# AUTOFLUID

Manuale d'uso

VERSIONE M09

La suite di software CAD/CAM per i professionisti dei fluidi

# SOMMARIO 1/2

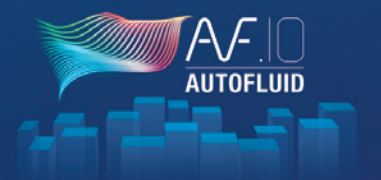

| Impostazioni di base 03                              |
|------------------------------------------------------|
| Elaborazione architettonica dei file05               |
| Calcolo delle sezioni aerauliche06                   |
| Calcolo delle sezioni sanitarie07                    |
| Gestione dello spessore08                            |
| Preambolo al disegno bifilare09                      |
| Struttura di un condotto10                           |
| Azione sui condotti11                                |
| Disegno aeraulico bifilare12                         |
| Disegno bifilare e unifilare di una rete a gravità16 |
| Disegno di un gruppo di tubi unifilari               |
| Disegno di idrocablati                               |
| Intersezioni di reti                                 |
| Definire le zone                                     |
| Quantità di reti                                     |

| Quantità di materiale                       | 32 |
|---------------------------------------------|----|
| Calcolo e scrittura dei flussi dell'acqua   | 34 |
| Voci                                        | 35 |
| Dimensioni                                  | 37 |
| I comandi di modifica                       | 38 |
| Sostituire un oggetto con un altro          | 39 |
| Cambio di sezione                           | 41 |
| Modifica di un testo                        | 42 |
| Eliminare un oggetto                        | 43 |
| Spostare un oggetto o un condotto           | 43 |
| Aperture                                    | 44 |
| Terminali                                   | 46 |
| Layout di pagina                            | 47 |
| Calcolo delle perdite di carico in una rete | 48 |
| Creazione di un taglio                      | 49 |

Continuazione del sommario

# SOMMARIO 2/2

| Trasformazione 3D                               | .52  |
|-------------------------------------------------|------|
| RVT-Connect - Collegamento REVIT                | .52  |
| RVT-Connect - Esportare i piani                 | 53   |
| Qualità della rete 2D                           | 56   |
| Definizione dei termini                         | .57  |
| Impostare le specifiche della rete 2D (livelli) | 61   |
| Impostare la rete 2D (flusso dell'acqua)        | . 64 |
| Creazione di una rete 3D                        | .65  |
| Creazione di elementi architettonici in 3D      | . 68 |
| Le istantanee                                   | . 69 |
| Modellazione                                    | 70   |
| RVT-Connect - Importare una rete 3D             | .71  |
| Contatti (supporto tecnico, formazione)         | .73  |

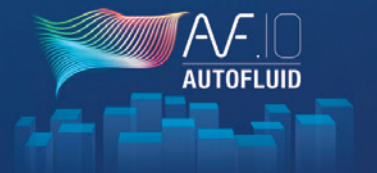

# **IMPOSTAZIONI DI BASE** 1/2

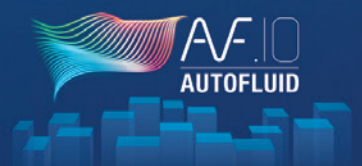

Impostare AUTOFLUID significa adattarlo al progetto architettonico su cui stai per lavorare.

Devono essere impostati due valori

Caricamento configurazione

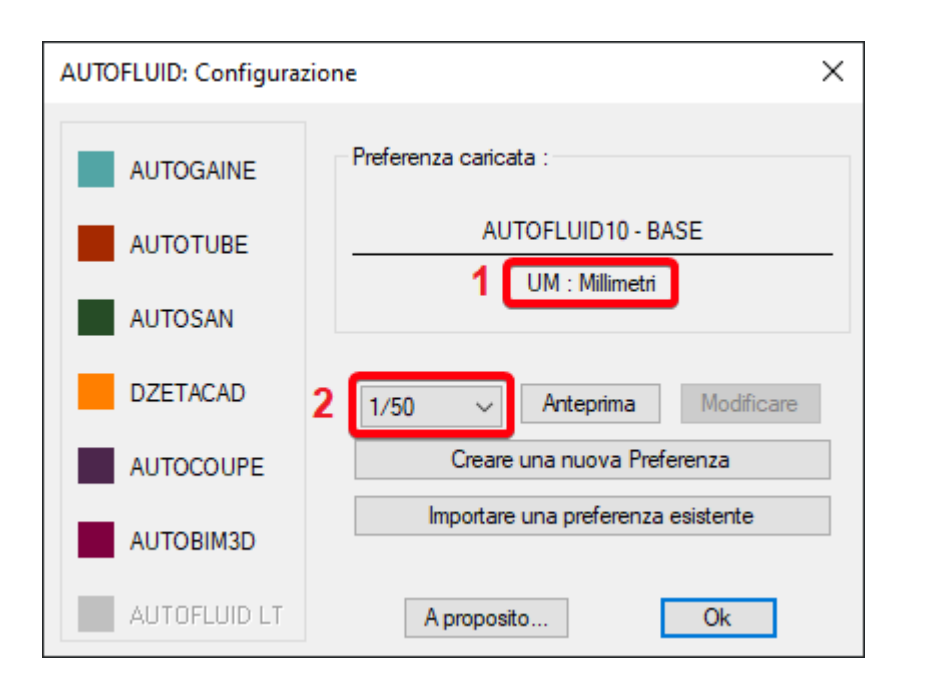

### 1 - L'unità di lavoro del piano architettonico

Per trovare questo valore, ti basta misurare una porta con il comando «Distanza» nel tuo software CAD.

Se il valore restituito è circa:

0,80 L'unità è quindi il METRO 80,0 L'unità è quindi il CENTIMETRO 800,0 L'unità è quindi il MILLIMETRO

### 2 - La scala del tracciato

Si tratta semplicemente della scala che specifichi nel cartiglio del tuo piano. Questi due valori permettono ad AUTOFLUID d'impostare:

- La grandezza dei testi.
- L'aspetto delle dimensioni.
- L'aspetto delle cornici, delle linee di richiamo.
- Il calcolo dei livelli.

E molte altre cose...

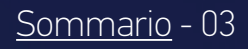

# **IMPOSTAZIONI DI BASE 2/2**

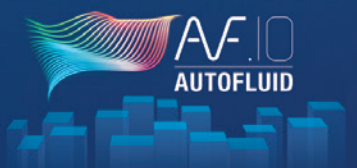

Si possono impostare altri valori.

Esempio:

- L'elenco dei layer
- I colori, i tipi di linee, gli spessori
- L'aspetto grafico delle reti
- Le scritte
- Le unità
- Ecc... ...

Per modificare tutte queste opzioni, devi creare un file «preferenze».

Il file delle preferenze contiene tutte le caratteristiche di funzionamento della suite AUTOFLUID.

L'estensione di questo file è «PREF».

La suite AUTOFLUID utilizza una configurazione predefinita: è da questa base che creerai il tuo file delle preferenze.

Clicca su Creare una nuova Preferenza e dai un nome al file. Modifica come necessario scorrendo l'albero delle preferenze. Una volta apportate le modifiche, il file può essere importato da un altro utente. Sarà sempre possibile fare ulteriori modifiche in un secondo momento. Le modifiche a un file PREF non sono retroattive.

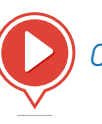

Crea una nuova preferenza

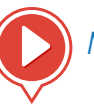

Modifica l'elenco dei layer

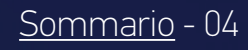

# **ELABORAZIONE DI FILE ARCHITETTONICI**

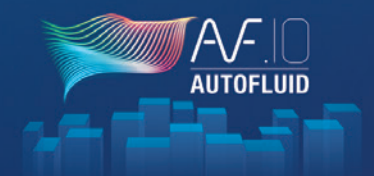

Sommario - 05

| JTOFLUID: Trattamento file        | ×                                                                     |
|-----------------------------------|-----------------------------------------------------------------------|
| Stato del file                    | Trattamento                                                           |
| Sistema : Metrico (acadiso)       | Cambiare il colore a tutti i layer                                    |
| SCU : Generale (WCS)              | < Click per scegliere il colore                                       |
| Scala TP : 10.000                 | ✓ Tutte gli oggetti colorati del layer ✓ Gestione completa (+ lenta)  |
| Coordinate Z : 0 oggetti trovati  | Azzeramento della dimensione Z                                        |
| Layer 0 : 1 oggetti trovati       | ☑ Isolare i testi                                                     |
| Layer CONGELARE : 0 trovato (i)   | <ul> <li>✓ Isolare i tratteggi</li> <li>✓ Isolare le quote</li> </ul> |
| Layer DISATTIVATO : 0 trovato (i) | Prefisso per tutti i layer                                            |
| Layer BLOCCARE : 0 trovato (i)    | ✓ Filtrare per WBLOC                                                  |
| Layer NON VISUALIZZARE : 0        | Altri trattamenti                                                     |

Questo modulo permette di correggere la struttura di un file.

È possibile cambiare i colori, trattare la coordinata Z delle entità, isolare i testi, i tratteggi, le dimensioni e molte altre cose...

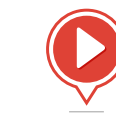

Elaborazione di file DWG

### Esempio:

File da elaborare: C:\archi\nlevel3.dwg. NB: Ricordati di salvare l'originale.

- 1. Apri il file da elaborare. «C:\archi\nLevel3.dwg»
- 2. Esegui il comando
- 3. Scegli le opzioni
- 4. Inizia l'elaborazione.

Alla fine dell'elaborazione, controlla che il file «C:\archi\nlevel3.dwg» sia corretto, poi salva.

NB: l'opzione «Elimina tramite WBLOC» genera un record con lo stesso nome di file.

# CALCOLO DELLE SEZIONI AERAULICHE

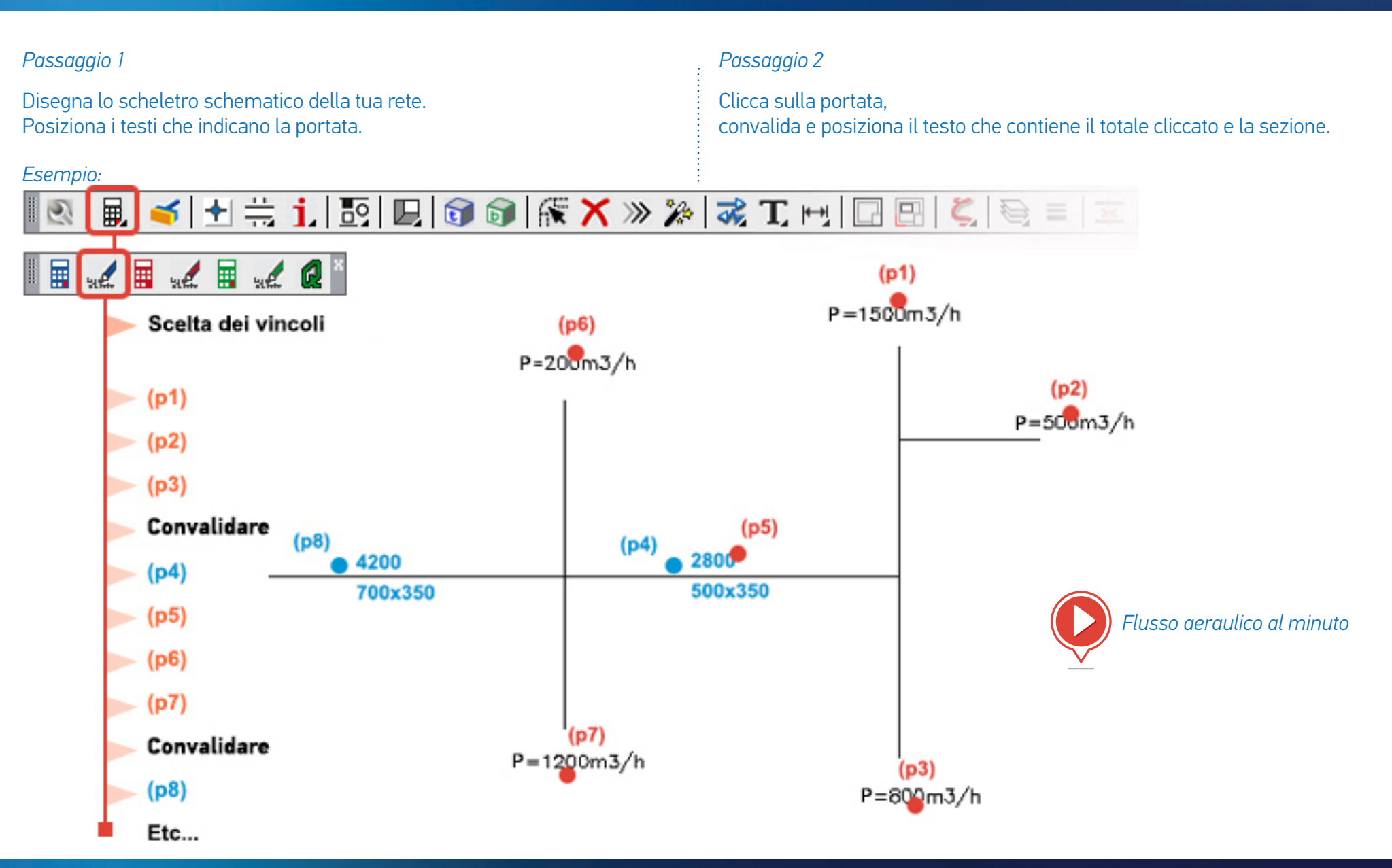

<u>Sommario</u> - 06

AUTOFLUIC

# CALCOLO DELLE SEZIONI SANITARIE

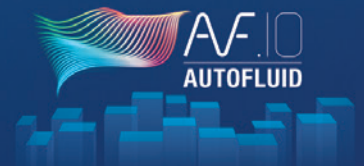

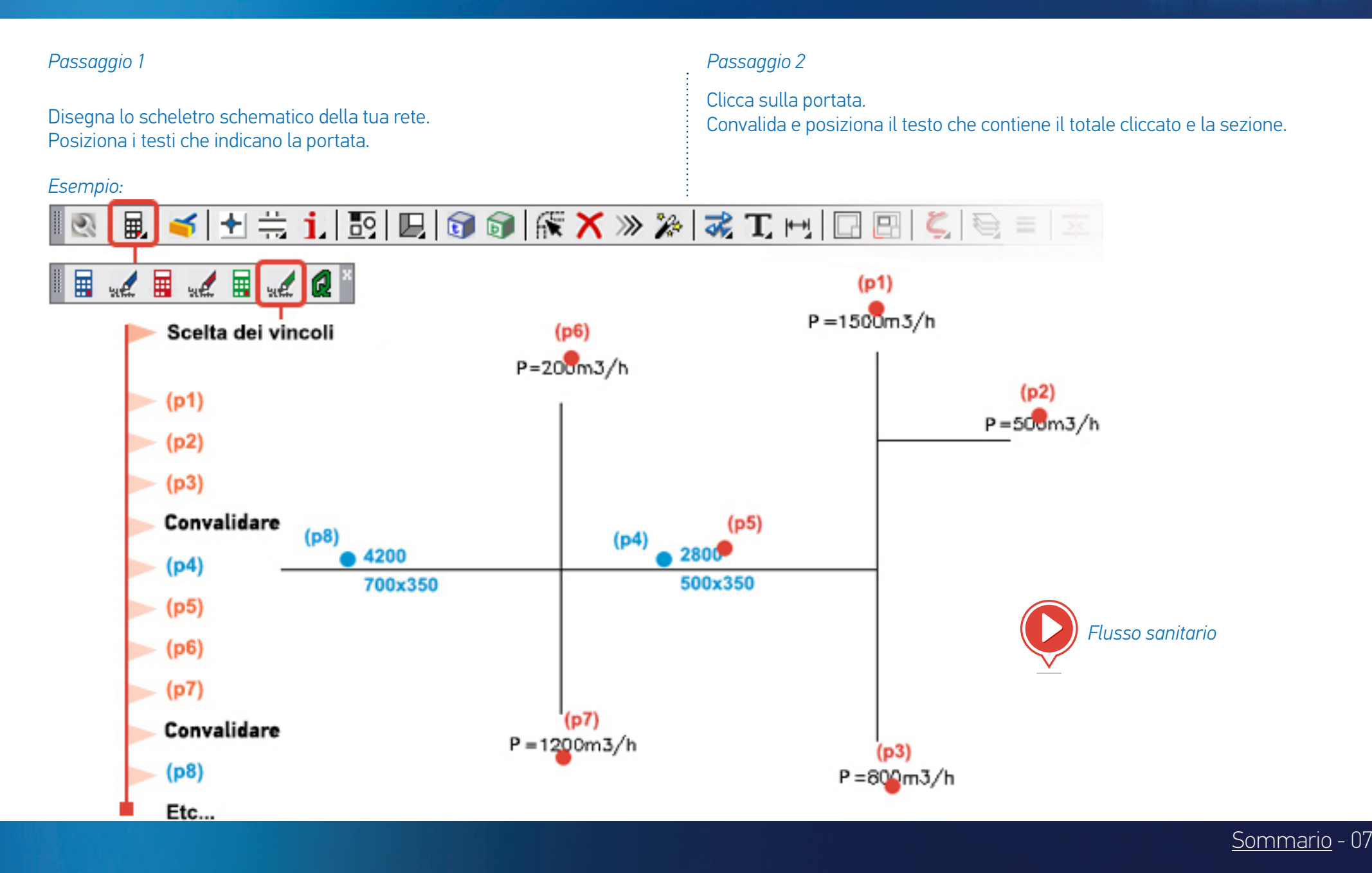

# **GESTIONE DELLO SPESSORE**

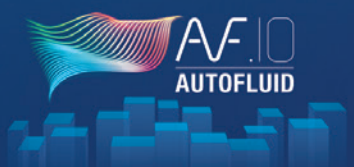

Lo spessore di ogni entità disegnata da AUTOFLUID è gestito automaticamente in modo che sia possibile l'uso di file CTB di base (acad.ctb o monochrome.ctb).

| C:\Users\Traceo-CR    | eterenze                                                                 |                         |                                        |                                            |     |
|-----------------------|--------------------------------------------------------------------------|-------------------------|----------------------------------------|--------------------------------------------|-----|
| Configurazione di bas | e                                                                        |                         |                                        |                                            |     |
| AUTOFLUID             | UM dei piani architettonici                                              | CENTIMETRO              | OMETRO                                 |                                            |     |
|                       | [+] Gestione dei layers<br>[-] Variabili grafiche                        |                         |                                        | ^                                          |     |
|                       | AUTOFLUID: Spessore delle line                                           | e                       |                                        |                                            | >   |
|                       | Scala :                                                                  | 1/100                   | 1/50                                   | 1/20                                       | )   |
|                       | Spessore dei tratti SPESSO :                                             |                         |                                        |                                            |     |
|                       | Per il tubo :                                                            | 0.35                    | <ul> <li>0.50</li> <li>0.35</li> </ul> | <ul> <li>✓ 0.60</li> <li>✓ 0.50</li> </ul> |     |
|                       | Per unifilare (linea):                                                   | 0.35                    | √ 0.50                                 | ~ 0.60                                     | ) \ |
| U versione spec       | Per le forometrie :                                                      | 0.35                    | ✓ 0.50                                 | ~ 0.60                                     | ) 、 |
|                       | Spessore dei tratti MEDIO :                                              | 0.25                    | × 0.35                                 | ~ 0.40                                     | ) \ |
|                       | Spessore dei tratti FINE :                                               | 0.15                    | <ul> <li>✓ 0.20</li> </ul>             | ~ 0.25                                     | 5 N |
|                       | ☐ Visualizzare lo spessore nel MO<br>☑ Visualizzare lo spessore nello SI | DELLO.<br>PAZIO CARTA.  |                                        |                                            |     |
|                       | Nel CTB : "U                                                             | tilizzare lo spessore d | alla linea dall'ogge                   | etto"                                      |     |
|                       | Come in v4                                                               | Ok                      |                                        | Stop                                       | ]   |

Che il tuo tracciato sia a colori o meno, il "rilievo" del tuo piano sarà rispettato.

Le impostazioni dettagliate sulla sinistra dovrebbero essere fatte PRIMA di disegnare.

Se, DOPO aver disegnato, gli spessori non ti piacciono, puoi cambiarli con il seguente comando disponibile nella barra degli strumenti principale:

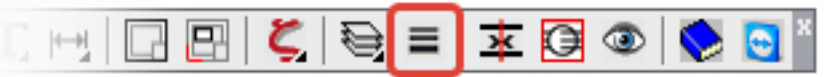

| AUTOFLUID: Cambio spessore delle   | e linee        |         |         | ×      |
|------------------------------------|----------------|---------|---------|--------|
| Spessore dei tratti SPESSO :       |                |         |         |        |
| Per il canale :                    | 22 trovato(i). | 0.50 mm | 0.50    | ~      |
| Per il tubo :                      | 0 trovati.     | -       | DALAYER | $\sim$ |
| Per unifilare (linea):             | 0 trovati.     | -       | DALAYER | ~      |
| Per le forometrie :                | 0 trovati.     |         | DALAYER | ~      |
| Spessore dei tratti MEDIO :        | 0 trovati.     | -       | 0.35    | ~      |
| Spessore dei tratti asse :         | 11 trovato(i). | 0.20 mm | 0.20    | ~      |
| Spessore dei tratti nascosti :     | 8 trovato(i).  | 0.20 mm | 0.20    | $\sim$ |
| Spessore dei tratti di dettaglio : | 8 trovato(i).  | 0.20 mm | 0.20    | ~      |
| Spessore dei tratti freccia :      | 0 trovati.     |         | DALAYER | ~      |
| Ok                                 |                | Stop    | j –     |        |

<u>Sommario</u> - 08

# PREMESSA AL DISEGNO BIFILARE

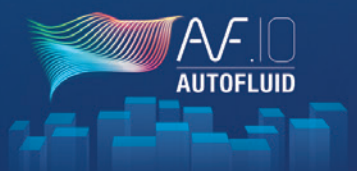

### STRUTTURA GRAFICA DI UNA RETE CREATA DA AUTOFLUID

Ogni entità creata appartiene a un oggetto e solo a un oggetto.

Ci sono 3 tipi di oggetti:

- I condotti (in nero)
- Le parti (in blu)
- Il materiale (in verde)

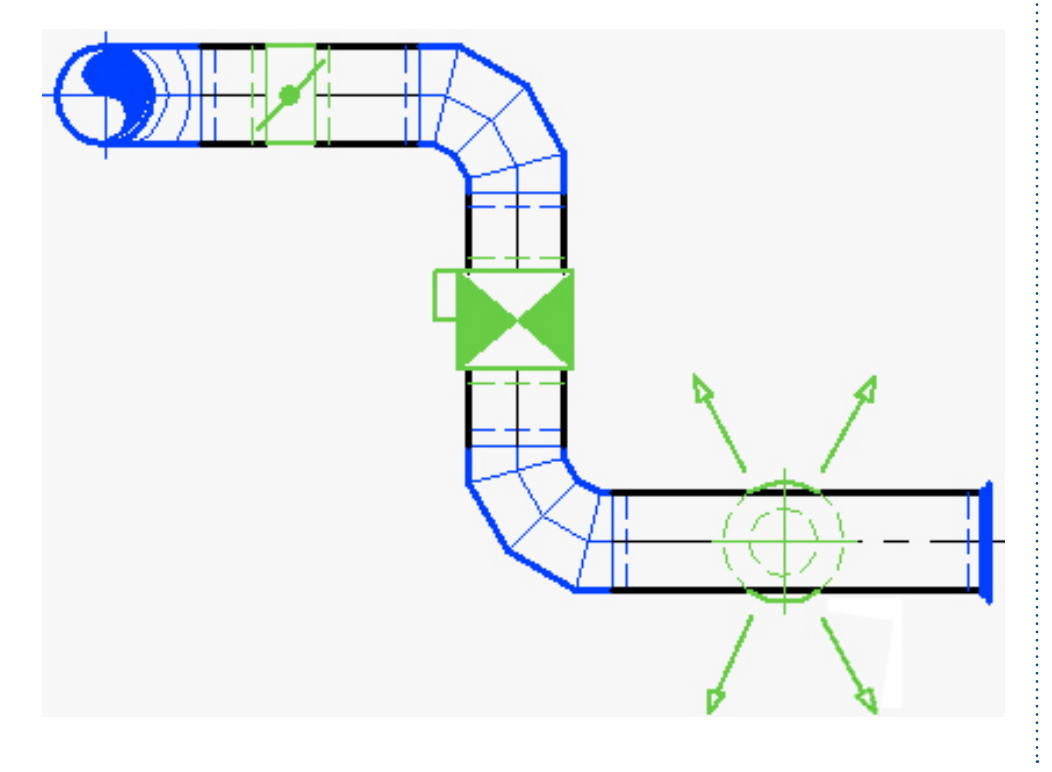

Ogni oggetto contiene informazioni, il cui interesse è il seguente:

- Modifiche alle reti
- Modifiche ai testi
- Quantità della rete
- Calcolo delle perdite di carico

Un pezzo deve essere creato con il comando apposito.

In caso contrario, la grafica sarà probabilmente giusta, ma la quantità sarà sbagliata e i comandi di modifica rapida non funzioneranno correttamente.

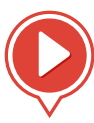

Struttura di una rete

# **STRUTTURA DI UN CONDOTTO**

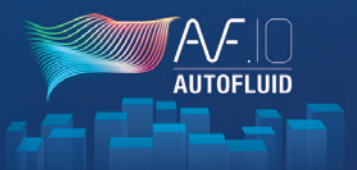

### CI SONO TRE TIPI DI CONDOTTI:

- 3 linee di cui 1 asse (Canale circolare o Tubo)
- 2 linee (Canale rettangolare)
- 1 linea o 1 polilinea (unifilare)

Senza informazioni, un condotto circolare è composto da 3 linee che non sono collegate tra loro.

Con AUTOFLUID, ogni linea di questo condotto riconosce le altre due.

Per questo motivo, un condotto deve essere strutturato correttamente.

### COSA CAMBIA LA STRUTTURA DI UN TUBO:

• Le intersezioni

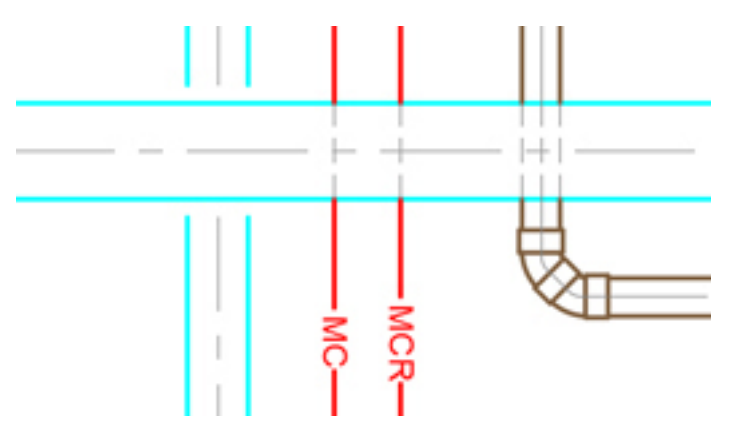

• I comandi «AGGIUNGI» o «TAGLIA» del tuo software CAD

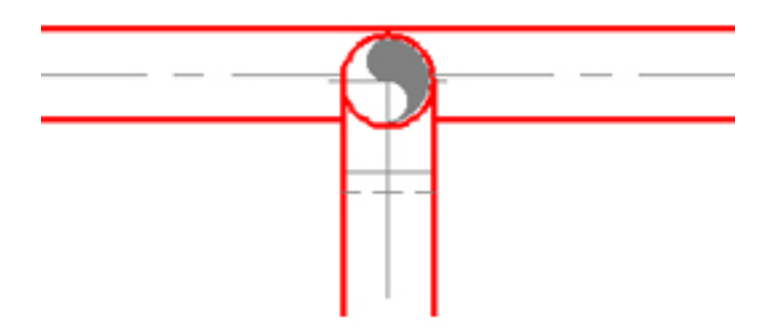

Un condotto parzialmente tagliato (2 linee su 3), genererà 2 condotti composti da 3 linee.

Testi su una linea

Tagliando solo l'asse con il comando «TAGLIA» del tuo software CAD e AUTOFLUID genererai 2 condotti composti da 3 tratti.

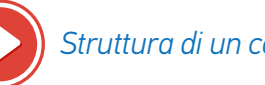

Struttura di un condotto

# **AZIONE SUI CONDOTTI**

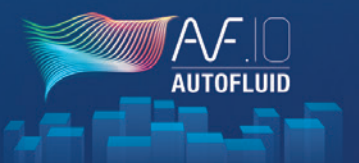

### RIFARE UN CONDOTTO CON 2 PEZZI

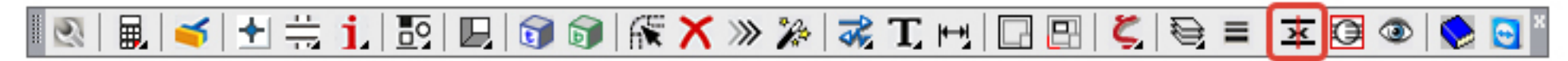

Seleziona due condotti con la stessa sezione trasversale e diventeranno un condotto solo.

### VISUALIZZARE LA STRUTTURA DI UN CONDOTTO

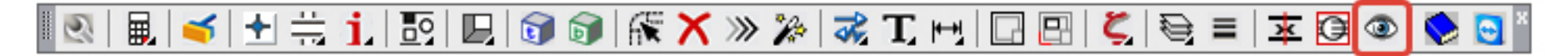

Questo permette che tutti i condotti siano di un colore e le parti di un altro. Quando un condotto ha specifiche errate o non è strutturato correttamente, il suo colore diventa rosso. In questo caso, devi ristrutturare il condotto.

### RISTRUTTURAZIONE DI UN CONDOTTO

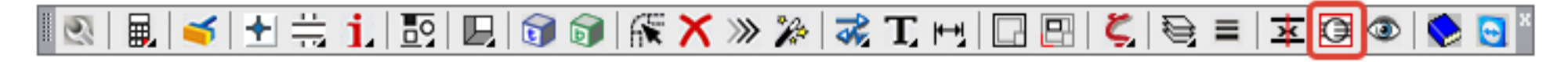

Seleziona le linee che compongono il condotto e precisane la sezione. Le informazioni saranno aggiornate e il condotto sarà nuovamente riconosciuto da tutti i comandi del software.

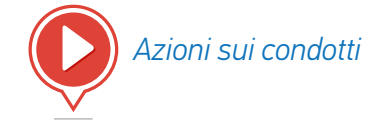

Sommario - 11

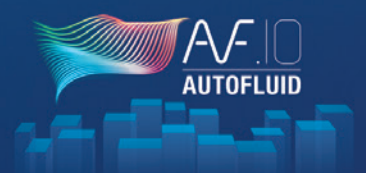

# ◎ 🔮 🚍 🖶 | Ⅲ | � 🖢 ☜ | 〒 | 占 ☜ 🕥 | 0 👂 🐼 | 図 🖾 🙆 💋 🔗 | \*

### PRENDIAMO L'ESEMPIO DI UN CANALE CIRCOLARE

Ci sono 3 tipi di comandi in questa barra degli strumenti:

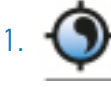

L'instradamento permette di disegnare un canale circolare indipendentemente dalla forma della rete.

Questo comando è composto da molte opzioni (gomiti, riduzioni...) che permettono di modellare il canale man mano che viene costruito. Disegna secondo la gestione dei layer e permette d'inserire il testo corrispondente al disegno.

|          | _ |  |
|----------|---|--|
| 2        |   |  |
| <u> </u> | _ |  |

l comandi di ripresa permettono di «riagganciarsi» al condotto e continuare l'instradamento.

3.Tutti gli altri sono comandi che permettono l'aggiunta di specifiche o elementi.

Esempi: gomiti, T, rotture... valvole, isolanti termici, floccaggio... Per disegnare il canale qui sotto sono necessari 4 passaggi:

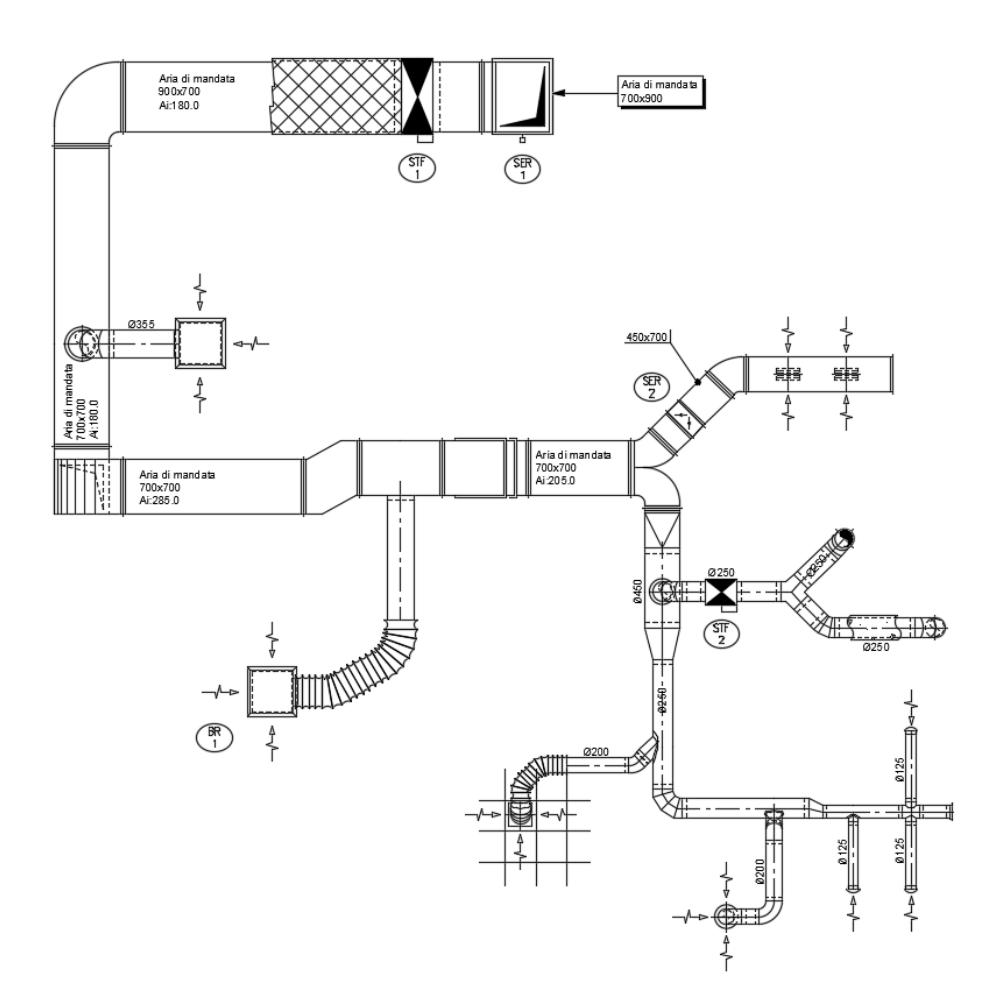

# DISEGNO AERAULICO BIFILARE 2/4

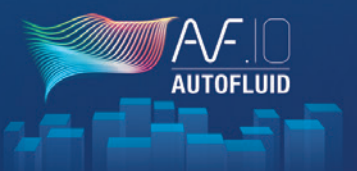

### Passaggio 1

Inizia con la sezione più grande e vai fino alla fine di un ramo (fino alla chiusura).

Disegno aeraulico 1/10

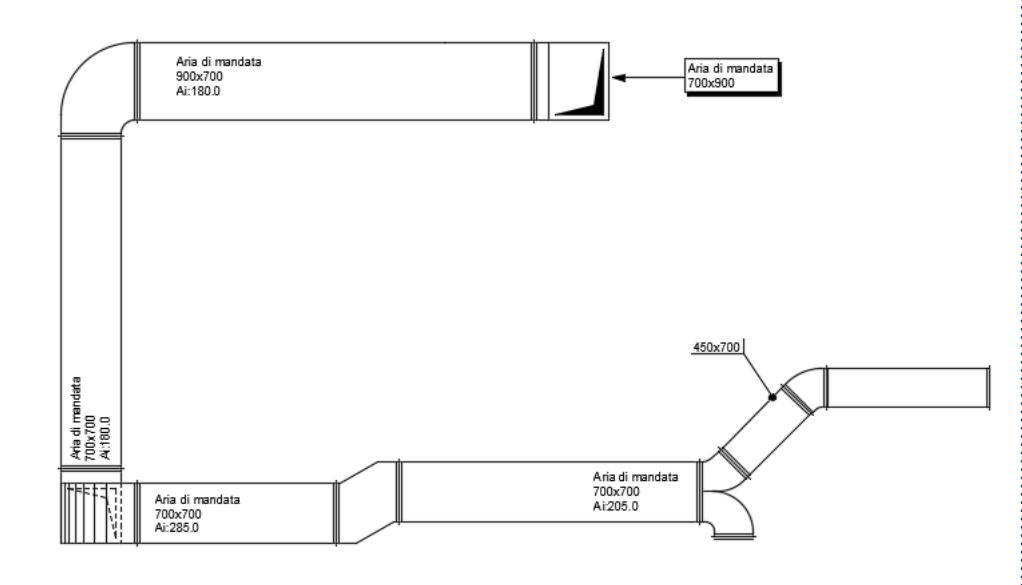

### Passaggio 2

Parti da una parte «divergente» e, come al passaggio 1, vai alla fine del ramo.

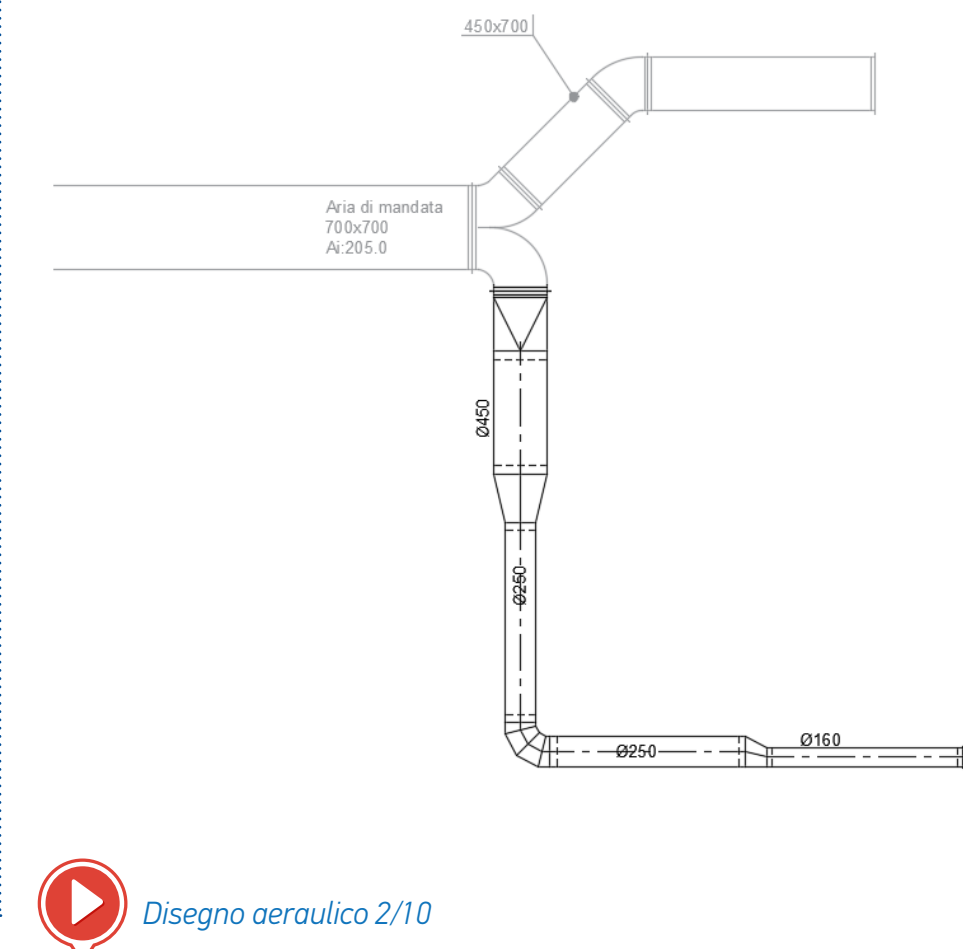

# **DISEGNO AERAULICO BIFILARE 3/4**

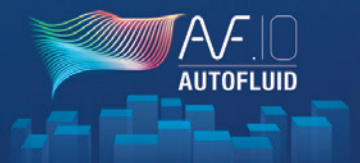

Passaggio 3

Aggiungi ogni raccordo - Due metodi:

- 1. Puoi partire dalla griglia per andare al canale principale (obbligatorio in caso di flessibile).
- 2. Inizia dal canale per poi andare verso la griglia.

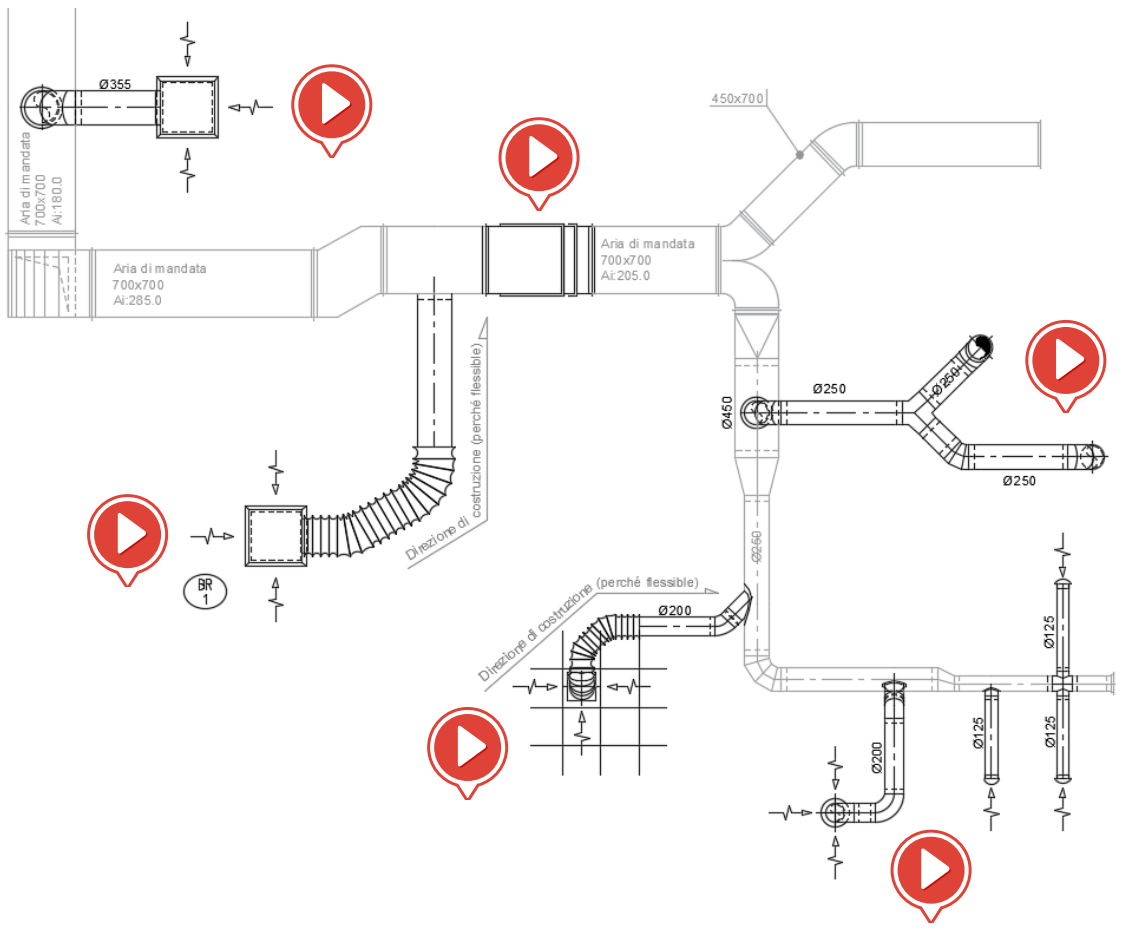

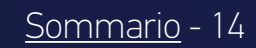

# DISEGNO AERAULICO BIFILARE 4/4

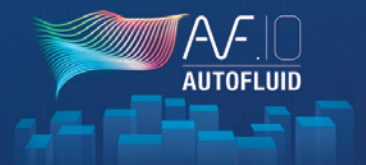

### Passaggio 4

Aggiungi al canale gli accessori: valvole, smorzatori, floccaggio, griglia...

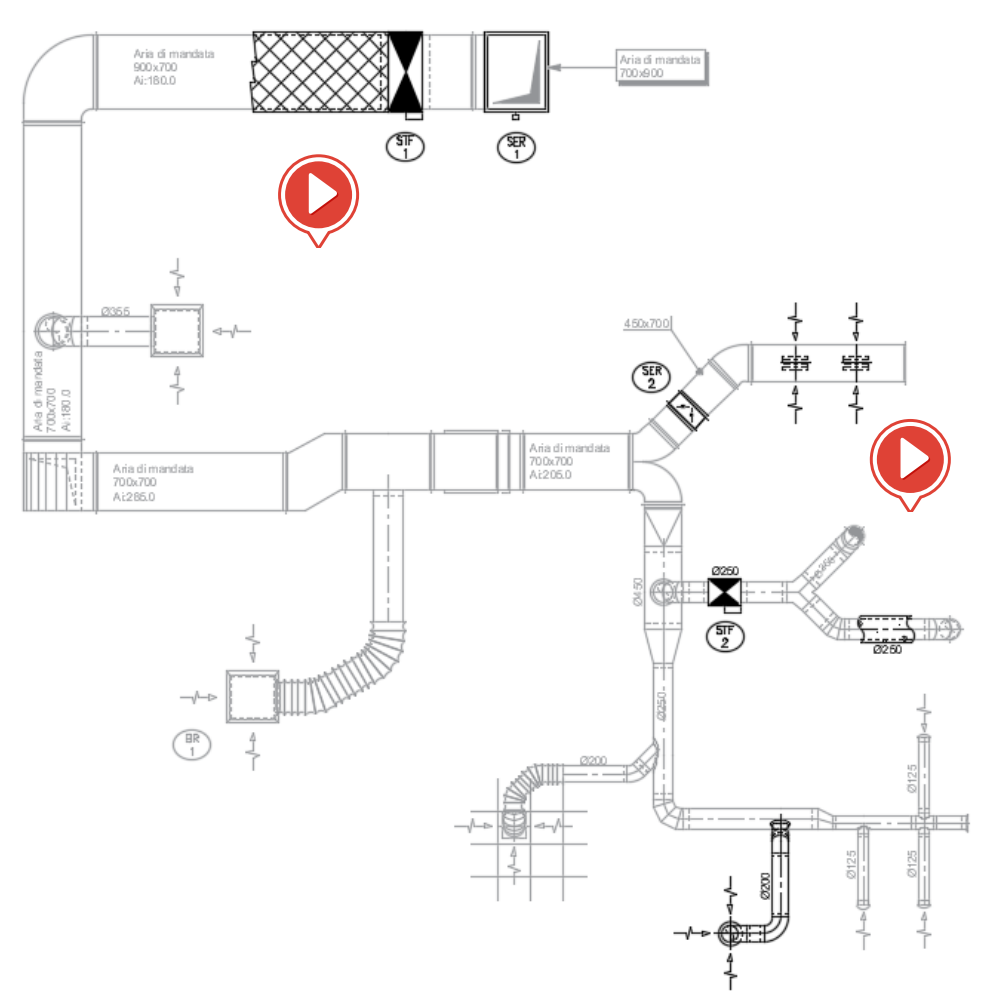

# DISEGNO BIFILARE E UNIFILARE DI UNA RETE A GRAVITA 1740 - 100 - 10

### **DISEGNO BIFILARE:**

# 🖉 🚍 🚔 🗇 🕩 🕸 🔽 💾 🗠 💊 📇 🔟 📍 🖊 🚨 🔍

### Ci sono 3 tipi di comandi in questa barra degli strumenti:

 L'instradamento permette di disegnare un tubo indipendentemente dalla forma della rete.
 Questo comando è composto da molte opzioni (gomiti, riduzioni...) che permettono di modellare il tubo man mano che viene costruito. Disegna secondo la gestione dei layer e permette d'inserire il testo corrispondente al disegno.

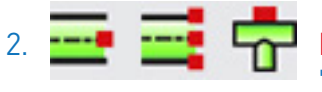

l comandi di ripresa permettono di "riagganciarsi" al condotto e continuare a instradarlo.

- 3.Tutti gli altri sono comandi una tantum o relativi al completamento con accessori.
  - Esempi: gomiti, riduzioni... botole d'ispezione...

### Per disegnare la rete qui sotto, sono necessari diversi passaggi:

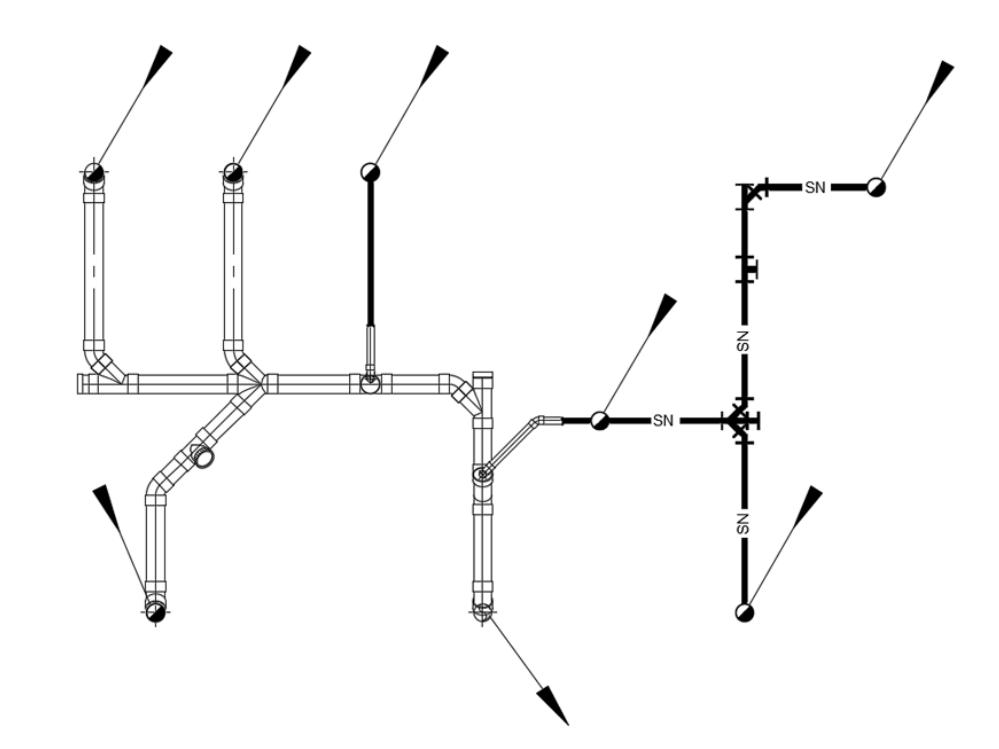

# DISEGNO BIFILARE E UNIFILARE DI UNA RETE A GRAVITA 2740"

### Passaggio 1

Inizia dall'estremità più lontana fino ad arrivare alla fine della rete.

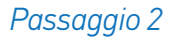

Fai ogni collegamento - Due metodi:

1. Dal simbolo al collettore principale.

T (S)

Disegno bifilare e unifilare di una rete a gravità 2/7

2. Dal collettore al simbolo.

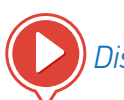

Disegno bifilare e unifilare di una rete a gravità 1/7

<u>Sommario</u> - 17

# DISEGNO BIFILARE E UNIFILARE DI UNA RETE A GRAVITA 3740FLUID

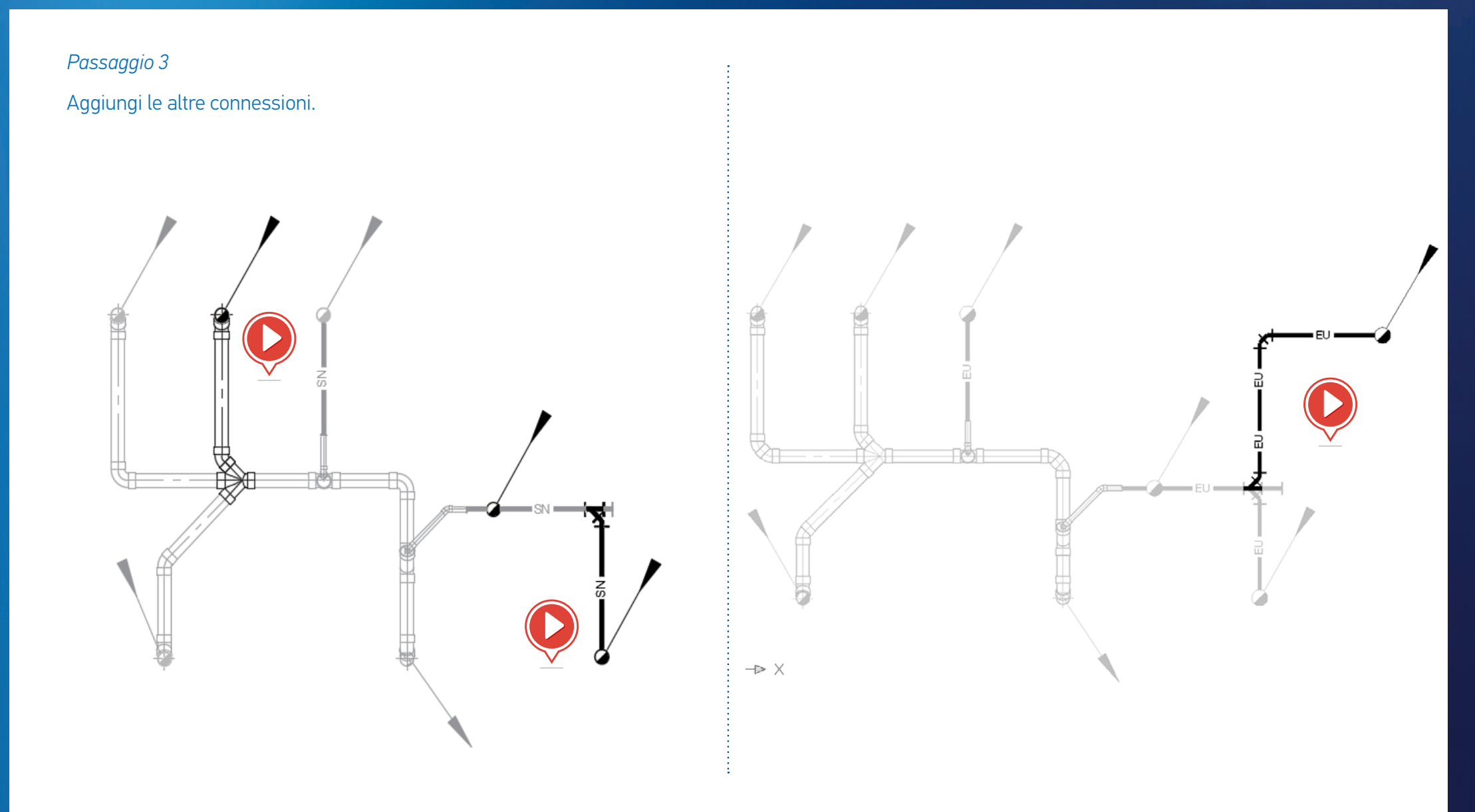

# DISEGNO BIFILARE E UNIFILARE DI UNA RETE A GRAVITA 4740FLUID

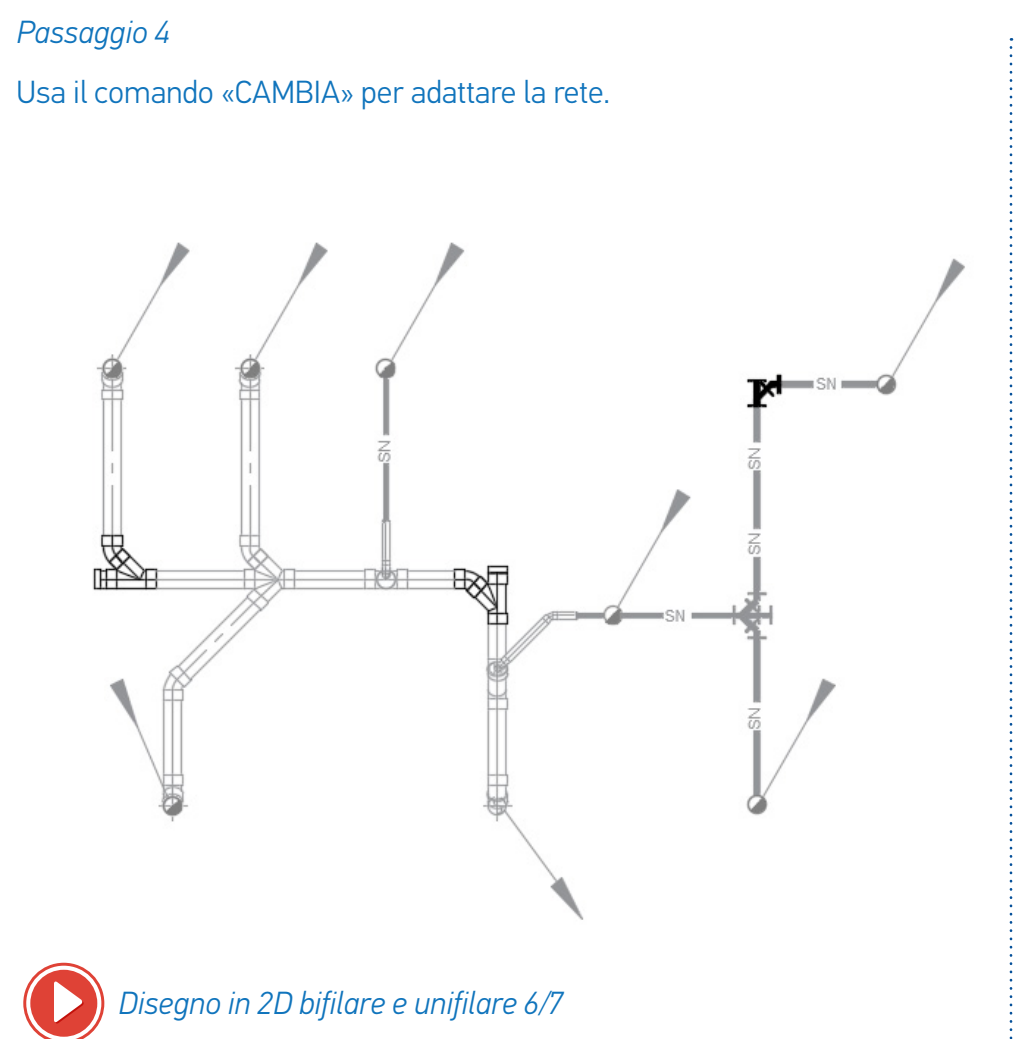

Passaggio 5 Aggiungi gli accessori. Disegno bifilare e unifilare di una rete a gravità 7/7

# DISEGNO DI UN GRUPPO DI TUBI UNIFILARI 1/5

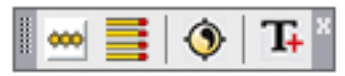

Questa barra degli strumenti permette di disegnare simultaneamente diverse reti unifilari una accanto all'altra.

Questo comando genera la stessa grafica e le stesse informazioni dei comandi della barra degli strumenti «unifilare» qui sotto:

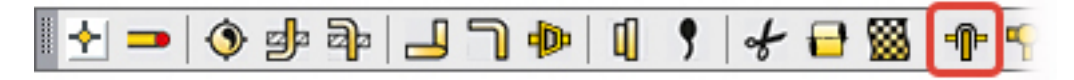

Questo comando è composto da molte opzioni (gomiti, riduzioni...) che permettono di modellare la tubatura man mano che viene costruita. Disegna secondo la gestione dei layer e permette d'inserire il testo corrispondente al disegno.

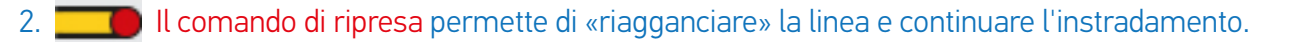

3.Tutti gli altri sono comandi una tantum o relativi al completamento con accessori.

Esempi: gomiti, riduzioni... valvole, termometri...

Questi comandi sono usati per completare il tracciato generato dal comando «gruppo»:

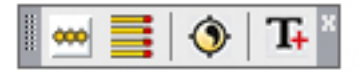

# DISEGNO DI UN GRUPPO DI TUBI UNIFILARI 2/5

Per disegnare il gruppo qui sotto, sono necessari diversi passaggi:

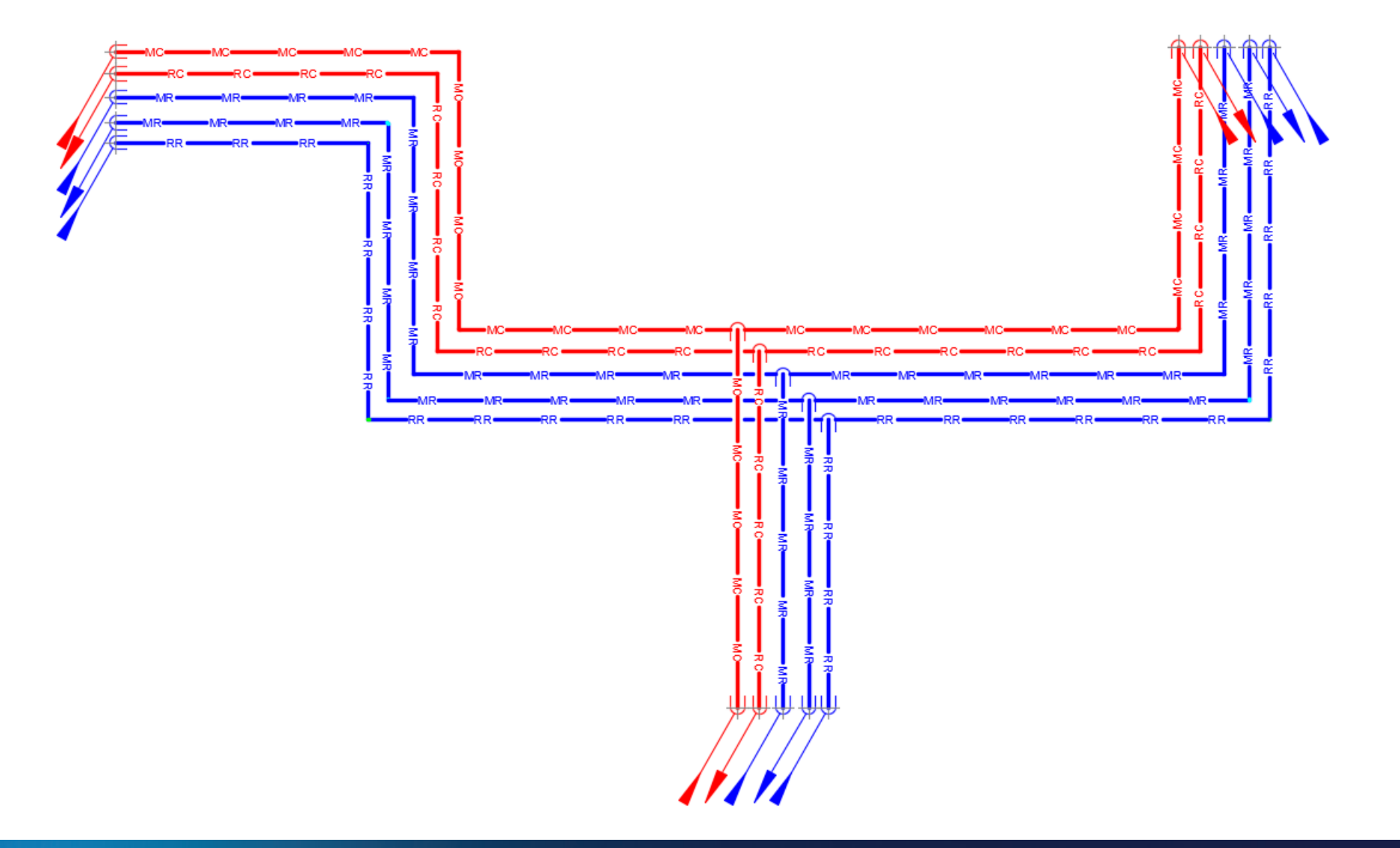

AUTOFLUID

# DISEGNO DI UN GRUPPO DI TUBI UNIFILARI 3/5

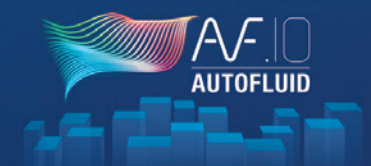

### Passaggio 1: Definisci il gruppo

| AUTOFLUID: Definizione di un fascio di unifilari             |  |  |  |  |  |
|--------------------------------------------------------------|--|--|--|--|--|
| Scelta layer :                                               |  |  |  |  |  |
| Fascio 1     Fascio 2     Fascio 3     Aggiungere/Modificare |  |  |  |  |  |
| >>> Senso del tracciato>                                     |  |  |  |  |  |
|                                                              |  |  |  |  |  |
| Tube 2                                                       |  |  |  |  |  |
| O Ritomo acqua calda V ACCIAIO V DN 40 V Sp. 30              |  |  |  |  |  |
| Tubo 3                                                       |  |  |  |  |  |
| O Mandata acqua refrigerata V ACCIAIO V DN 40 V Sp. 45       |  |  |  |  |  |
| Tubo 4                                                       |  |  |  |  |  |
| O Mandata acqua refrigerata V ACCIAIO V DN 40 V Sp. 45       |  |  |  |  |  |
| Tubo 5                                                       |  |  |  |  |  |
| ☑ O Ritomo acqua refrigerata fan-c ∨ ACCIAIO ∨ DN 40 ∨ Sp.   |  |  |  |  |  |
| Tubo 6                                                       |  |  |  |  |  |
| O Mandata acqua calda V ACCIAIO V DN 40 V Sp.                |  |  |  |  |  |
| Distanza tra isolanti [mm] 50                                |  |  |  |  |  |
| Da 1a 2 Da 2a 3 Da 3a 4 Da 4a 5 Da 5a 6                      |  |  |  |  |  |
| 128 173 188 143 98                                           |  |  |  |  |  |
| Minimo consigliato tra assi simbolici : 240                  |  |  |  |  |  |
| Ok                                                           |  |  |  |  |  |

### Definire il gruppo significa indicare:

- 1. Il numero di tubi
- 2. Per ogni tubo:
  - Il nome della rete (del layer)
  - La specifica
  - La sezione
  - Un valore di spessore dell'isolamento (se presente)
- 3. Una distanza tra ogni tubo.

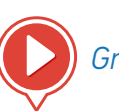

## Gruppo di tubi unifilari 1/5

# DISEGNO DI UN GRUPPO DI TUBI UNIFILARI 4/5

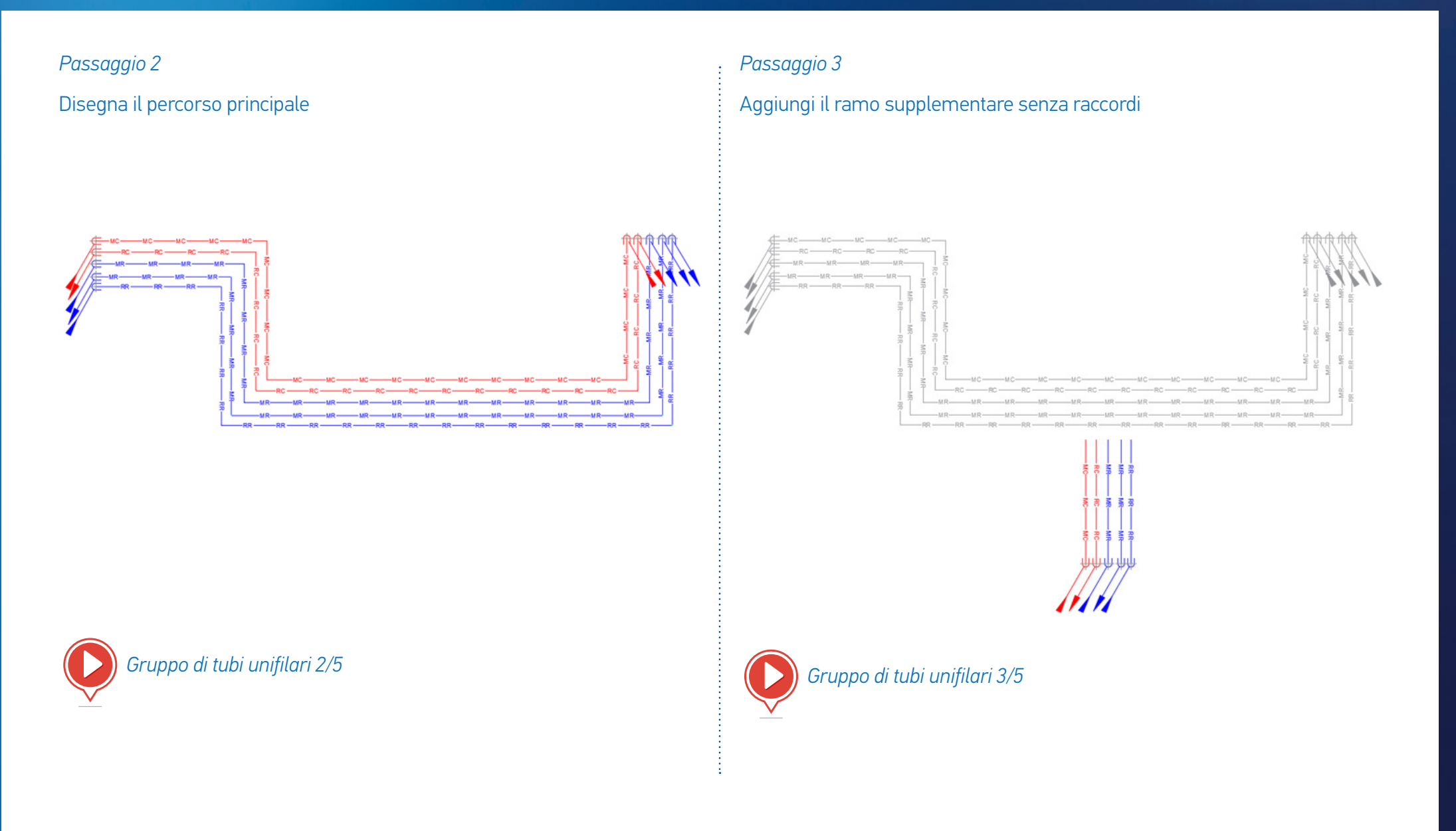

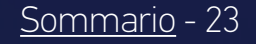

AUTOFL

# DISEGNO DI UN GRUPPO DI TUBI UNIFILARI 5/5

### Passaggio 4

Crea i raccordi con i comandi della barra degli strumenti

### «Unifilare»:

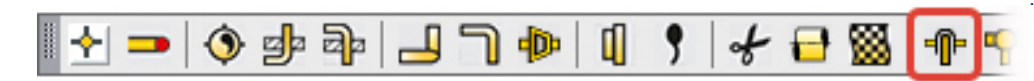

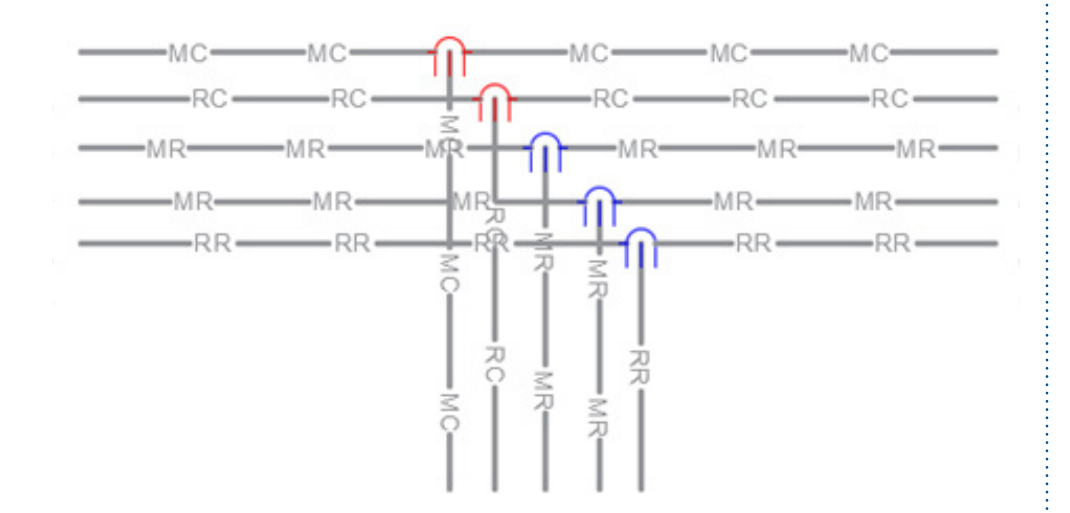

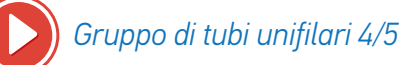

### Passaggio 5

Gestione delle intersezioni.

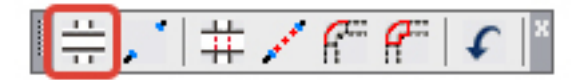

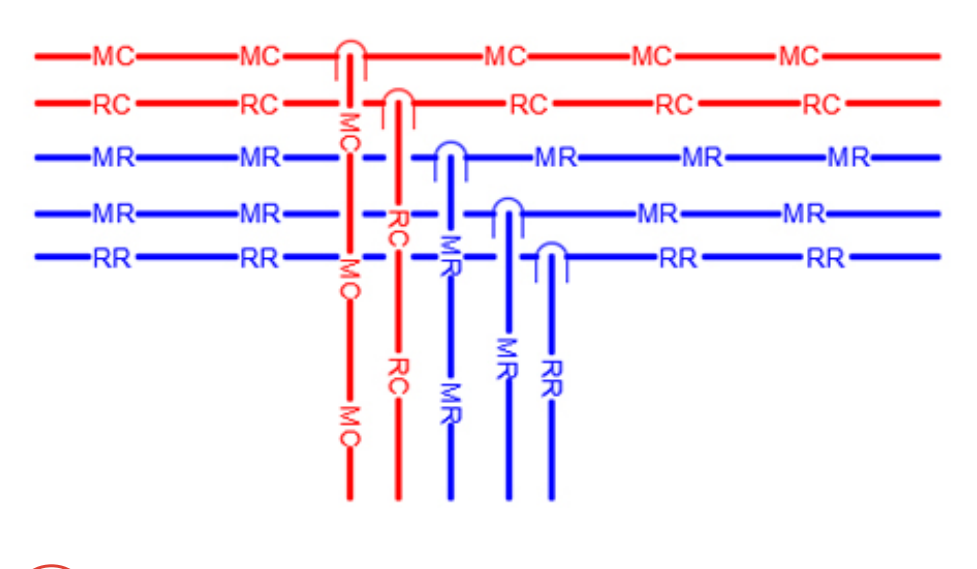

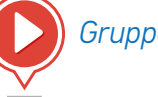

Gruppo di tubi unifilari 5/5

<u>Sommario</u> - 24

AUTOFLUID

# DISEGNO DI IDROCABLATI 1/4

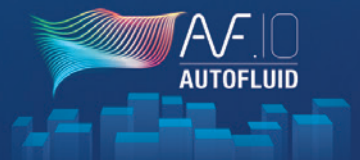

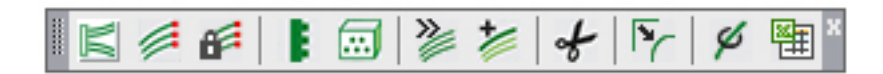

Per disegnare il gruppo qui sotto, sono necessari diversi passaggi:

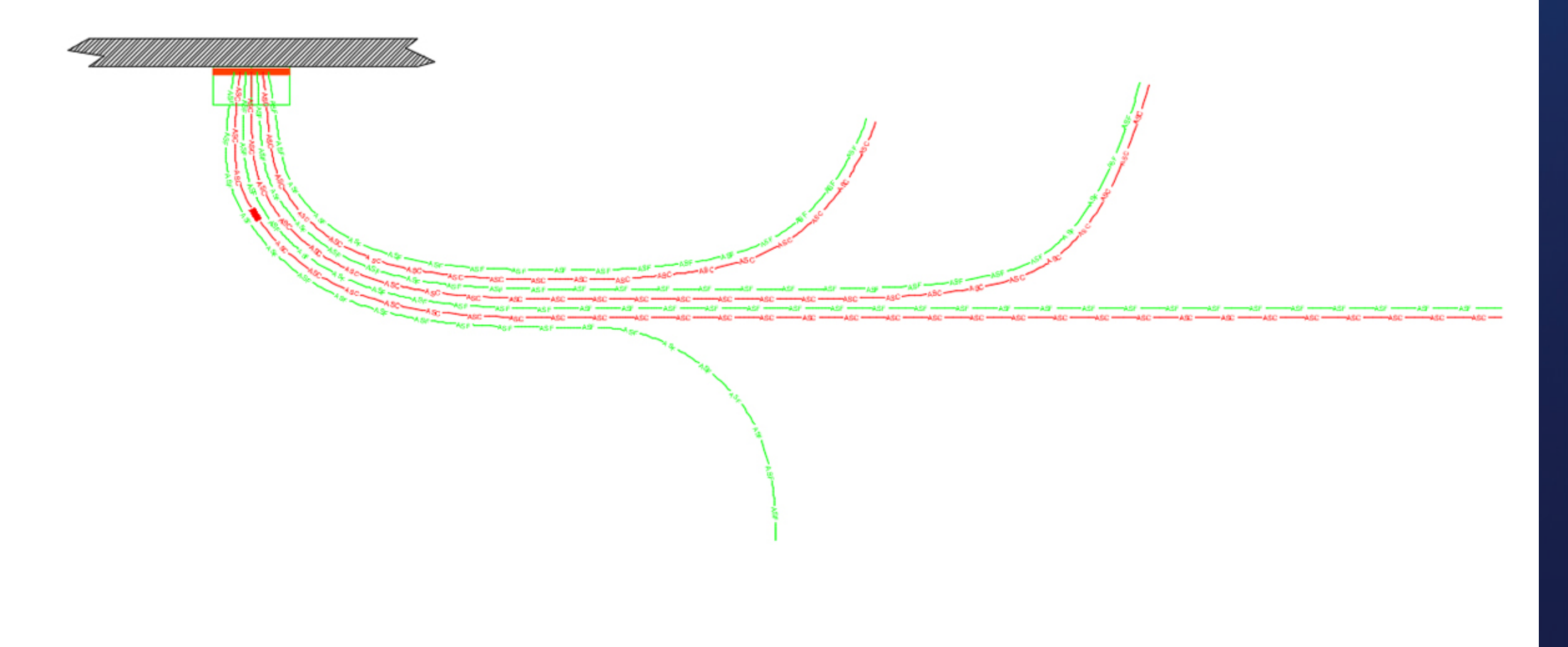

# DISEGNO DI IDROCABLATI 2/4

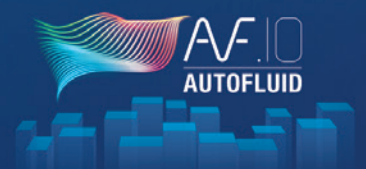

Passaggio 1 : Posiziona le scatole

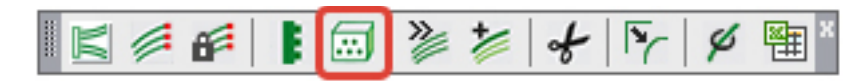

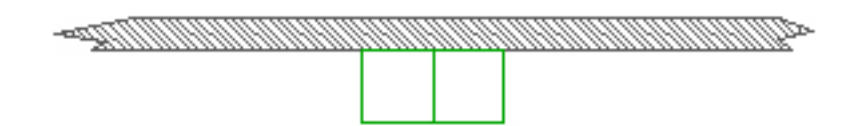

Passaggio 2 : Posiziona i collettori

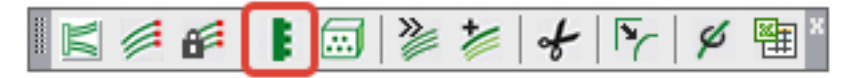

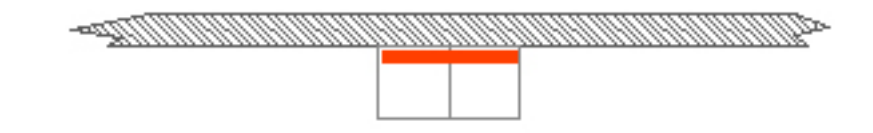

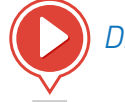

Disegno di idrocablati 1 e 2/5

### Passaggio 3 : Instradamento del gruppo

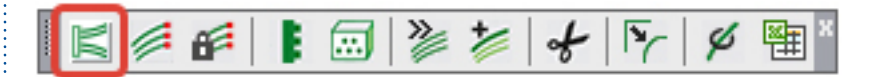

Inizia a disegnare il gruppo dal collettore verso uno dei punti d'arrivo.

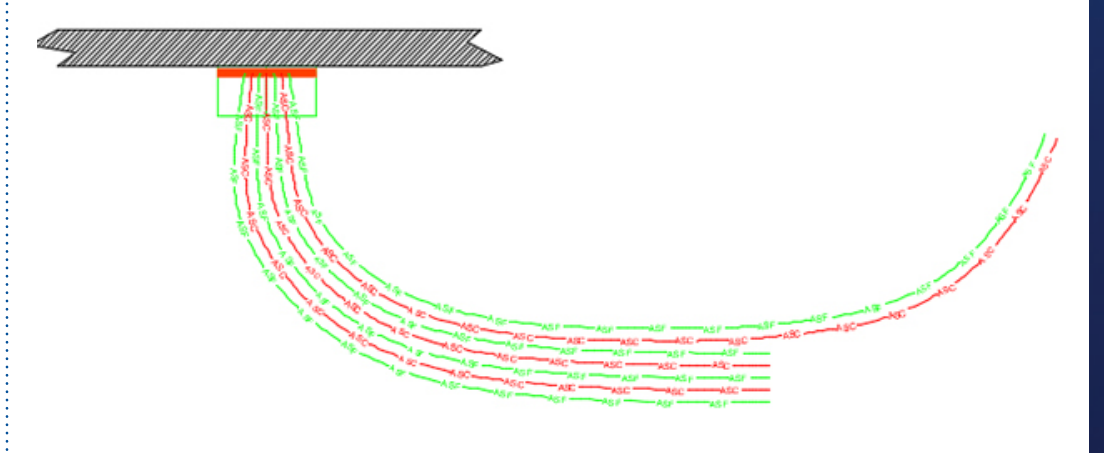

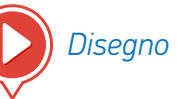

Disegno di idrocablati 3/5

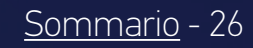

# DISEGNO DI IDROCABLATI 3/4

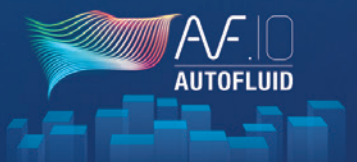

Passaggio 4

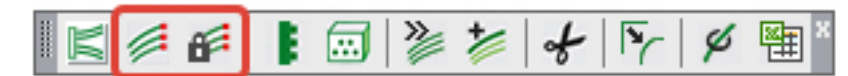

Alimenta ogni punto d'arrivo con il comando di ripresa.

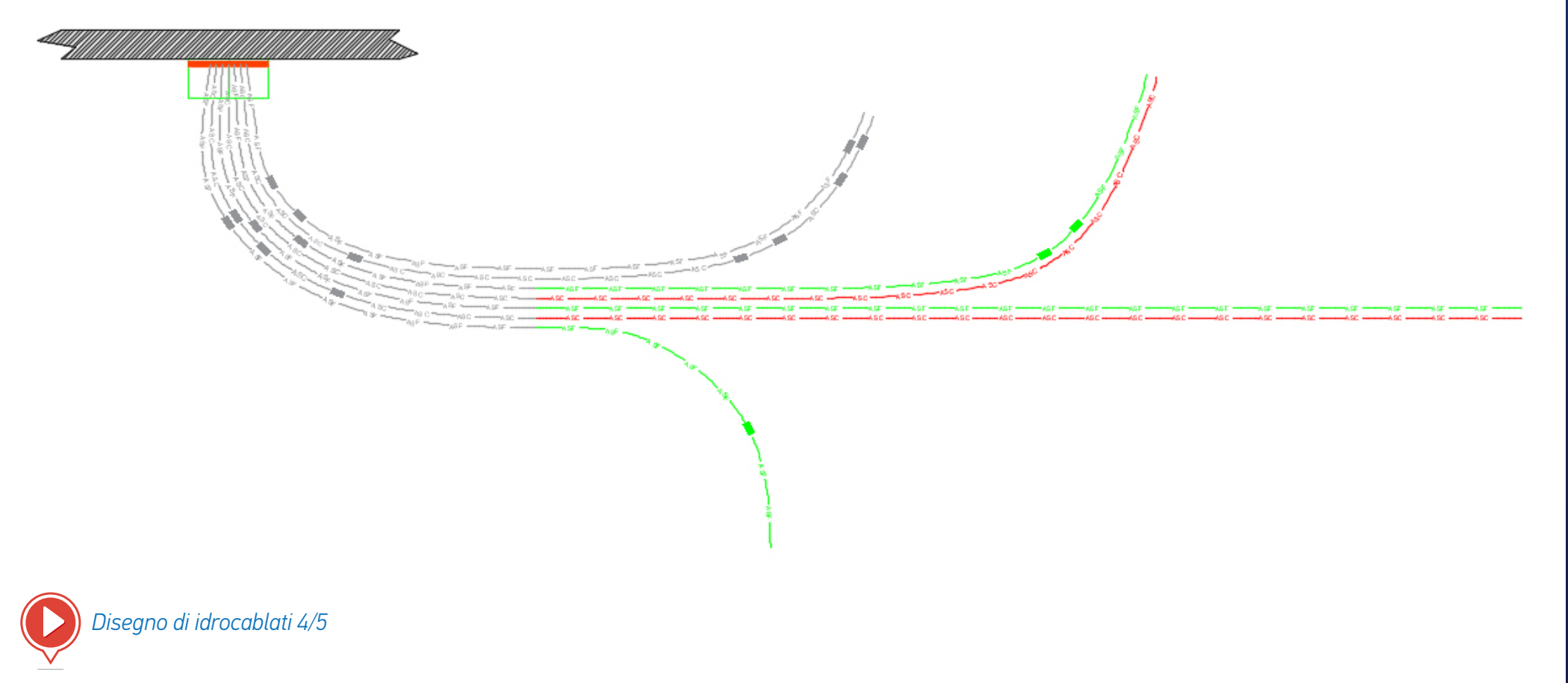

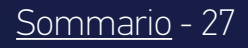

# DISEGNO DI IDROCABLATI 4/4

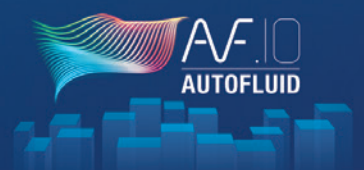

### Passaggio 5

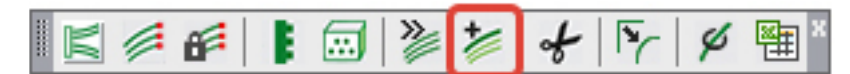

Aggiungere un idrocablato al gruppo.

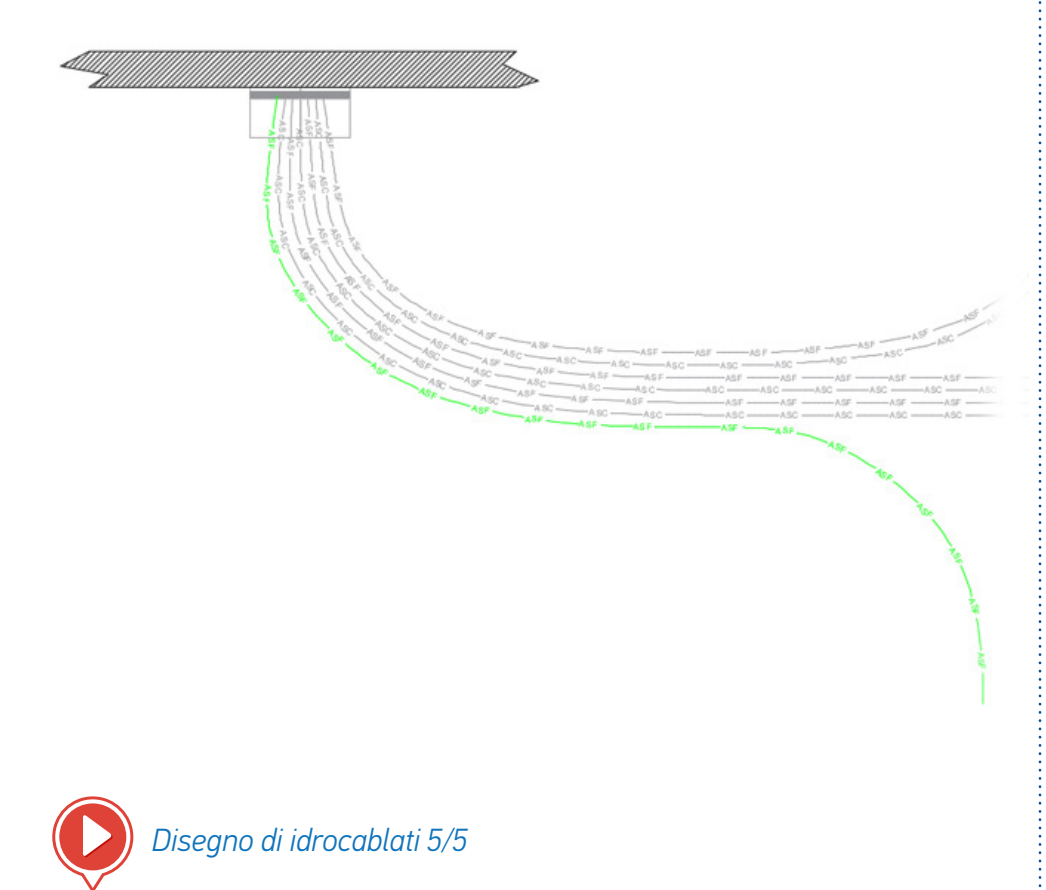

### Una rete disegnata può essere riposizionata:

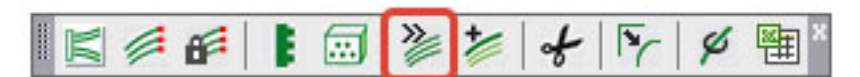

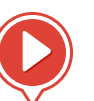

Riposizionamento di idrocablati

Una volta che la rete è stata disegnata, fornisci i diametri:

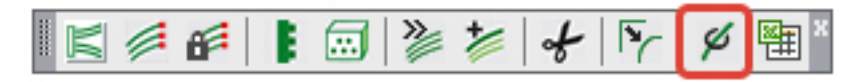

La quantità può quindi essere estratta.

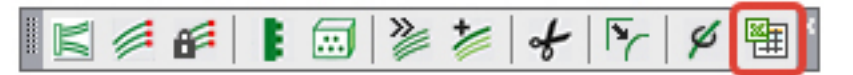

| ELENCO MATERIALI RETE   |       |       |       |              |                 |          |
|-------------------------|-------|-------|-------|--------------|-----------------|----------|
| Zone pertinenti : TUTTE |       |       |       |              |                 |          |
| CIRCOLARE               |       |       |       |              |                 |          |
| Indicazione             | Dim.1 | Dim.2 | Dim.3 | Quantità [m] | Superficie [m²] | Peso[kg] |
| CONDOTTO                | 200   |       |       | 13.03        | -               | -        |
| CURVA                   | 200   | 90.0° |       | 3            | -               | -        |
|                         |       |       |       |              |                 |          |

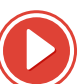

Quantità di idrocablati

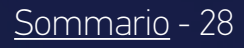

# **RETI INCROCIATE**

### SONO POSSIBILI DUE MODALITÀ D'INTERSEZIONE:

- Linee tratteggiate
- Taglio con rilievo

DUE MODALITÀ DI FUNZIONAMENTO (indipendentemente dalla modalità scelta):

- Caso semplice: un condotto attraversa un altro condotto
  - Seleziona il condotto da modificare (quello inferiore).
  - Seleziona il condotto «soglia» (quello superiore).
- Altri casi (cerchiati nell'immagine)
  - Seleziona il condotto da modificare (quello inferiore)
  - Convalida (per modificare solo l'entità selezionata)
  - Indica la prima intersezione e poi la seconda

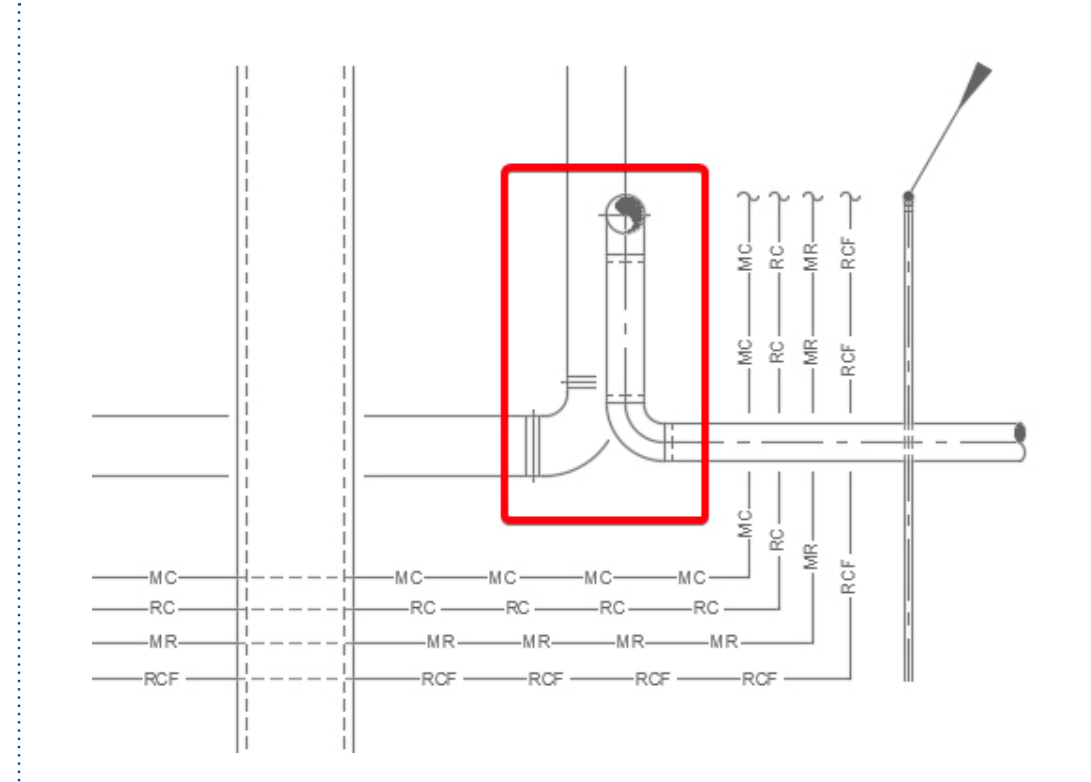

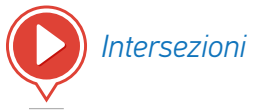

# **DEFINIRE LE ZONE**

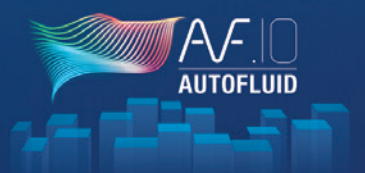

### LA QUANTITÀ (RETI E MATERIALI) USA LE ZONE

Questo può essere fatto secondo i vani (congelati o no) e le zone.

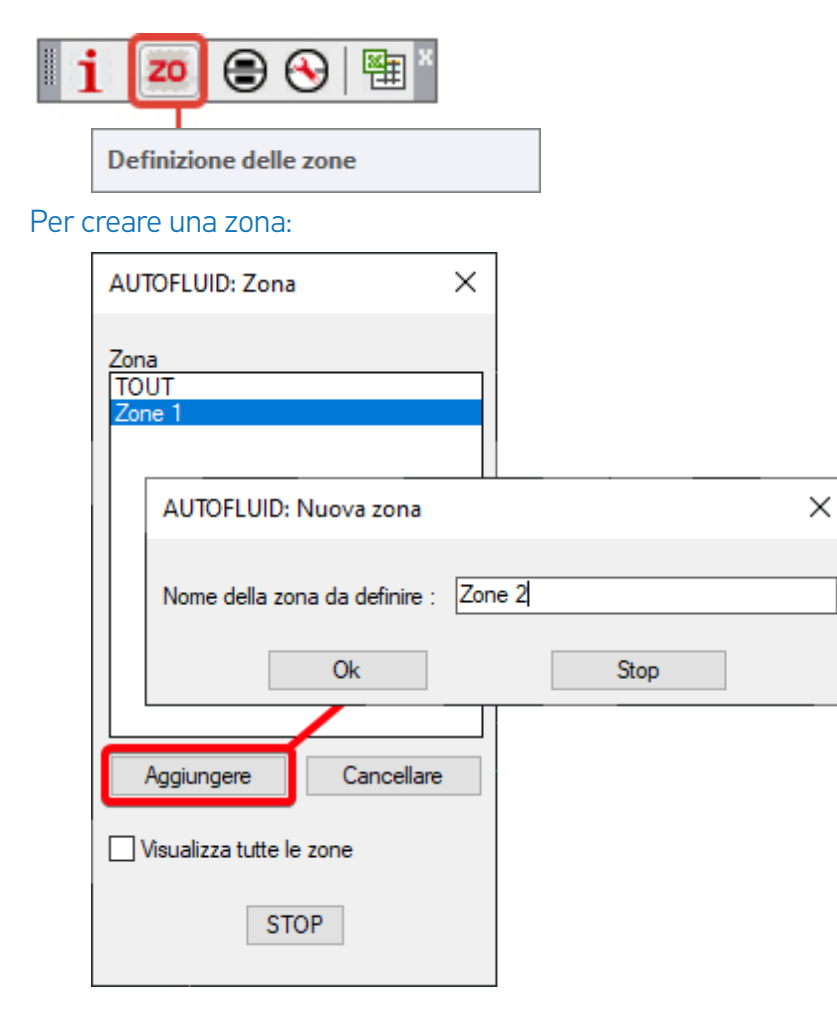

Dopo aver dato un nome alla nuova zona, è necessario selezionare i punti che ne descrivono il contorno.

Se l'ultimo punto dato non è uguale al primo, la zona si chiuderà automaticamente.

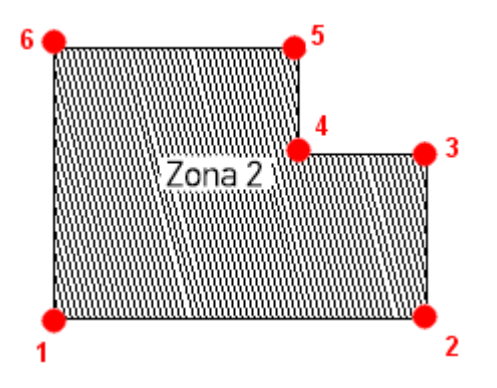

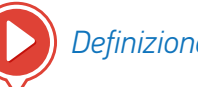

Definizione delle zone

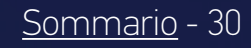

# QUANTITÀ DELLE RETI

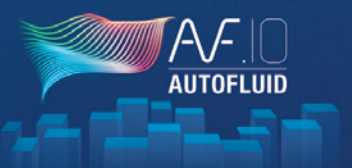

Gli oggetti disegnati su un livello BLOCCATO non vengono contati.

Puoi quindi quantificare secondo una zona e delle reti (tramite i layer).

Quando il disegno è finito e vuoi creare una tabella che elenca i diversi elementi creati nell'area «oggetto» clicca sull'icona «Esporta»:

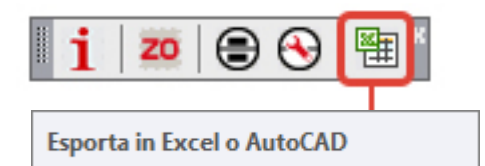

- 1. Spunta «Quantità delle reti»
- 2. Scegli la zona interessata
- 3. Scegli il tipo di tabella (nell'area di presentazione del tuo software CAD o in Excel)
- 4. Clicca su Ok e posiziona la tua tabella.

La tabella non si aggiornerà da sola in base alle successive modifiche al tuo disegno: se hai bisogno di fare dei cambiamenti, cancella la tabella e rifalla.

| AUTOFLUID: Elenco materiali |                                       |            |
|-----------------------------|---------------------------------------|------------|
| 1 Titolo                    | Uscita n°1                            | Uscita n°2 |
| ELENCO MATERIALI RETE       | ~                                     |            |
| Serranda TF                 | ~                                     |            |
| REI                         | ~                                     |            |
| Serranda                    | ~                                     |            |
| Bocchetta di mandata        |                                       |            |
| Bocchetta di ripresa        | ~                                     |            |
| Griglia di ripresa          |                                       |            |
| Griglia di transito         |                                       |            |
| Rubinetterie                |                                       |            |
| Terminali                   |                                       |            |
| Altro                       | ×                                     |            |
| Altro                       |                                       |            |
|                             | · · · · · · · · · · · · · · · · · · · |            |
| Zona pertinente             | Tipo di tabe                          | ella       |
| TOUT                        | Tavola                                | CAD Ok     |
| 1001                        | ○ Tabella                             | Excel      |
| 2                           | 3                                     | 4          |

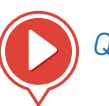

Quantità delle reti

# QUANTITÀ DEL MATERIALE 1/2

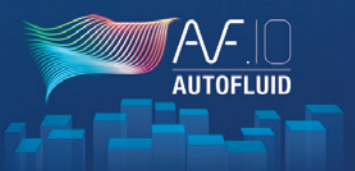

Per quantificare il materiale (griglie, valvole, smorzatori...), bisogna prima localizzarlo.

Per questo è richiesto un blocco assegnato.

Un certo numero di blocchi assegnati sono disponibili con AUTOFLUID, puoi usarli così come sono o come base per crearne di nuovi.

Per localizzare il materiale quando si disegna, bisogna definire quale blocco per quale materiale.

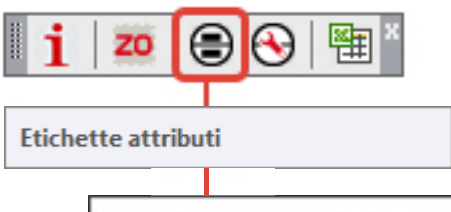

| Tagliafuoco          | Evacuazi |
|----------------------|----------|
| I AF-3-STF V         |          |
| Bocchette di mandata | Bocchett |
| AF-3-BM              |          |

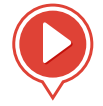

Quantità del materiale 1/2

Seleziona il blocco assegnato per localizzare il materiale con:

| AF-3-STF                                                                | ~ |
|-------------------------------------------------------------------------|---|
| AF-3-STF<br>AF-3-TER<br>AF-AUT<br>AF-CCF<br>AF-COL<br>AF-DESF<br>AF-EXT | ^ |
|                                                                         |   |

Se la casella 📝 è spuntata, l'indicatore sarà inserito nello stesso momento in cui il materiale viene disegnato.

Il pulsante permette d'inserire il relativo blocco dopo aver disegnato il materiale.

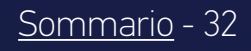

# QUANTITÀ DEL MATERIALE 2/2

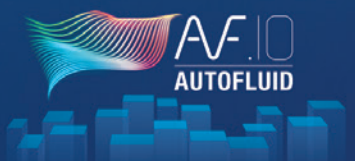

Una volta che hai localizzato il materiale, puoi elencarlo in una tabella.

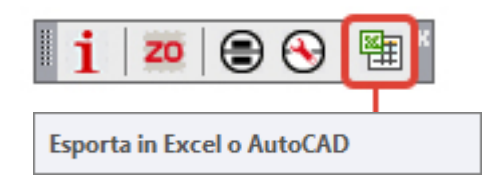

- 1. Controllare il materiale da elencare
- 2. Scegli la zona interessata
- 3. Scegli il tipo di tabella (nell'area di presentazione del tuo software CAD o in Excel)
- 4. Clicca su Ok e posiziona la tua tabella.

Gli oggetti disegnati su un livello BLOCCATO non vengono contati. Puoi quindi quantificare secondo una zona e delle reti (tramite i layer).

La tabella non si aggiornerà da sola in base alle successive modifiche al tuo disegno: se hai bisogno di fare dei cambiamenti, cancella la tabella e rifalla.

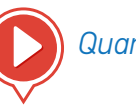

Quantità del materiale 2/2

# CALCOLO E SCRITTURA DEI FLUSSI D'ACQUA

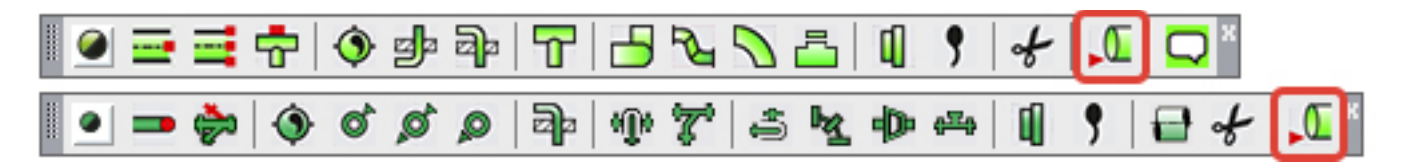

Questo comando permette di calcolare i diversi livelli di una rete a gravità. Designando alcuni punti strategici, il sistema di controllo calcola il nuovo flusso d'acqua secondo le sezioni.

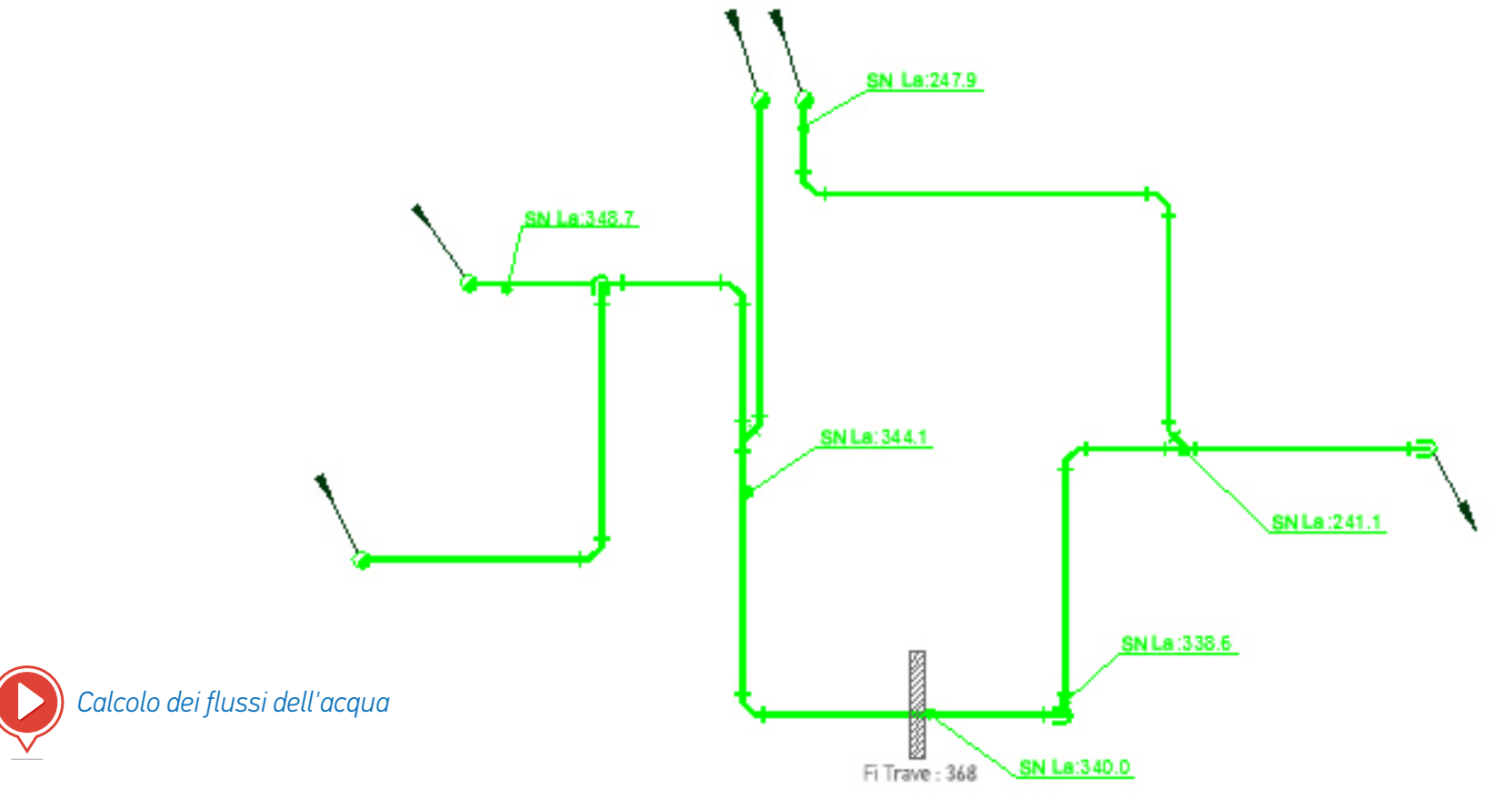

AUTOFI

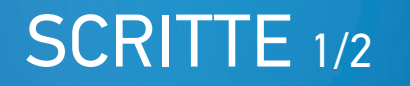

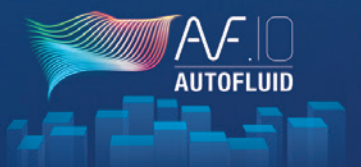

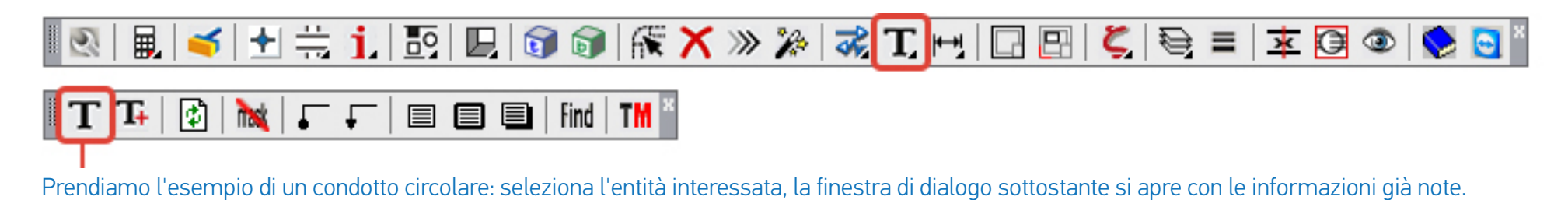

| AUTOFLUID: Testi                                                          |        |     |                              |                      |
|---------------------------------------------------------------------------|--------|-----|------------------------------|----------------------|
| Selezionare :                                                             |        |     | Giustificare:                | Altezza:             |
| Testo 1 Aria di mandata                                                   |        |     | <ul> <li>Sinistra</li> </ul> | Minimo               |
| Sezione Circolare                                                         |        | 200 | 🔿 Destra                     | 🔿 In mezzo           |
|                                                                           | (C1    | 200 | Centro                       | Grande               |
| Filo superiore                                                            | [Lm]   | 250 | Comice                       | Linea di riferimento |
| Livello centrato sull'asse                                                | [Cm]   | 225 | FINE                         | Punto                |
| Filo inferiore                                                            | [Cm]   | 0.0 | O Spesso                     | ○ Freccia            |
| Portata aria                                                              | [m3/h] | 0   | Ombreggiato                  | Variabili            |
| Testo 2 Annotazione Numero di linee:                                      |        |     |                              |                      |
| Multiple 3 Contorno Linea di riferimento Contorno + Linea Solo testo Stop |        |     |                              |                      |

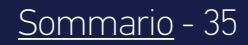
## SCRITTE 2/2

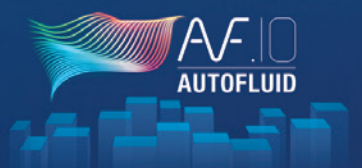

- 1. Scegli i testi da scrivere: spunta i testi desiderati.
- 2. Scegli l'aspetto del testo:
  - Altezza e giustificazione
  - Tipo di cornice
  - Tipo di linea di richiamo
  - Numero di linee.
- 3. Scegli una presentazione:
  - Solo testo

*lesti* 

- Testo incorniciato
- Testo sottolineato con linea di richiamo
- Testo incorniciato con linea di richiamo.

#### Da sapere

Calcolo dei livelli in relazione l'uno con l'altro secondo la sezione: affinché il calcolo sia eseguito correttamente, controlla l'unità del livello nelle preferenze (variabili di calcolo).

Valori predefiniti che possono essere modificati nelle preferenze

(o cliccando su) : Variabili

- Lo stile del testo
- Il tipo di testo (singola o multilinea)
- L'altezza e la giustificazione
- Il formato della sezione
- I prefissi e i suffissi
- Il tipo di cornice.

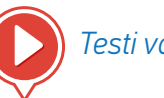

Testi variabili

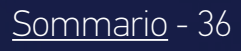

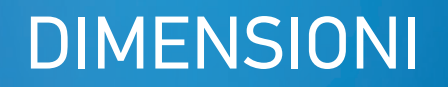

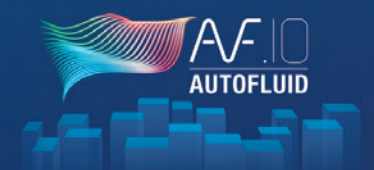

| . 🔍 🖳 🥌 🛨 🗮 📜 💽 🖳 🕯                             | ͡ ͡ ː ́ ́ ́ ́ ́ ́ ́ ́ ́ ́ ́ ́ ́ ́ ́ ́ ́                                                                                                    |
|-------------------------------------------------|----------------------------------------------------------------------------------------------------|
| AUTOFLUID: Quotatura X                          | AUTOFLUID gestisce la maggior parte delle variabili di dimensionamento dei software CAD.                                                                         |
| Dimensioni della quota                          | l seguenti elementi sono modificabili:                                                                                                    |
| Stile ARIAL-08 V                                | Stile del testo delle dimensioni                                                                                                    |
| Altezza [mm] : 2.0                              | Altezza del testo                                                                                                    |
| Dimensione in:                                  | - Unità di testo delle dimensioni                                                                                                    |
| O Metro O cm ● mm                               | • L'aspetto dei segni                                                                                                    |
| Frecce di riferimento                           | La dimensione degli elementi                                                                                                    |
| O Punto      Freccia      Linea                 | Lo zero prima del punto decimale                                                                                                    |
|                                                 | La visibilità delle linee di estensione.                                                                                                    |
| Cancellare lo zero prima della virgola          |                                                                                                    |
| Cancellare le linee di estensione               | Da sapere:                                                                                                    |
| Numero decimali 0<br>Dimensioni del marcatore 1 | Per aggiungere uno stile di testo alla lista, basta creare un nuovo stile con il<br>comando «STILE» del tuo software CAD.<br>(L'altezza deve essere uguale a 0). |
| Ok Stop                                         | L'altezza del testo richiesta è l'altezza desiderata sul piano cartaceo; tiene quindi conto dell'UNITÀ e della SCALA del disegno.                                |

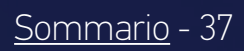

## I COMANDI DI MODIFICA 1/6

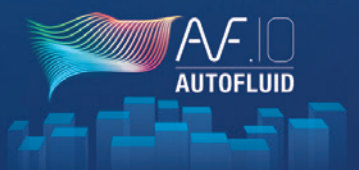

#### IL COMANDO «CAMBIA»

🔍 🖳 🥣 🛨 芸 📜 📴 🕲 🖳 🞯 🞯 👫 🗙 » 🎉 🥰 1

Sostituzione di un oggetto con un altro.

- Cambio di sezione:
  - Un condotto
  - Un pezzo
- Cambiamento delle scritte:
  - Modifica di un testo con cornice aggiornata e/o linea di richiamo
  - Spostamento di un testo con l'aggiornamento della linea di richiamo
  - Riposizionamento di una linea di richiamo

#### IL COMANDO «ELIMINA»

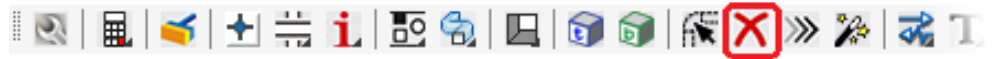

• Eliminare un oggetto (gomito, tubo, valvola ...) e adattare la grafica circostante

#### IL COMANDO «SPOSTA»

🔍 🖳 🥣 🛨 芸 📜 📴 🕲 🖳 🗊 🕼 🗶 ≫ 🎉 🎞

- Sposta un oggetto su un tubo (valvola, riduzione, isolante termico...) e adatta la grafica circostante
- Sposta un condotto tra due oggetti e adatta la grafica circostante

## I COMANDI DI MODIFICA 2/6

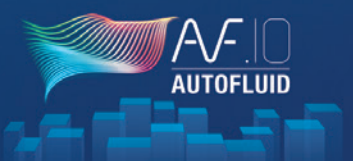

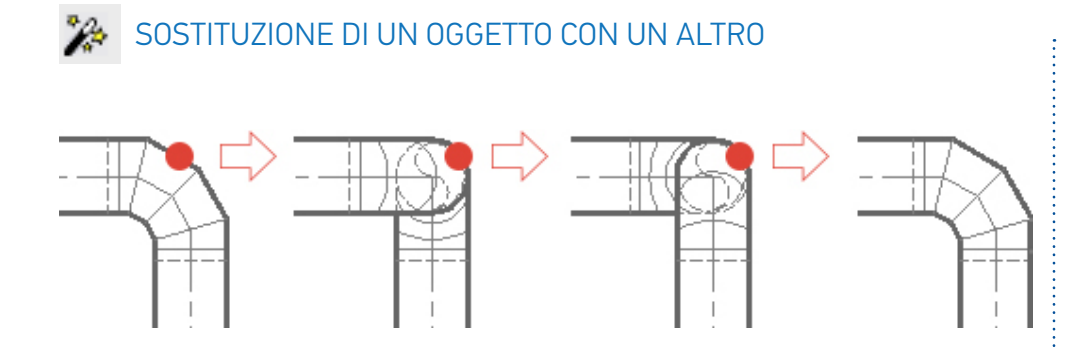

| Clicca su:  | Diventerà immediatamente: |
|-------------|---------------------------|
| Un gomito   | Una discesa               |
| Una discesa | Una salita                |
| Una salita  | Un gomito                 |

#### Altri esempi:

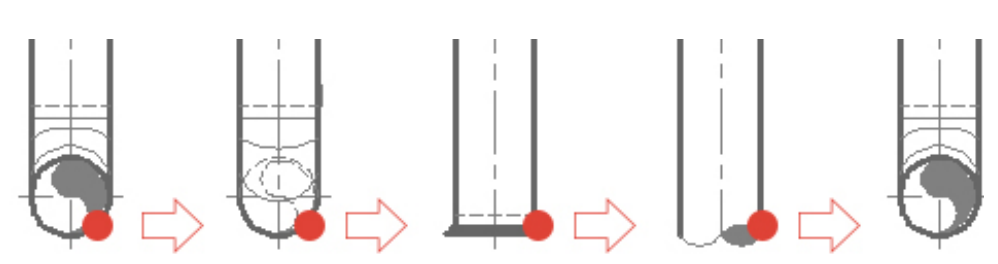

| Clicca su:               | Diventerà immediatamente: |
|--------------------------|---------------------------|
| Un gomito verso l'alto   | Un gomito verso il basso  |
| Un gomito verso il basso | Una chiusura              |
| Una chiusura             | Un'estremità              |
| Un'estremità             | Un gomito verso l'alto    |

Questo comando funziona su un gran numero di oggetti AUTOFLUID e su tutti i tipi di percorso (circolare, rettangolare, tubo, a gravità e unifilari).

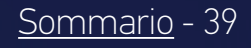

## I COMANDI DI MODIFICA 3/6

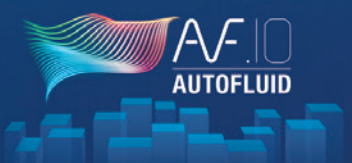

Ci sono due tipi di operazione: l'operazione in sequenza descritta nella pagina precedente E l'operazione tramite menu descritta di seguito:

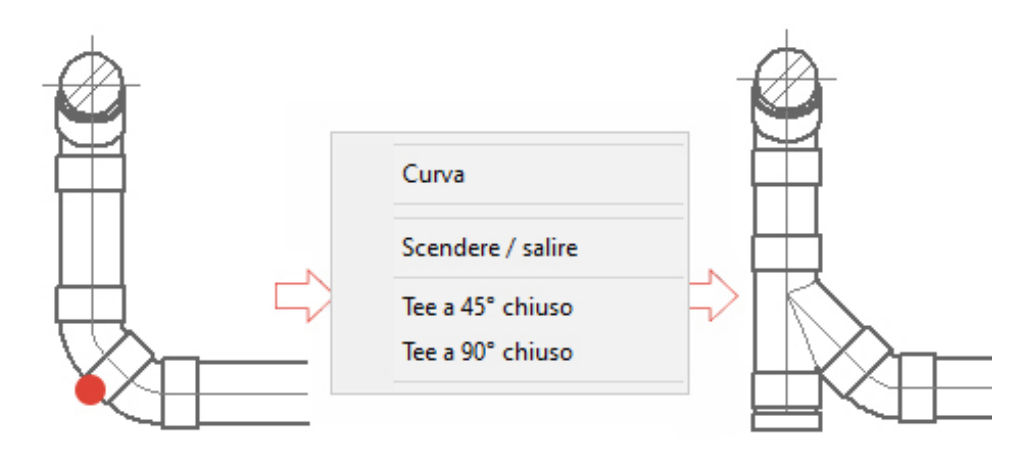

In questo caso, il T non è orientato correttamente, basta cliccare su di esso per cambiare la direzione:

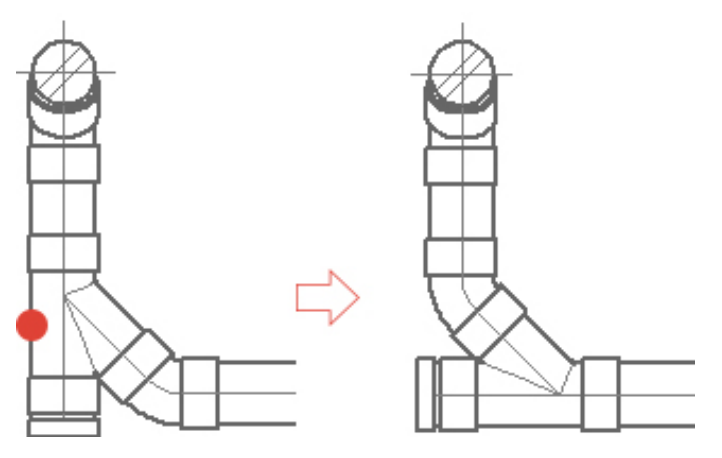

#### Un altro esempio:

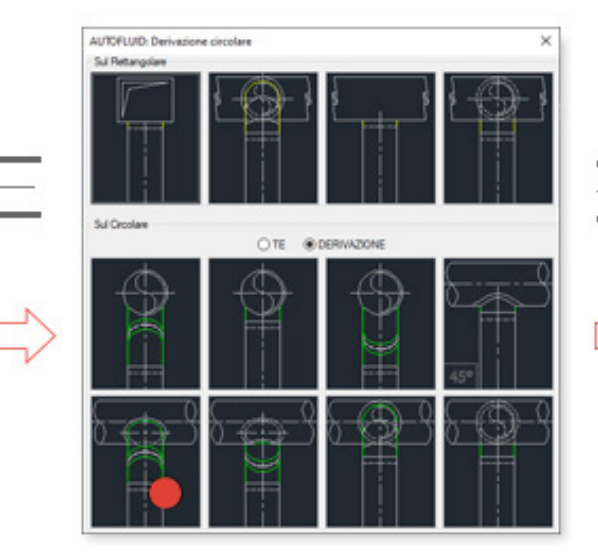

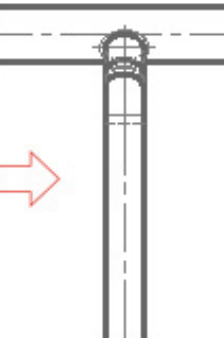

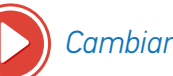

Cambiamento 1/3

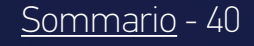

## I COMANDI DI MODIFICA 4/6

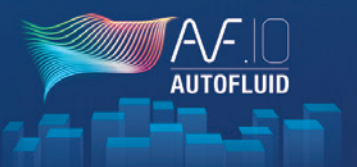

### CAMBIO DI SEZIONE

Il cambio di sezione è fatto sul condotto e poi le parti si adattano.

Non è possibile cambiare direttamente la sezione di un pezzo senza passare per la fase del condotto.

- 1. Inizia cliccando su un condotto, poi scegli la nuova sezione: la modifica viene eseguita.
  - La linea cliccata non si muove, le altre due linee si adattano.
- 2. Poi, per adattare gli oggetti adiacenti ai condotti già modificati, clicca su di essi.

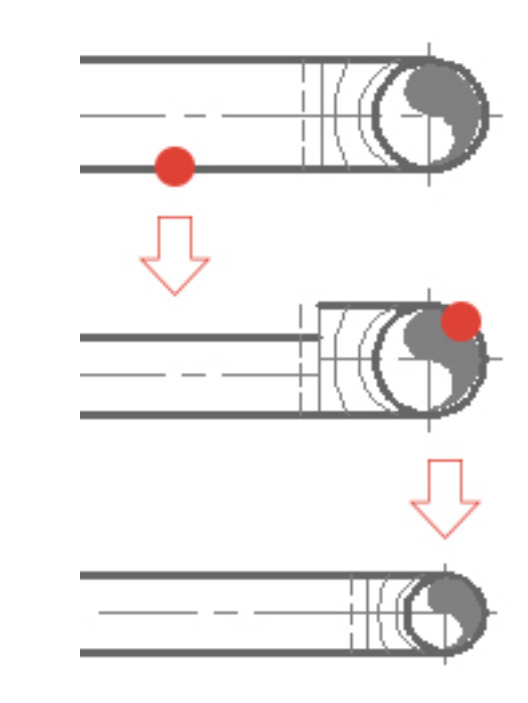

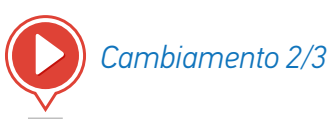

<u>Sommario</u> - 41

## I COMANDI DI MODIFICA 5/6

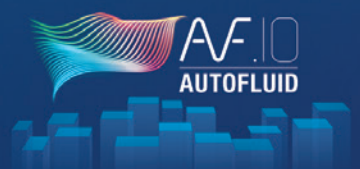

## MODIFICA DI UN TESTO

A seconda della posizione del tuo «clic», le azioni saranno adattate alle tue esigenze:

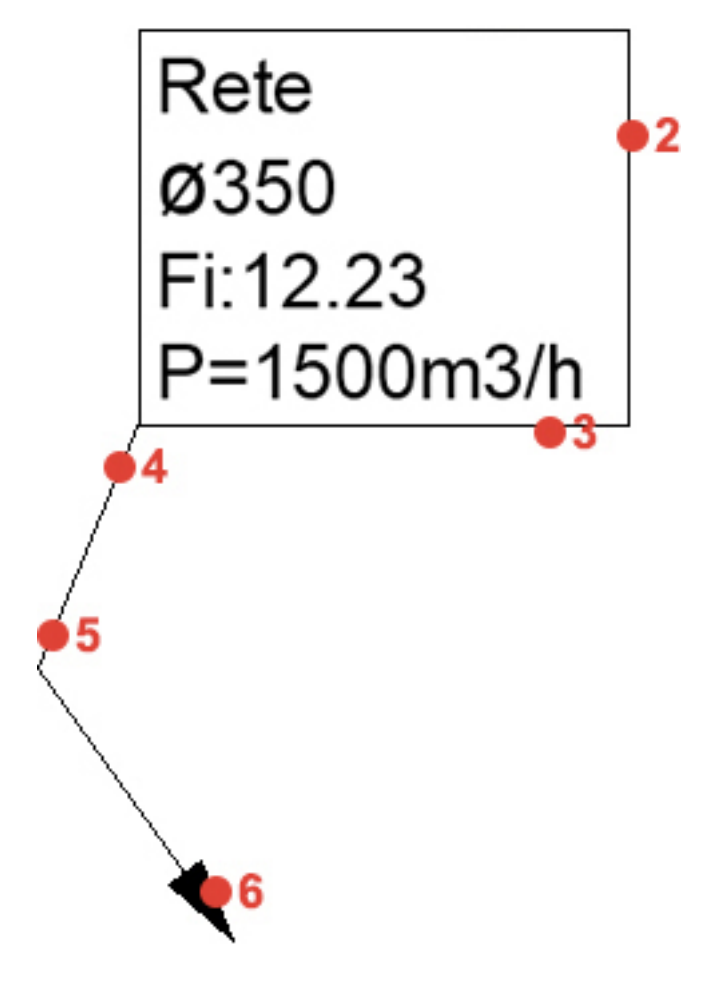

- 1. Modifica il testo con il comando di modifica nel tuo software CAD, poi regola la cornice e la linea di richiamo.
- 2. Parte verticale della cornice. Permette di spostare l'insieme (testo, cornice, linea di richiamo).
- 3. Parte orizzontale della cornice. Permette di spostare il testo e la cornice e poi la linea di richiamo si adatta.
- 4. Permette di spostare l'inizio della linea di richiamo senza cambiare gli altri segmenti.
- 5. Permette di spostare l'intersezione dei 2 segmenti della linea di richiamo senza cambiare l'inizio o la fine.
- 6. Permette di spostare la fine della linea di richiamo senza cambiare gli altri segmenti.

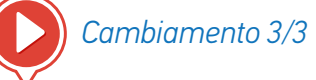

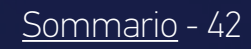

# I COMANDI DI MODIFICA 6/6

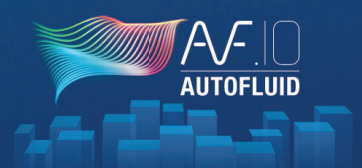

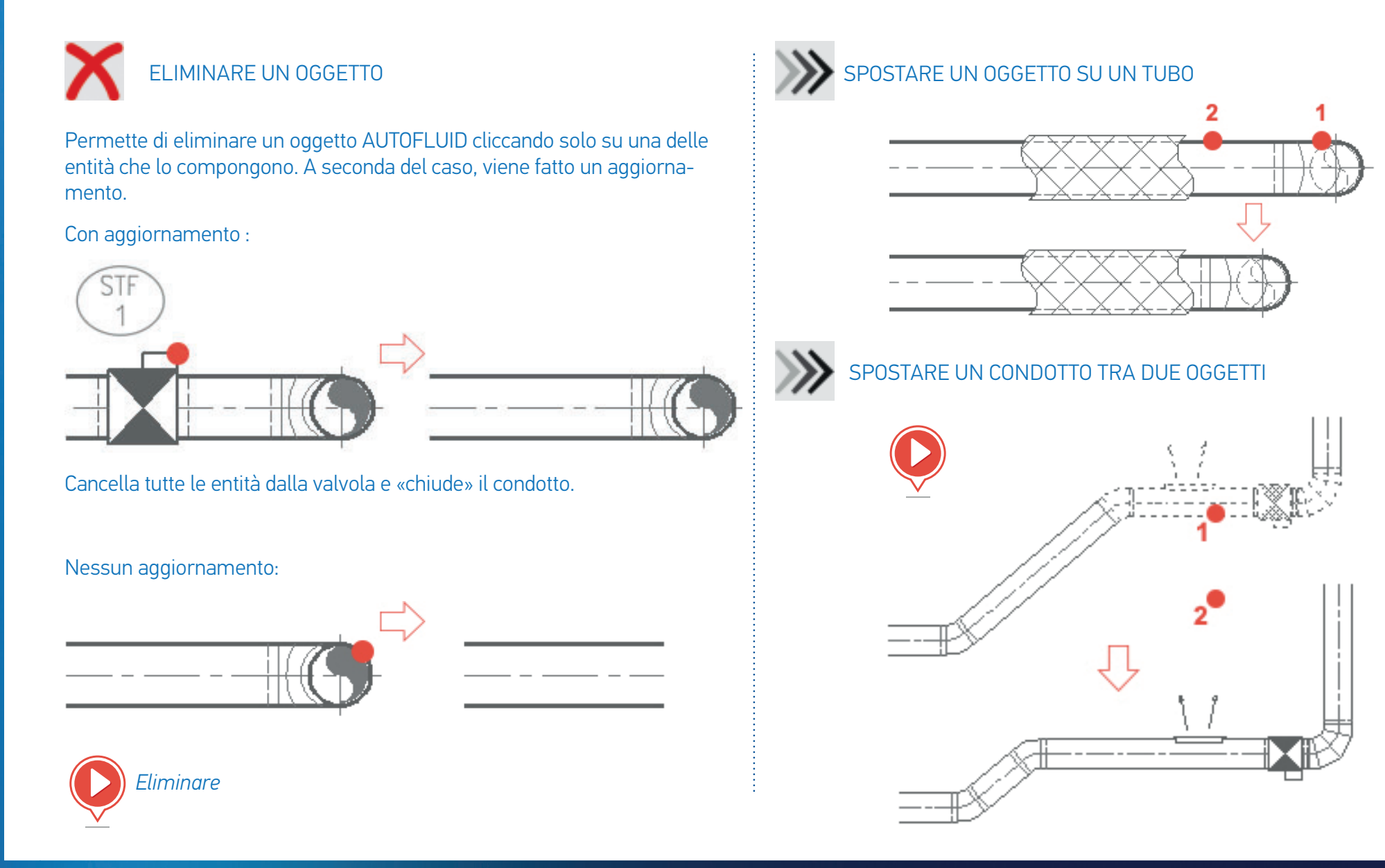

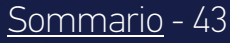

## APERTURE 1/2

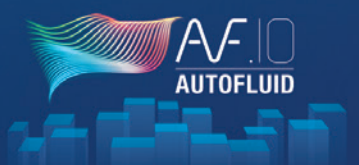

#### APERTURE CON RETI

# Apertura rettangolare in un muro Apertura circolare in un muro Apertura rettangolare in una lastra Apertura circolare in una lastra Apertura triangolare in una lastra Apertura triangolare in una lastra

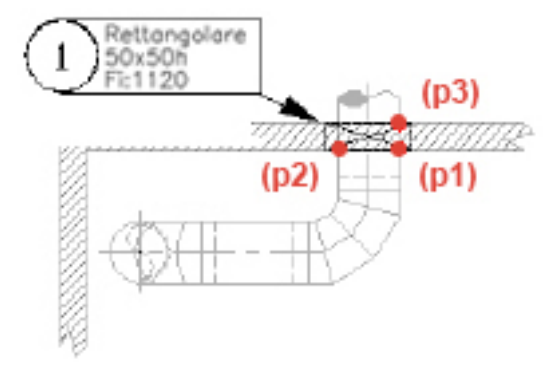

Dopo aver definito una distanza tra il condotto e il bordo dell'apertura (nelle preferenze), basta selezionare 3 punti comuni al condotto e al muro affinché il comando calcoli la dimensione dell'apertura, la disegni e la localizzi.

La localizzazione permette di elencare le aperture in una tabella, in Excel o nel tuo software CAD.

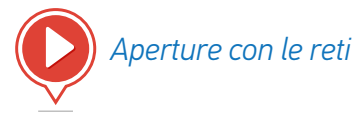

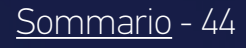

## APERTURE 2/2

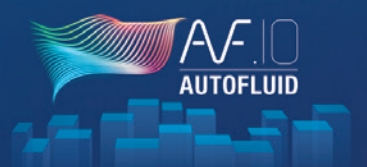

#### APERTURE SENZA RETI

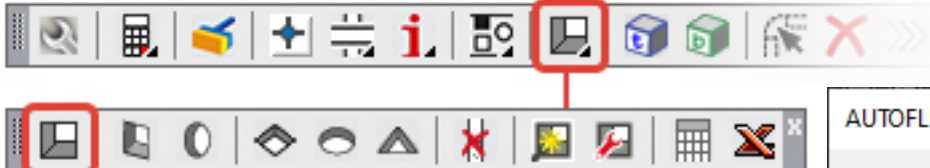

Questa apertura sarà disegnata e localizzata come «aperture con reti».

La localizzazione permette di elencare le aperture in una tabella, in Excel o nel tuo software CAD.

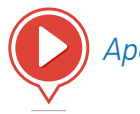

Aperture senza reti

| AUTOFLUID: Forometrie                               | ×                                                                                                    |
|-----------------------------------------------------|----------------------------------------------------------------------------------------------------|
|                                                     | Posizione delle forometrie<br>Nella Soletta Nel muro<br>Forma della forometria<br>Quadrato / Rettangolare<br>Circolare<br>Triangolare                                              |
|                                                     | Dimensioni in cm         d1       15       L1       50         d2       15       L2       50         D       50       Filo Inf       0         UM filo di riferimento : MILLIMETRO |
| Dimensione:<br>Forometria La sua posizione a l'asse | A-RES-COT ~                                                                                                    |
| Ok                                                  | Stop                                                                                                    |

## TERMINALI

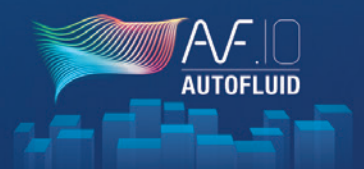

| 🙉   💂   🥣                     | t 🗮 į 🖪 🛙                               | ] 🗊 🗊 👫 🗙 » 🎉 式 T               |
|-------------------------------|-----------------------------------------|---------------------------------|
| AUTOFLUID: Libreria termina   | ii a                                    | ×                               |
| Componente                    | Posizione                               |                                 |
| O Ventilo-convettore          | ◯ Verticale                             | <ul> <li>Orizzontale</li> </ul> |
| Senza mantello                |                                         |                                 |
| O Rivestto                    |                                         |                                 |
| 🔿 Con Plenum 🗹 🗹              | 1,1,2,1,2,1,2,1,2,1,2,1,2,1,2,1,2,1,2,1 |                                 |
| O UM trattamento aria         |                                         |                                 |
| O Senza plenum                |                                         |                                 |
| 🔿 Con Plenum 🗹 🗹              | •                                       | 3 4                             |
| <ul> <li>Cassetta</li> </ul>  | 2                                       |                                 |
| ○ Radiatore                   |                                         | L1 L                            |
| O Panneli                     | 3                                       |                                 |
| ⊖ Bementi ⊖ Sp.re             | nale                                    |                                 |
| Con mantello                  | imbolico                                |                                 |
| Alimentato da                 | Dimensioni in (mm)                      | Per Sezione o 3D                |
| 2 tubi                        | L1 = 600 L2 = 600                       | Atezza: 260 [mm]                |
| O 4 tubi                      | A= 70 8= 0                              |                                 |
| 🔿 2 tubi / batteria elettrica | C= 0 D= 0                               | Filo : 0.0 [Cm]                 |
|                               | Ok                                      | Stop                            |

- 1. Indica la posizione del materiale
- 2. Seleziona il tipo di materiale
- 3. Seleziona lo spessore desiderato
- 4. Clicca sull'immagine per posizionare l'elemento.

La posizione dell'oggetto è indicata (centrata tra 2 punti o in un angolo), che ti guiderà sui tre punti da cliccare.

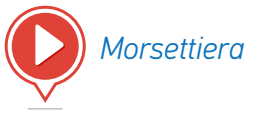

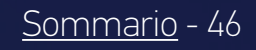

## LAYOUT DI PAGINA

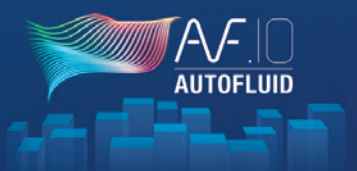

| 🕙 風 🥌 ± 🗮 📜              | 편   🖳 🗊 🗊   籠 🗙 » 🎉                    | 🤿 T. 🗠 🗖 🖪 |  |  |  |  |  |  |  |
|--------------------------|----------------------------------------|------------|--|--|--|--|--|--|--|
| AUTOFLUID: Impaginazione | (1)                                    | ×          |  |  |  |  |  |  |  |
| Impaginazione in:        | U                                      |            |  |  |  |  |  |  |  |
| Layout1 Vuovo layout     |                                        |            |  |  |  |  |  |  |  |
| Cartiglio                |                                        |            |  |  |  |  |  |  |  |
| Percorrere c:\AUTC       | DFLUID10\plus\cartouche\AF-cartouche.d | wg         |  |  |  |  |  |  |  |
|                          |                                        |            |  |  |  |  |  |  |  |
| Formato                  | Finestra/comice                        |            |  |  |  |  |  |  |  |
| ● A0 ○ A1 ○ A2 ○ A3      | Con una finestra di visualizzazione    | Ok         |  |  |  |  |  |  |  |
| Margine [in mm] 5        | Stampato ONN stampato                  |            |  |  |  |  |  |  |  |
| Punto base :             | a 1/50 v                               | Fine       |  |  |  |  |  |  |  |
| 0.0.0      Altro         |                                        |            |  |  |  |  |  |  |  |

- 1. Seleziona una presentazione o creane una
- 2. Seleziona il formato desiderato
- 3. Seleziona se vuoi creare una finestra «Tracciata» o «Non tracciata».

Questo modulo permette di creare un'impaginazione veloce con:

- una cornice doppia
- una finestra (ridimensionata automaticamente)
- un blocco di titolo (se il nome è specificato).

Da sapere: Il titolo deve essere un blocco.

Il punto in basso a destra della cornice esterna del blocco del titolo deve avere le coordinate (0, 0).

Questo punto coinciderà con il punto in basso a destra della cornice interna del formato.

# CALCOLO DELLE PERDITE DI CARICO DI UNA RETE

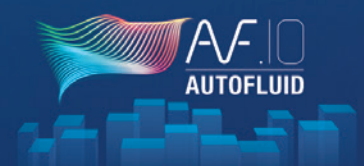

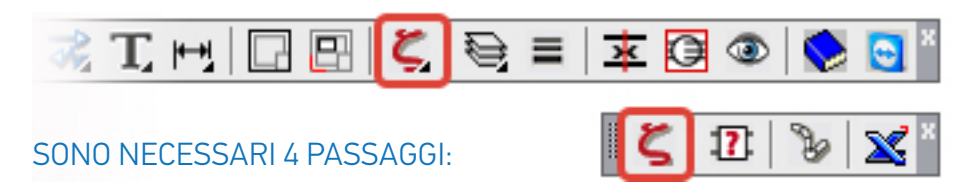

#### 1. 👁 Controlla le connessioni:

- 1.1. Salva il file con un altro nome
- 1.2. Isola la rete che vuoi calcolare.
  - 1.2.1. Controlla le connessioni:
  - 1.2.2. Visualizza i tubi (in bianco). Se sono rossi, rifalli.
  - 1.2.3. Ricostruisci i condotti che sarebbero stati tagliati per motivi grafici.
  - 1.2.4. Rimuovi i pezzi di floccaggio, l'isolante termico...

## 2. C Riempi la rete: dopo aver disegnato la tua rete, devi aggiungere le informazioni mancanti.

#### 2.1. La portata:

clicca su un elemento di derivazione (condotto, gomito...) PRIMA di cliccare su un'intersezione (raccordo a T, croce, raccordo a Y), tutti i rami adiacenti devono essere indicati

- 2.2. La direzione del fluido: nelle intersezioni, nelle riduzioni, nelle trasformazioni.
- 2.3. Lunghezze dei condotti verticali: nei pluviali, nelle penetrazioni del pavimento, nei raccordi superiori e inferiori...
- 2.4. Il valore «del produttore» del materiale: valvole, smorzatori, griglie...

- 3. 🍡 Descrivi la parte della rete da calcolare:
  - Seleziona la rete ramo per ramo dal terminale alla sorgente o viceversa
  - Una lista di controllo ti permetterà di visualizzare gli elementi mancanti del passaggio precedente
  - È in questa tabella che nomini la tua rete
  - La rete descritta sarà ridisegnata in una presentazione che porta il suo nome

#### 4. 🗙 Esportazione in Excel:

- Dalla presentazione, esporta il calcolo in Excel. Quando Excel si apre automaticamente, se ti chiede di attivare le macro, accetta.
- La macro eseguirà un'impaginazione della tabella
- Sarai in grado di fare tutte le manipolazioni che desideri in questo file come se lo avessi creato tu stesso

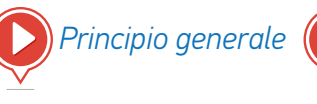

Riempire i raccordi a T, le griglie...

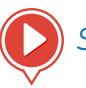

Suggerimenti per aggirare le limitazioni del software

## CREAZIONE DI UN TAGLIO 1/3

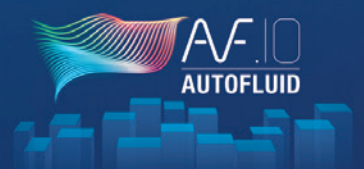

## 🖻 i 👗 🎤 💕 🔤 🗄 🎽

Per costruire una sezione da una vista in pianta, sono necessari 4 passaggi:

- 1. Posizionamento dell'indicatore di taglio
- 2. Inserire l'indicatore di taglio
- 3. Inserire gli elementi della vista in pianta
- 4. Costruire e posizionare il taglio

Passaggio 1: Posizionamento degli indicatori di taglio

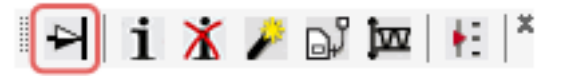

È la linea (che collega le due frecce) che conterrà tutte le informazioni per il passaggio 2. La lunghezza di questa linea sarà la lunghezza del taglio.

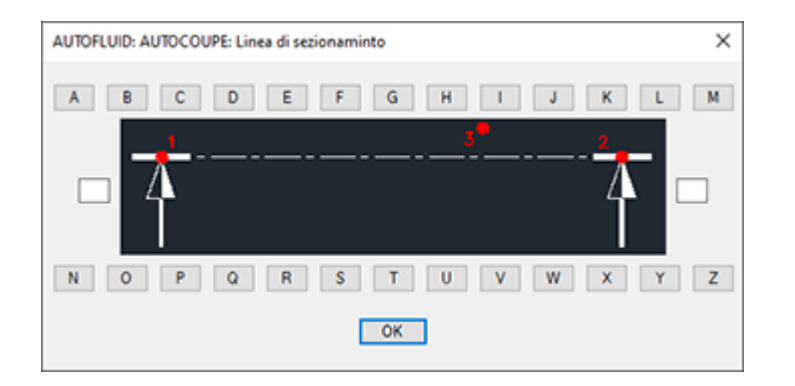

Passaggio 2: inserire un indicatore di taglio

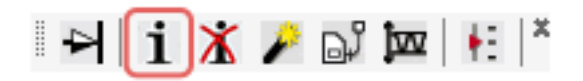

Questa finestra di dialogo permette di definire le parti orizzontali dello sfondo:

- la lastra superiore
- il finto soffitto
- il finto pavimento
- la lastra inferiore

Per ogni oggetto, bisogna specificare lo spessore e i livelli.

Se ci sono diversi livelli, specifica quello attuale e poi lo regolerai in seguito.

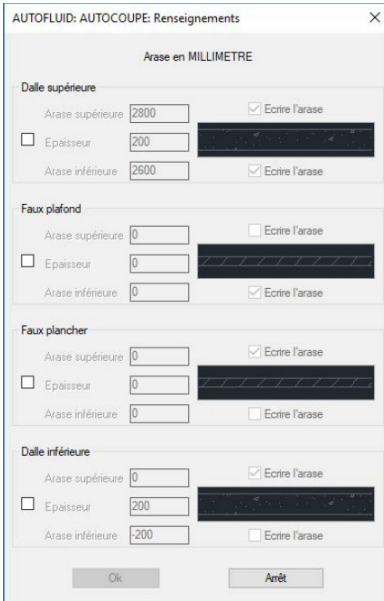

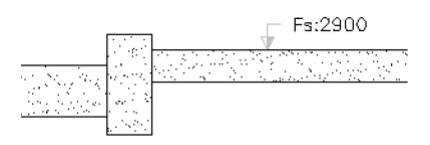

## CREAZIONE DI UN TAGLIO 2/3

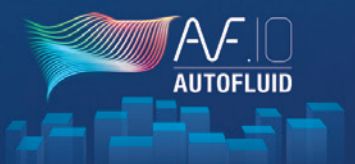

#### Passaggio 3: Inserisci un elemento della vista in pianta

🛯 🛏 🚺 🔏 🎤 🖬 🛏 🗠

Questa finestra di dialogo permette di definire le dimensioni e la posizione degli oggetti selezionando solo UNA parte dell'oggetto.

| 4-1                             |            | Section         |                                                    |    |
|---------------------------------|------------|-----------------|----------------------------------------------------|----|
| Aide sur les p                  | oints gris | Choisir 2       | 00                                                 |    |
|                                 |            | Isolant         |                                                    |    |
|                                 |            | ⊙Calo. ○        | Floc. 0                                            |    |
|                                 |            | Arases<br>Unité | CENTIMETRE                                         |    |
|                                 | State -    | 20.0            | 25.0                                               | 1  |
| Ţ                               |            | 10.0            | + / - en mm 50                                     | ]  |
|                                 |            | 0.0             | -5.0                                               |    |
|                                 |            | Arase de l'is   | olant                                              |    |
| Ť                               |            | Dimensions      |                                                    |    |
|                                 |            | Largeur en mm   | 0                                                  |    |
|                                 | objet      | Hauteur en mm   | 0                                                  |    |
| Choix de l'                     |            |                 |                                                    |    |
| Choix de l'<br>Textes à écrire: |            |                 |                                                    |    |
| Choix de l'<br>Textes à écrire: | Commentair | e               | Arase Supérieu                                     | re |
| Choix de l<br>Textes à écrire:  | Commentair | e               | Arase Supérieu                                     | re |
| Choix de l'<br>Textes à écrire: | Commentain | e               | Arase Supérieu<br>Arase Centre<br>Arase Inférieure | ne |

#### Esempio: Canale circolare

-> clicca su una delle 3 linee

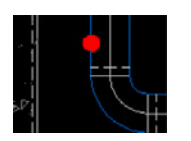

-> Scegli l'immagine corrispondente

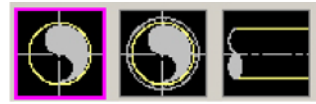

-> Specifica la sezione

-> Clicca su uno dei punti grigi proposti: il punto cliccato diventa rosso. Indica due cose :

- 1) La linea che hai selezionato
- 2) Il livello che stai per indicare
- -> Indica il livello
- -> Scegli i testi da scrivere

| I extes a ecrire:     Ne rien écrire | Commentaire | Arase Supérieure Arase Centre |
|--------------------------------------|-------------|-------------------------------|
| Extraction                           | 🔲 Isolant   | Arase Inférieure              |
| %%c250 - Ai:2350                     |             |                               |

Ripeti l'operazione per ogni oggetto da includere nel taglio.

## CREAZIONE DI UN TAGLIO 3/3

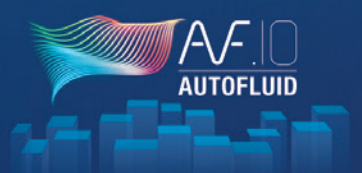

Passaggio 4: Costruire e posizionare il taglio

Una semplice cattura degli elementi inseriti e dell'indicatore di taglio così come la sua lettera, è sufficiente per realizzare la sezione. Passare il mouse sopra la sezione

della vista in pianta permette di verificare la correttezza della posizione laterale degli oggetti.

-> (p1)

-> (p2)

Passa il mouse sulla sezione nella vista in pianta (sposta lentamente il mouse su e giù e viceversa)

-> (p3) o «Convalida» e la sezione scompare. Viene creato un blocco di taglio, si chiama AF-COUPE-A. Poi puoi ingrandire l'area dove i tagli devono essere posizionati, e usare il comando disegno della sezione.

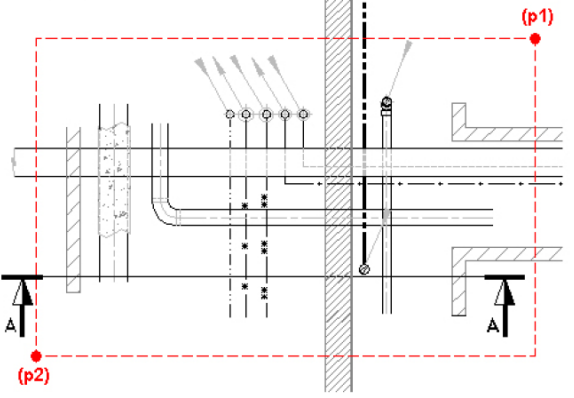

ATTENZIONE: devi selezionare SOLO gli elementi che riguardano il taglio A. Succede a volte che un elemento che riguarda il taglio B si trovi nella cornice della cattura: non selezionarlo.

#### PRINCIPIO DEL PUNTO ROSSO

Indica la posizione e il livello dove vuoi entrare:

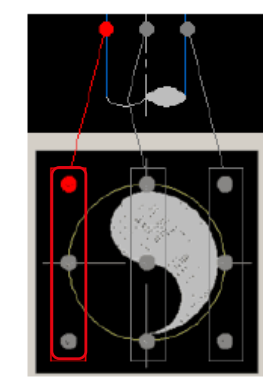

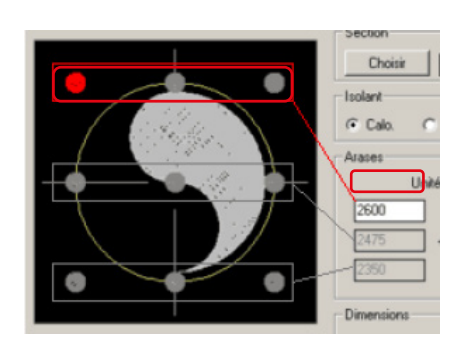

## TRASFORMAZIONE 3D 1/21

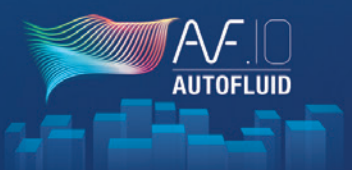

Sommario

#### RVT-CONNECT: LA BARRA MULTIFUNZIONE REVIT DI AUTOFLUID

| File          | Architet         | tura Str         | uttura .           | Acciaio            | Prefabbr          | ricati          | Sistemi                | Inserisci            | Annota                  | Analizza          | a Volum           | netrie e can       | tiere Collabo             | ora Vista                     | Gestisci | Moduli aggiuntivi                   | AUTOFLUID |
|---------------|------------------|------------------|--------------------|--------------------|-------------------|-----------------|------------------------|----------------------|-------------------------|-------------------|-------------------|--------------------|---------------------------|-------------------------------|----------|-------------------------------------|-----------|
|               | CAD              | *                |                    | 8                  |                   | \$              |                        | ſ.                   | r.                      | RVT               | A                 | $\mathbf{r}^{(1)}$ | •                         | Ð                             | E        |                                     |           |
| Import<br>CAO | Collegare<br>CAO | Collegare<br>IFC | Collegare<br>Revit | e Ges<br>dei colle | tione<br>egamenti | Creare<br>i DWG | Proprietà<br>dei piani | Integrare<br>gli IFC | Elenco IFC<br>integrati | Salvare<br>in RVT | Testo<br>puntuale | Etichetta          | Nomenclatura/<br>Quantità | Controllo del<br>interferenze | le TeamV | iewer A proposito di<br>RVT-Connect |           |
|               | Int              | egrazione        | di base Re         | vit                |                   | Sf              | ondo                   |                      | Rete                    |                   |                   | Fu                 | ınzioni diverse           |                               |          |                                     |           |
| 1             | 2                | 2                |                    |                    | 5                 | 4               | 7                      | 0                    | 0                       | 10                | 11                | 12                 | 10                        | 17                            | 1        | 5 14                                |           |

**1.** Permette d'importare una rete 3D in formato .DWG. Questa rete sarà un «blocco» non modificabile nel tuo modello. *Maggiori informazioni...* 

**2.** Permette d'integrare una rete 3D in formato DWG. Questa rete sarà un «riferimento esterno» nel tuo modello. Non sarà modificabile all'interno del modello ma sarà aggiornata automaticamente in caso di modifica del file DWG. *Maggiori informazioni...* 

**3.** Permette d'integrare una rete 3D in formato IFC. Questa rete sarà un «riferimento esterno» nel tuo modello a scala ridotta. Non sarà modificabile all'interno del modello ma sarà aggiornato automaticamente se il file IFC viene modificato. *Maggiori informazioni...* 

**4.** Permette d'integrare una rete 3D in formato .RVT. Questa rete sarà un «riferimento esterno» nel tuo modello a scala ridotta. Non sarà modificabile all'interno del modello ma sarà aggiornata automaticamente in caso di modifica del file in formato RVT. *Maggiori informazioni...* 

5. Gestione dei file esterni collegati o importati (DWG, IFC, RVT...)

**6.** Genera automaticamente gli sfondi 2D partendo dal modello. Questo comando elenca tutte le viste e i livelli del modello a scala ridotta, seleziona quelli che desideri, scegli una cartella e i file .DWG vengono creati. *Maggiori informazioni...* 

**7.** Genera un file per impostare il file di preferenze AUTOFLUID. Questo comando elenca tutti i livelli del modello. Seleziona quelli

che desideri, scegli una cartella e verrà creato un file .LST. Poi, nel tuo software CAD, importa questo file nella tua preferenza. La tua preferenza conoscerà i nomi e i livelli dei piani del tuo modello. La comunicazione tra i 2 software è stabilita. *Maggiori informazioni...* 

**8.** Una volta che hai progettato e prodotto i modelli 2D e il modello delle reti nel tuo software CAD, esportali in IFC e integrali con questo comando. Si posizioneranno automaticamente nel posto giusto e all'altezza giusta. *Maggiori informazioni...* 

9. Permette di elencare e selezionare le reti integrate con il comando precedente.

**10.** Se vuoi inviare un file .RVT al tuo cliente, integra le reti in un modello vuoto e salva come .RVT. *Maggiori informazioni...* 

**11.** Permette di creare un testo dalle informazioni contenute in ogni oggetto di una rete IFC.

**13.** Genera un quantitativo dettagliato del contenuto delle tue reti IFC.

**14.** Permette di controllare le interferenze tra le reti AUTOFLUID IFC e l'architettura o qualsiasi altro oggetto nel modello.

**15.** Modulo TeamViewer che permette ai nostri servizi di assistenza e di formazione d'intervenire.

16. Informazioni sul software.

## TRASFORMAZIONE 3D 2/21

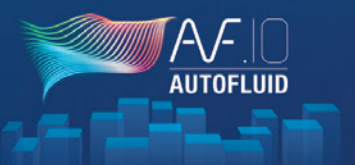

#### RVT-CONNECT - ESPORTAZIONE DI MODELLI 2D

#### 1. Creazione di DWG

Partendo dal modello, puoi generare modelli 2D di ogni piano e integrare i valori dei livelli direttamente in AUTOFLUID. Utilizzando il nastro AUTOFLUID in REVIT, assicurati della compatibilità tra il tuo software CAD e il modello.

Clicca su «Crea DWG», seleziona i modelli 2D che vuoi estrarre, clicca su «Crea» e poi scegli una cartella.

|              | Piano        | Elevazione<br>di progetto | Nome della vista                         | $\leftarrow \rightarrow \checkmark \uparrow$ | « Maq » Fond de P        | lans Arc | ~ Ū          | Rechercher dan | s : Fond de Pla | i \$ |
|--------------|--------------|---------------------------|------------------------------------------|----------------------------------------------|--------------------------|----------|--------------|----------------|-----------------|------|
|              | A - Toiture  | 5750 mm                   | Pianta del pavimento: A - Toiture        | Organiser 👻 🖪                                | louveau dossier          |          |              |                |                 |      |
| $\checkmark$ | B - Niveau 1 | 2800 mm                   | Pianta del pavimento: B - Niveau 1       |                                              |                          |          |              |                |                 |      |
|              | B - Niveau 1 | 2800 mm                   | Pianta del pavimento: B Niv1 Revêtem     | 💣 Réseau                                     |                          | ^        | 🔄 Niveau 1.d | lwg            |                 |      |
|              | B - Niveau 1 | 2800 mm                   | Pianta del pavimento: B Niv1 Température | Assistanc                                    | e Technique              |          | 🖣 RDC.dwg    |                |                 |      |
|              | 00F          | 0 mm                      | Pianta del pavimento: 00F                | Maguet                                       |                          |          | Sous-sol.d   | wg             |                 |      |
| $\checkmark$ | C - RDC      | -170 mm                   | Pianta del pavimento: C - RDC            |                                              |                          | _        | Toiture.dw   | q              |                 |      |
|              | C - RDC      | -170 mm                   | Pianta del pavimento: C RDC Revêteme     | - Fond o                                     | le Plans Archi 2D        |          | _            | 2              |                 |      |
|              | C - RDC      | -170 mm                   | Pianta del pavimento: C RDC Températ     | Plan C                                       | VC                       |          |              |                |                 |      |
|              | 01F          | -2750 mm                  | Pianta del pavimento: 01F                | Réseau                                       | ix 3D                    |          |              |                |                 |      |
| $\checkmark$ | D - Sous-sol | -2850 mm                  | Pianta del pavimento: D - Sous-sol       |                                              |                          | Ŧ        |              |                |                 |      |
|              | D - Sous-sol | -2850 mm                  | Pianta del pavimento: D SS Revêtement    | Nome file:                                   | Maquette Projet AF.dw    | /g       |              |                |                 |      |
| 3 pi         | iani         |                           | Creare                                   | Tipo file:                                   | Fichier dessin dwg (*.dv | wg)      |              |                |                 |      |

## TRASFORMAZIONE 3D 3/21

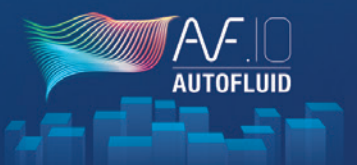

#### 2. Proprietà del pavimento

Questo comando permette di esportare in un file .LST le informazioni dei livelli interessati.

Clicca su «Proprietà dei pavimenti», seleziona i livelli, clicca su «Esporta» e scegli una cartella.

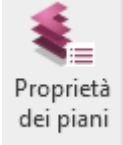

|         |          | topografica | progetto | _         |                        |      |                        |  |
|---------|----------|-------------|----------|-----------|------------------------|------|------------------------|--|
| A - T   | Toiture  | 5750 mm     | 5750 mm  | Assistanc | e Technique            | ^    | Maquette Projet AF.Ist |  |
| ] 10F   |          | 2950 mm     | 2950 mm  |           |                        | - 11 |                        |  |
| ] B - N | Niveau 1 | 2800 mm     | 2800 mm  | - Fond o  | le Plans Archi 2D      |      |                        |  |
| 00F     |          | 0 mm        | 0 mm     | Plan C    | VC                     |      |                        |  |
| C - R   | RDC      | -170 mm     | -170 mm  | Réseau    | ix 3D                  | ~    |                        |  |
| ] 01F   |          | -2750 mm    | -2750 mm | Nome fil  | a: Maguette Projet AF. | st   |                        |  |
| D-S     | Sous-sol | -2850 mm    | -2850 mm | T 61      |                        |      |                        |  |

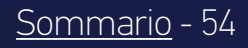

## TRASFORMAZIONE 3D 4/21

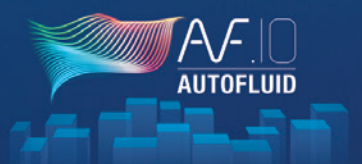

3. Importazione delle proprietà del pavimento

Apri il tuo software CAD e nelle preferenze AUTOFLUID, importate il file .LST precedentemente creato in REVIT:

| Caricamento configuraz                                                                                                    | ione                                                   |                                     |                                                                                                    |   |                     |                        |                                |                     |       |
|----------------------------------------------------------------------------------------------------|--------------------------------------------------------|-------------------------------------|----------------------------------------------------------------------------------------------------|---|---------------------|------------------------|--------------------------------|---------------------|-------|
| AUTOFLUID: File Preferenze                                                                                                 | ×                                                      | AUTOFLUID: Nome e livello dei piani |                                                                                                    | × | 🔺 Importare l'elenc | o dei piani REVIT      |                                |                     | ×     |
| C:\Users\Traceo-CR\Desktop\Manuel.pref<br>Redatto o modificato da Traceo-CR le 23/03/2021 a 1                              | 7h16                                                   | Livello de                          | l progetto = terreno                                                                                                    |   | Cerca in:           | Fond de Plans Archi    | 2D 🗸 🧿 🌶                       | թ                   | 6 🗄 🛱 |
| O AUTOFLUID                                                                                                    |                                                        | Piani<br>Nome Li<br>A. Toture 5     | Importare  Wello del progetto  1750  51.250  52.250  53.250  54.250  54.250  55.250  55.250  55.250  55.250  55.250  55.250  55.250  55.250  55.250  55.250  55.250  55.250  55.250  55.250  55.250  55.250  55.250  55.250  55.250  55.250  55.250  55.250  55.250  55.250  55.250  55.250  55.250  55.250  55.250  55.250  55.250  55.250  55.250  55.250  55.250  55.250  55.250  55.250  55.250  55.250  55.250  55.250  55.250  55.250  55.250  55.250  55.250  55.250  55.250  55.250  55.250  55.250  55.250  55.250  55.250  55.250  55.250  55.250  55.250  55.250  55.250  55.250  55.250  55.250  55.250  55.250  55.250  55.250  55.250  55.250  55.250  55.250  55.250  55.250  55.250  55.250  55.250  55.250  55.250  55.250  55.250  55.250  55.250  55.250  55.250  55.250  55.250  55.250  55.250  55.250  55.250  55.250  55.250  55.250  55.250  55.250  55.250  55.250  55.250  55.250  55.250  55.250  55.250  55.250  55.250  55.250  55.250  55.250  55.250  55.250  55.250  55.250  55.250  55.250  55.250  55.250  55.250  55.250  55.250  55.250  55.250  55.250  55.250  55.250  55.250  55.250  55.250  55.250  55.250  55.250  55.250  55.250  55.250  55.250  55.250  55.250  55.250  55.250  55.250  55.250  55.250  55.250  55.250  55.250  55.250  55.250  55.250  55.250  55.250  55.250  55.250  55.250  55.250  55.250  55.250  55.250  55.250  55.250  55.250  55.250  55.250  55.250  55.250  55.250  55.250  55.250  55.250  55.250  55.250  55.250  55.250  55.250  55.250  55.250  55.250  55.250  55.250  55.250  55.250  55.250  55.250  55.250  55.250  55.250  55.250  55.250  55.250  55.250  55.250  55.250  55.250  55.250  55.250  55.250  55.250  55.250  55.250  55.250  55.250  55.250  55.250  55.250  55.250  55.250  55.250  55.250  55.250  55.250  55.250  55.250  55.250  55.250  55.250  55.250  55.250  55.250  55.250  55.250  55.250  55.250  55.250  55.250  55.250  55.250  55.250  55.250  55.250  55.250  55.250  55.250  55.250  55.250  55.250  55.250  55.250  55.250  55.250  55.250  55.250  55.250  55.250  55.250  55.250  55.250  55.250  55.250  5 |   | Nom                 | AF.lst                 | Modifié le<br>18/09/2019 12:03 | Type<br>Fichier LST | 4     |
| AUTOGAINE     -> UM per solette     -> Variabile CAD e     -> Nome e Livelo     -> Variabili genera     -> Variabili Nuovo | e reti<br>IFC<br>dei piani<br>i del modello<br>oggetto | C - RDC -<br>D - Sous-sol -         | 2.850 45.330<br>2.850 42.650                                                                                                    |   |                     |                        |                                |                     |       |
| OAUTOSAN                                                                                                    |                                                        |                                     |                                                                                                    |   |                     |                        |                                |                     |       |
| O DZETACAD                                                                                                    |                                                        |                                     | UM : METRO UM : METRO                                                                                                    |   | <                   |                        |                                | >                   |       |
|                                                                                                    |                                                        | Salire                              | Aggiungere                                                                                                    |   | Nome file:          | Maquette Projet AF.Ist | ~                              | Apri                |       |
| AUTOBIM3D     Ultimo accesso                                                                                               |                                                        |                                     | Modificare                                                                                                    |   | Tipo file:          | *.lst                  | ~                              | Annulla             |       |
| O Versione specifica                                                                                                    |                                                        | Scendere<br>Ok                      | Cancellare                                                                                                    |   |                     |                        | Collocare F                    | licerca file        |       |

Il legame con il modello è stabilito. Utilizza il piano 2D come fai di solito per uno sfondo:

- in Xref (raccomandato)
- come blocco
- aprendolo

Se necessario, elabora il file (vedi pagina 05) come su un normale piano architettonico.

Ora puoi disegnare con tutti i moduli AUTOFLUID sui piani 2D.

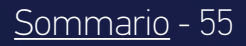

## TRASFORMAZIONE 3D 5/21

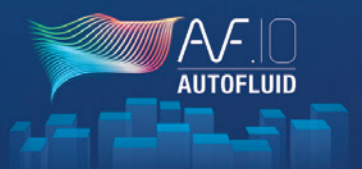

#### QUALITÀ DELLA RETE 2D

Affinché AUTOBIM3D funzioni correttamente, la struttura della tua rete 2D deve essere rispettata.

Pensa a ricostruire i condotti che potrebbero essere stati tagliati per motivi grafici.

#### Fai riferimento ai capitoli:

- p. 9: PREMESSA AL DISEGNO BIFILARE
- p.10: STRUTTURA DI UN CONDOTTO
- p.11: AZIONE SUI CONDOTTI

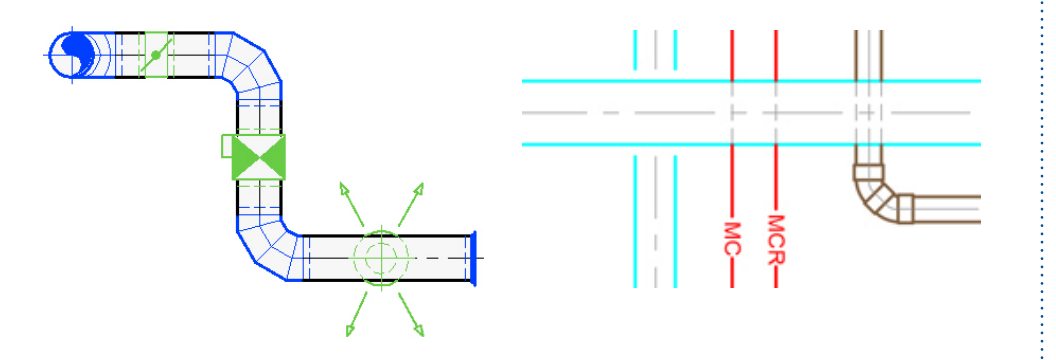

#### Da sapere:

- Le parti seguenti devono essere realizzate con AUTOFLUID patch versione c.12 o superiori per essere compatibili con AUTOBIM3D o AUTOCOUPE:
  - Smorzatore verticale
  - Valvola tagliafuoco verticale
  - Floccaggio e isolante termico
  - Rubinetteria
  - Raccordo a gravità.
- Le parti devono essere circondate dai loro condotti.

#### Esempi:

- Intorno a un raccordo a T, ci devono essere tre condotti
- Intorno a un gomito piatto > due condotti, ecc...
- I condotti obliqui devono essere collegati ad almeno un condotto orizzontale

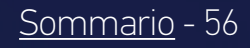

## TRASFORMAZIONE 3D 6/21

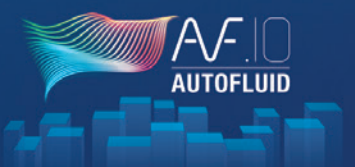

Sommario

- 57

#### DEFINIZIONE DEI TERMINI

• La rete

È composta da oggetti grafici come condotti, gomiti, riduzioni, raccordi...

• Gli accessori «sulla linea»

Si tratta dei materiali di piccole dimensioni collegati alle reti: valvole, smorzatori, griglie, rubinetteria...

Questi materiali, da progettare rapidamente e INDIPENDENTEMENTE dalla sezione della rete, sono "fabbricati" su richiesta durante l'instradamento. È graficamente semplice e schematico, ma con le dimensioni giuste. Se necessario, può essere sostituito automaticamente da blocchi più avanzati dal punto di vista grafico.

• Le attrezzature principali

Non sono fornite con AUTOFLUID. Molti utenti hanno già la loro libreria, e i produttori forniscono ora elementi in vari formati (DWG, RFA, IFC, ecc.) per integrare il loro materiale nei tuoi piani o modelli.

• Gli oggetti grafici

Rappresentano il percorso della rete. Esempio: un gomito piatto, un gomito verso l'alto, un raccordo...

In un oggetto grafico, ci possono essere diversi elementi.

#### Esempio qui sotto:

- 1. L'oggetto grafico «raccordo superiore» contiene 3 elementi: GOMITO/CONDOTTO/RACCORDO
- 2. L'oggetto grafico «gomito piatto» contiene 1 elemento: GOMITO

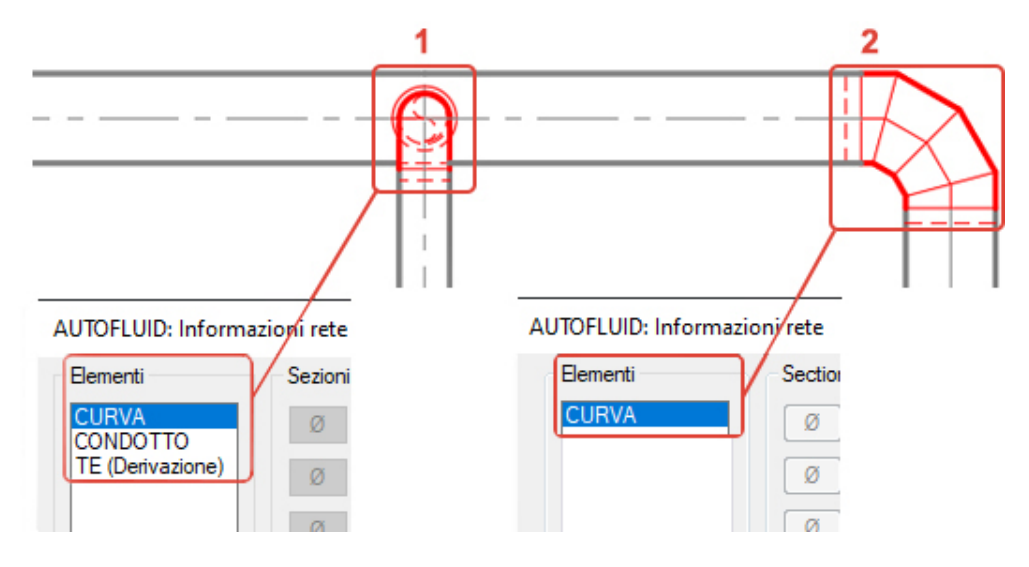

• Gli elementi

#### Vedi di cui sopra.

Contengono le informazioni che permettono:

- Modifiche rapide agli oggetti grafici
- Il calcolo delle perdite di carico
- La creazione del modello 3D

## TRASFORMAZIONE 3D 7/21

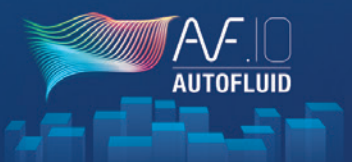

#### DEFINIZIONE DEI TERMINI

| I condotti orizzontali                                                  | Rappresentati da:                                                                                                    |
|-------------------------------------------------------------------------|----------------------------------------------------------------------------------------------------|
| Circolare<br>Rettangolare<br>Rettangolare evacuazione fumi<br>Unifilare | <ul> <li>&gt; 3 tratti</li> <li>&gt; 2 tratti</li> <li>&gt; 4 tratti</li> <li>&gt; 1 tratto (a seconda del percorso:<br/>linea/polilinea)</li> </ul> |

Rappresentati da:

| Circolare                     | > 1 cerchio                    |
|-------------------------------|--------------------------------|
| Rettangolare                  | > 1 quadrato/1 rettangolo      |
| Evacuazione fumi rettangolare | > 1 doppio quadrato/rettangolo |
| Unifilare                     | > 1 cerchio                    |

#### • I condotti a gravità

I condotti verticali

I condotti a gravità sono per definizione condotti leggermente obliqui. Storicamente, le reti a gravità sono sempre state progettate con un modello di condotto orizzontale. La bassa pendenza genererebbe delle ellissi così fini sulle parti di collegamento (gomiti, raccordi a Y...) che vengono ignorate.

Non sarà utile indicare l'angolo di un condotto a gravità a bassa pendenza.

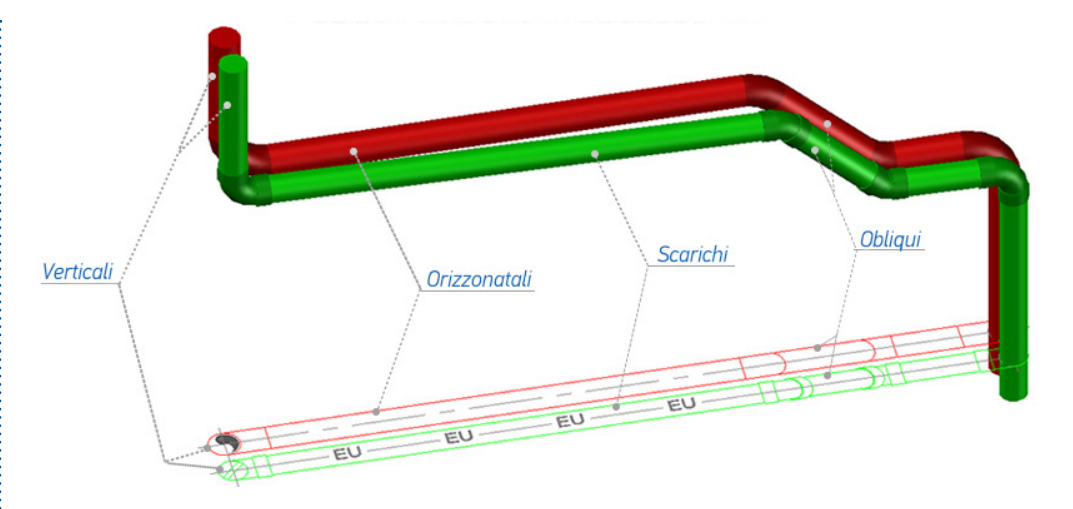

• I condotti obliqui

Stessa rappresentazione di quelli orizzontali, ma con l'informazione dell'angolo.

I condotti obliqui vengono creati in 2 modi:

- da "Interruzioni": comandi una tantum o opzione di comandi di instradamento
- trasformando un condotto orizzontale

Per crearli da un condotto orizzontale esistente, utilizza il comando «INVERTI UN CONDOTTO OBLIQUO/ORIZZONTALE» Quindi, con il comando «CAMBIA» , adatta i pezzi adiacenti. (vedi Esercizio in 9 passaggi p. 62)

## TRASFORMAZIONE 3D 8/21

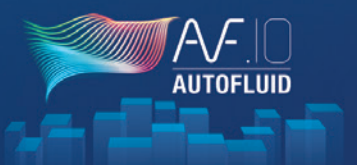

#### DEFINIZIONE DEI TERMINI

#### • I rami

Un ramo è un segmento della rete. È definito dalle sue estremità: una derivazione, un terminale o un cambio di livello. Esempio: da un raccordo a T a una Griglia, da un Raccordo a Y a un Gomito verso il basso.

#### Esempio: nel disegno qui sotto, identifichiamo 3 rami

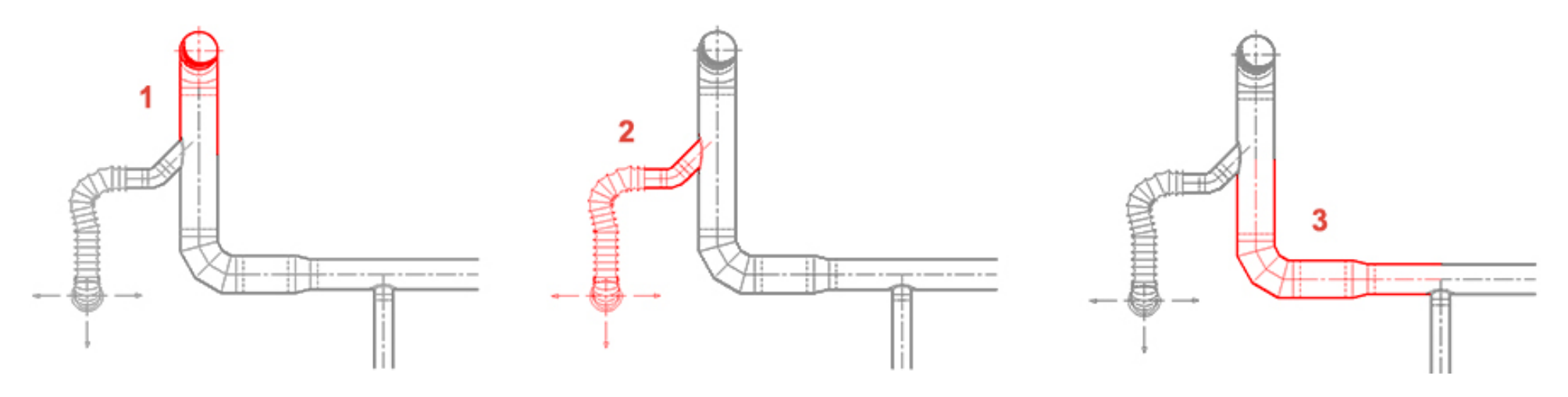

#### • Propagare

Significa inserire le informazioni relative a un oggetto grafico, le informazioni vengono poi propagate a tutti gli oggetti grafici del ramo. Ogni ramo deve contenere informazioni: l'informazione non passa automaticamente da un ramo all'altro.

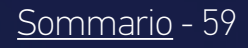

## TRASFORMAZIONE 3D 9/21

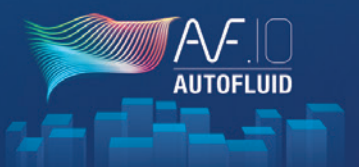

#### **INFORMAZIONI E TESTI**

Differenzia il comando «TESTO» dai comandi di informazione.

I comandi di informazione ti permettono di leggere o dare informazioni (ancorare) agli elementi degli «elementi grafici». Il comando «TESTO» recupera queste informazioni e ti permette di completarle, se necessario. Con cornice e/o linea di richiamo.

• I comandi di informazione

Ci sono 4 comandi per ottenere o fornire informazioni su una rete. Sono i comandi «Informazioni»:

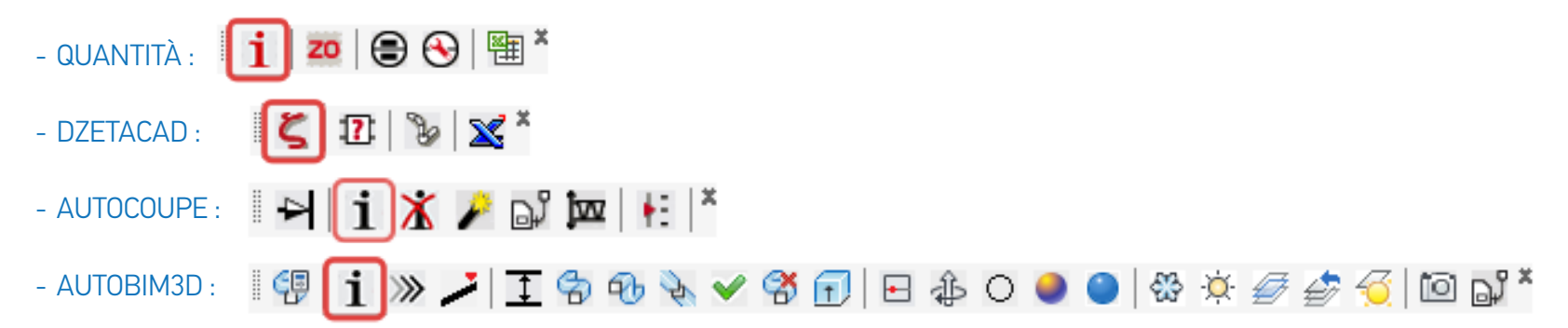

Queste quattro finestre di dialogo sono adattate ai moduli corrispondenti: per DZETACAD l'informazione importante è la **Portata** e per AUTOCOUPE/AUTOBIM3D è il **Livello** e il **Flusso dell'acqua**.

Un'informazione convalidata in una delle quattro finestre di dialogo è valida per le altre.

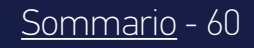

## TRASFORMAZIONE 3D 10/21

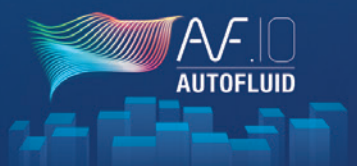

#### DARE INFORMAZIONI SULLA RETE 2D (LIVELLI)

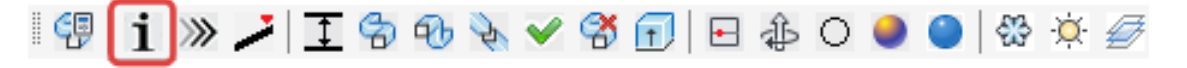

| AUTOFLUID: Informazioni rete | ×                                                      |
|------------------------------|--------------------------------------------------------|
| Sezioni                      | Isolante                                               |
| Ø PVC  V                     | Isolamento     Protezione REI     [Mm]                 |
|                              | Fili di riferimento                                    |
|                              | Filo sup isolante     268.9     [Cm]     >             |
|                              | Filo Sup 268.9 [Cm] >                                  |
|                              | Asse 263.9 [Cm] >                                      |
|                              | Filo Inf         258.9         [Cm]         >          |
| Pendenza 1.5 cm/metro        | Filo Inf isolante         258.9         [Cm]         > |
| Condotto verso               |                                                        |
|                              | to                                                     |
| Ok                           | Stop                                                   |

#### Il livello è dato ramo per ramo.

Permette di specificare velocemente i livelli dei rami selezionati, direttamente dando il livello alla tastiera, oppure recuperando il livello da un altro condotto.

L'informazione del livello deve essere data principalmente ai condotti orizzontali. Per altri oggetti grafici, il livello viene dedotto tramite il condotto adiacente.

*Esempio:* propagare il livello lungo una rete contenente un'interruzione.

I livelli mancanti o errati a volte vengono sostituiti automaticamente da livelli che consentono la modellazione 3D.

Il disegno 2D dell'isolamento (Isolante termico/Floccaggio) non genererà un isolamento 3D.

Spunta la casella «Isolante» se vuoi integrarlo nel tuo modello 3D.

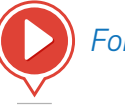

Fornisci informazioni sui livelli

## TRASFORMAZIONE 3D 11/21

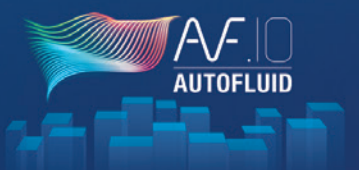

#### Esercizio

Questo esercizio ti permetterà di riempire i condotti obliqui, aggiungere e aggiustare le parti adiacenti (interruzioni, gomiti...) per ottenere una rete 2D che può essere «trasformata» in 3D.

L'esercizio raggruppa tutte le difficoltà che potresti incontrare quando aggiungi informazioni alla rete 2D.

#### Per disegnare e riempire i condotti sottostanti, sono necessari 9 passaggi.

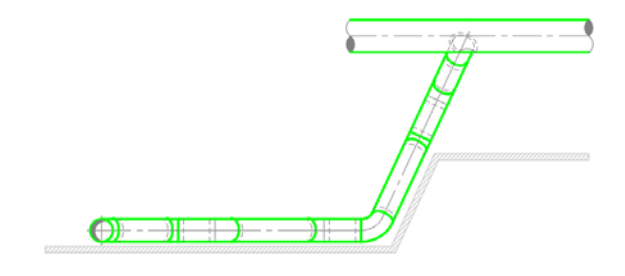

#### Passaggi 1-2-3

Disegna i condotti e aggiungi un'interruzione tramite il comando Punto.

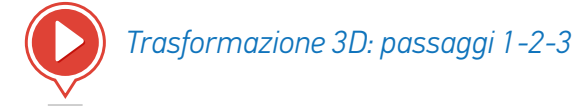

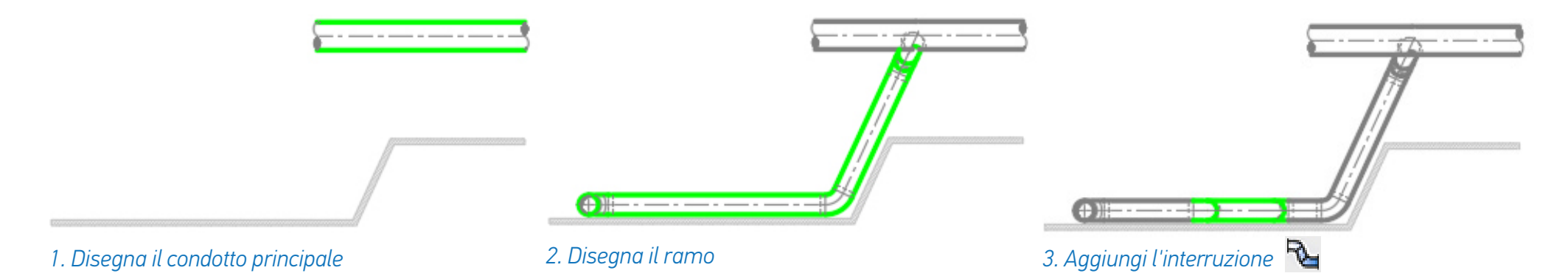

## TRASFORMAZIONE 3D 12/21

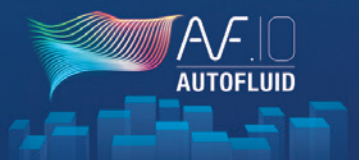

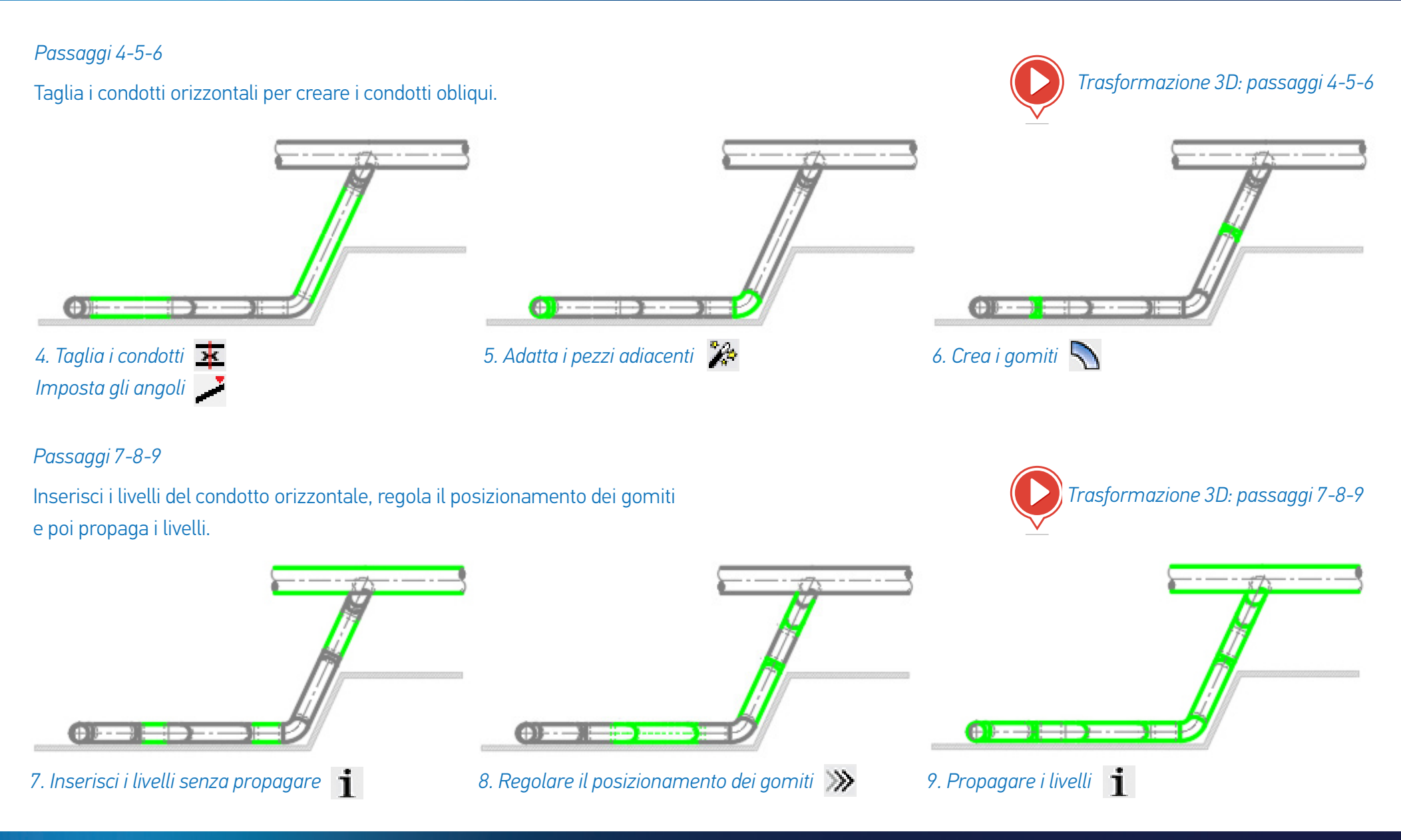

<u>Sommario</u> - 63

## **TRASFORMAZIONE 3D** 13/21

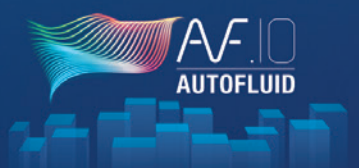

#### FORNIRE INFORMAZIONI SULLA RETE 2D (FLUSSO DELL'ACQUA)

Per fornire informazioni sui livelli dei condotti a gravità, utilizza il comando «INFORMAZIONI SULLA RETE» come per le altre reti.

| 🖳 🕄 🔪 🥕 📜 🕄 🖓 🗞 🖌            | 😚 🕣 🗗 🤹 O 🥥 🌑                                 |
|------------------------------|-----------------------------------------------|
| AUTOFLUID: Informazioni rete | ×                                             |
| Sezioni                      | Isolante                                      |
| Ø 100 × PVC 100<br>PVC ~     | Isolamento     Protezione REI     [Mm]        |
|                              | Fili di riferimento                           |
|                              | Filo sup isolante     268.9     [Cm]     >    |
|                              | Filo Sup         268.9         [Cm]         > |
|                              | Asse 263.9 [Cm] >                             |
|                              | Filo Inf         258.9         [Cm]         > |
| Pendenza 1.5 cm/metro        | Filo Inf isolante     258.9     [Cm]     >    |
| Condotto verso               |                                               |
| 0.00 [Cm] O In alto          | da 258.9 [Cm]                                 |
| Ok                           | Stop                                          |

Questo comando permette di riempire rapidamente il flusso dell'acqua:

Specifica il flusso dell'acqua di partenza e la pendenza, poi clicca su o giù per il ramo in modo da calcolare i flussi dell'acqua adiacenti.

E possibile modificare la definizione di un flusso dell'acqua: vedi /ideo p. 60.

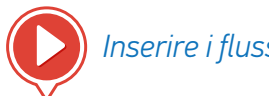

Inserire i flussi dell'acqua

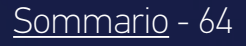

## TRASFORMAZIONE 3D 14/21

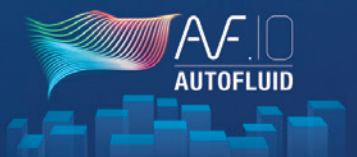

#### CREAZIONE DELLA RETE 3D

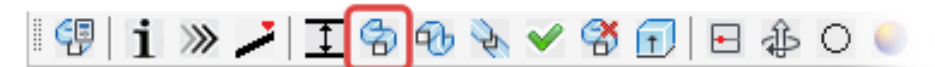

- Il rilevamento
  - La creazione della rete 3D è fatta semplicemente rilevando la rete 2D.

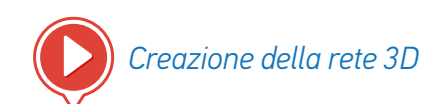

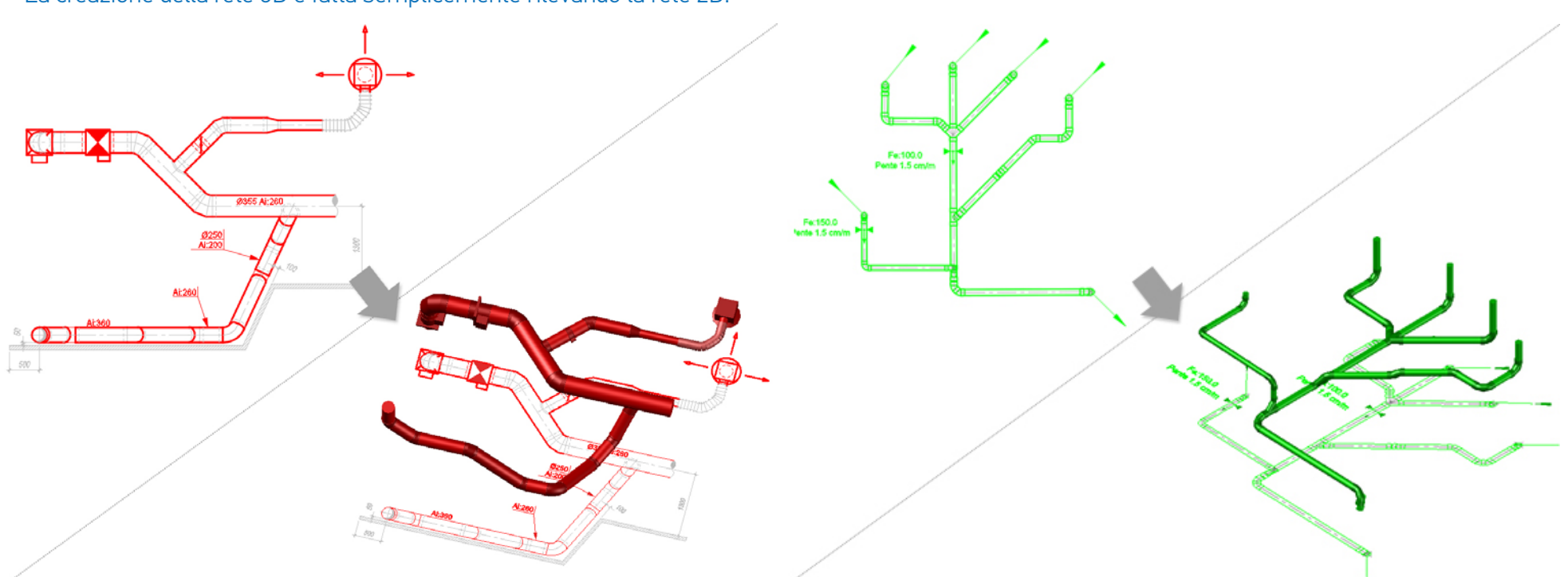

Non sei obbligato a rilevare tutta la rete in una volta. Consigliamo anzi di suddividere questa fase di creazione. Vedi capitolo «MODELLAZIONE - GESTIONE RETI 3D» p. 64 per Eliminare/Unire/Rinominare/Esportare le reti.

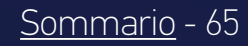

## TRASFORMAZIONE 3D 15/21

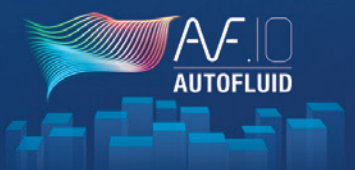

#### MODIFICA DEL FLUSSO DELL'ACQUA

| \$\$ \$\$ I 🖬 i ≫ й 🗐 \$\$   = \$  0 (                                                | * 🔅 🌣 ا 🕼 🔟 🌔 🧶 |
|---------------------------------------------------------------------------------------|-----------------|
| AUTOFLUID: Informazioni rete X                                                        | 7               |
|                                                                                       |                 |
|                                                                                       |                 |
| Livello acqua 258.9 [Cm]                                                              |                 |
| Pendenza 1.5 cm/metro                                                                 |                 |
| Opzioni<br>Aggiungere salendo da<br>Aggiungere scendendo da<br>Cambia la pendenza 3.0 |                 |
| Rifare Aggiomamento Stop                                                              |                 |

Se la rete viene modificata graficamente, la definizione del flusso dell'acqua può essere modificata.

Clicca sul logo/testo del flusso dell'acqua per:

- Ridefinire il livello di partenza
- Ridefinire la pendenza
- Aggiungere/rimuovere un ramo
- Ridefinire la pendenza di un segmento

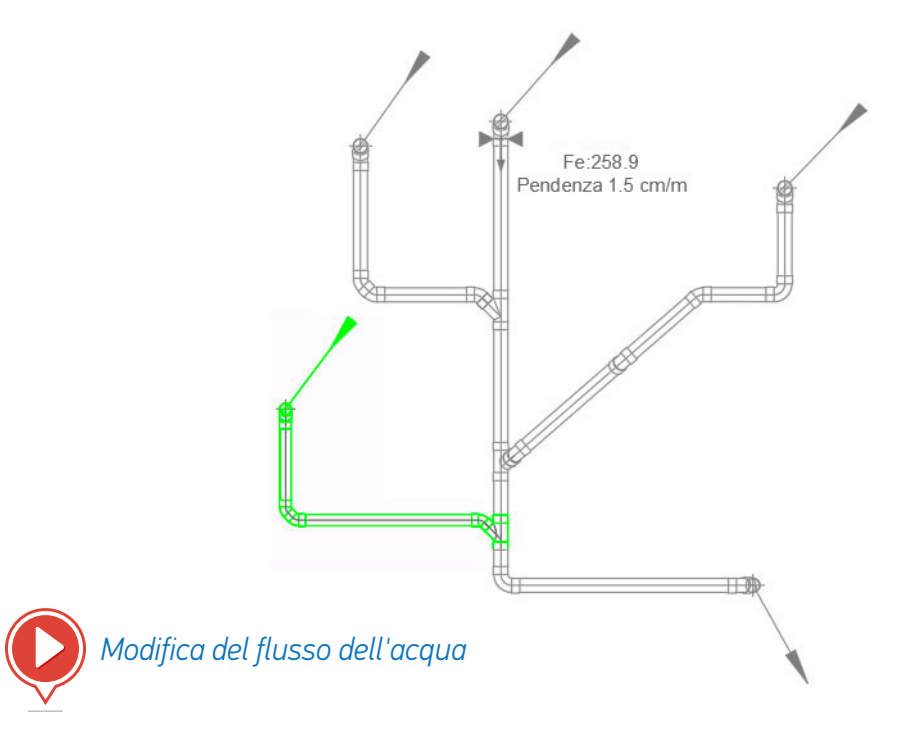

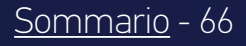

## TRASFORMAZIONE 3D 16/21

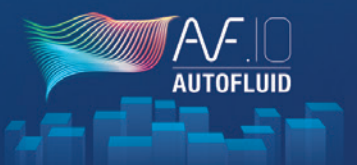

#### LA VISUALIZZAZIONE

• Orbita 3D:

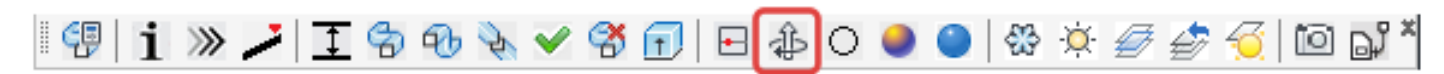

Questo comando ti permette di ruotare intorno alla tua rete. È un comando nativo del tuo software CAD (vedi il manuale del tuo software CAD).

• Vista in pianta:

| 🗐 i » 🥕 I 🕆 秒 🗞 🛩 🛠 🕤 | 🗄 🕼 O 🧶 🎱 🕸 | 🌣 🥔 👉 🏹 🔟 🔊 🎽 |
|-----------------------|-------------|---------------|
|-----------------------|-------------|---------------|

Permette di tornare alla vista in pianta con lo zoom sull'entità cliccata (evita lo Zoom estensioni del comando del tuo software CAD).

• Stili visivi:

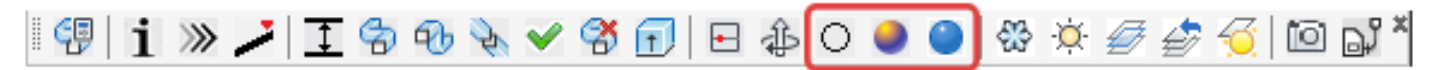

- Filare 2D
- Stile concettuale, con bordo visibile
- Stile realistico: ideale per creare istantanee

## **TRASFORMAZIONE 3D** 17/21

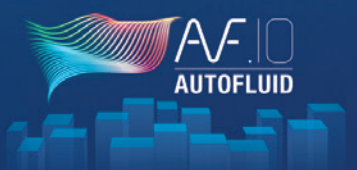

#### CREAZIONE DI ELEMENTI ARCHITETTONICI IN 3D

|                                                   | :                                    |
|---------------------------------------------------|--------------------------------------|
| ◯ Soletta superiore                               | O Sotto la trave 200.00 [Mm]         |
| ◯ Controsoffitto                                  | Altro oggetto, altezza : 200.00 [Mm] |
| O PAV sopraelevato                                | Constant Treeses from                |
| ◯ Soletta inferiore                               | Filo Sup 2800 [Mm]                   |
| <ul> <li>Soletta superiore e inferiore</li> </ul> | Asse - [Mm]                          |
| Pilaetro                                          | Filo Inf 0 [Mm]                      |

Non è un software di architettura, ma uno strumento per elevare in 3D gli elementi architettonici 2D più comuni.

Ti permetterà di avere le tue reti nel loro ambiente senza essere costretto a trasferirle nel modello. Questo strumento è utile anche per generare l'involucro di un locale tecnico.

La trasparenza degli elementi architettonici può essere impostata tramite il file Preferenze.

#### Esempio di una vista dal basso:

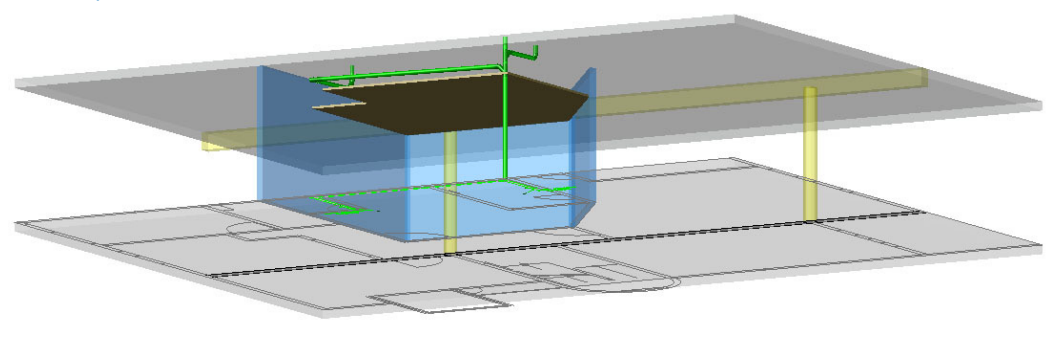

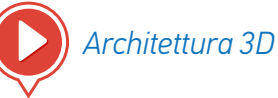

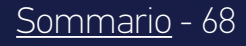

## TRASFORMAZIONE 3D 18/21

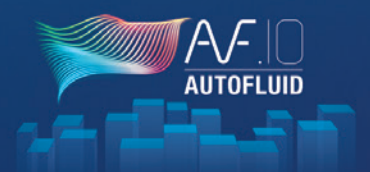

#### **ISTANTANEE 3D - CREAZIONE**

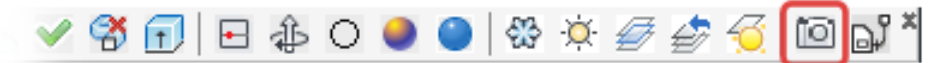

Questo comando ti permette di arricchire la presentazione del tuo piano 2D. Non è un passaggio che riguarda il modello.

Dopo aver scelto la vista con gli strumenti di visualizzazione (posizionamento e aspetto), lancia il comando «Scatta un'istantanea», posiziona l'indicatore e seleziona gli elementi 3D.

- L'orientamento del numero sull'indicatore corrisponde al SCU originale
- Il posizionamento dell'indicatore deve essere considerato in relazione alla vista in pianta. Deve indicare gli elementi della vista 2D. L'indicatore numero 2 qui sotto non è corretto perché nella vista Orbita indica la rete 3D ma è dietro la rete 2D nella vista in pianta:

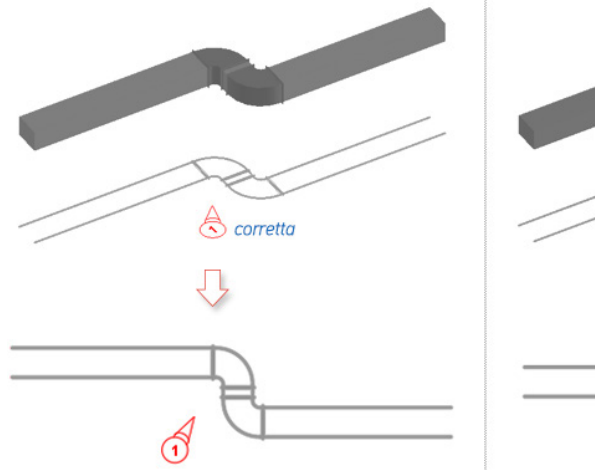

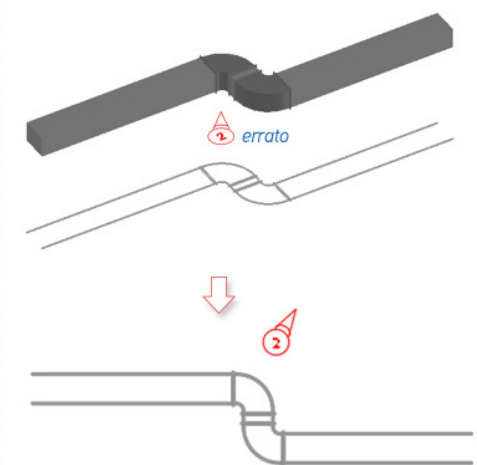

#### LE ISTANTANEE 3D - POSIZIONAMENTO

Posiziona l'istantanea nell'area Oggetto o Presentazione.

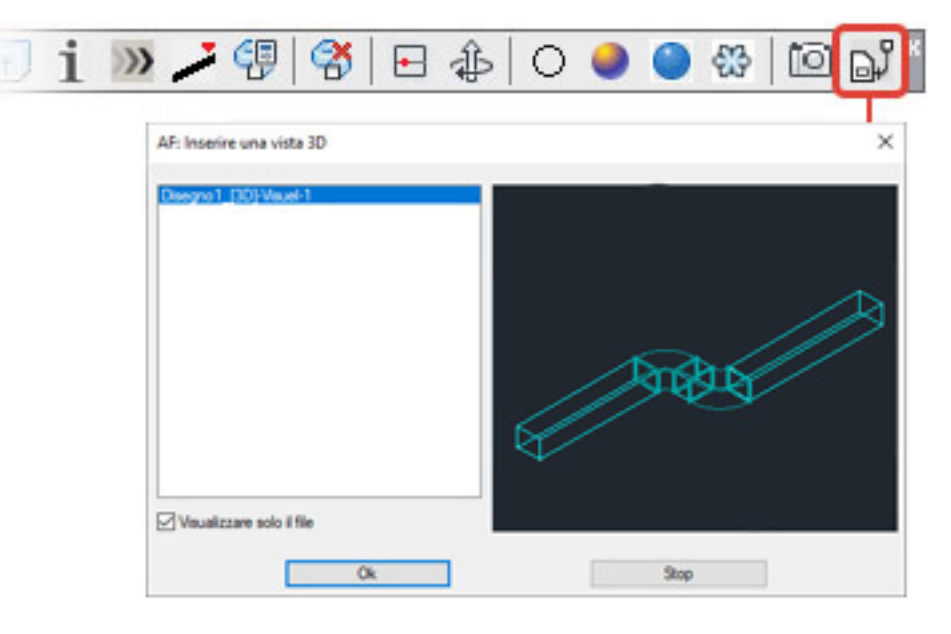

Visuel 1

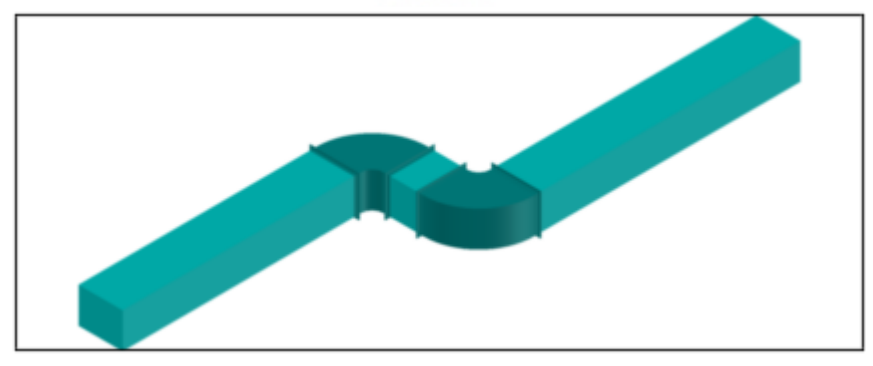

## TRASFORMAZIONE 3D 19/21

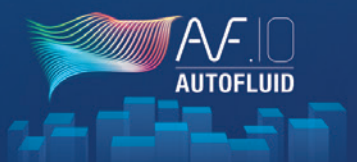

#### MODELLAZIONE - GESTIONE DELLE RETI 3D

| 👎 i » 🥕 I 🕏 🕫 🗞                                                         | 🛩 😤 🕤 🖻 🤹 O 🧶 🕤                                      |
|-------------------------------------------------------------------------|------------------------------------------------------|
| AF: Gestione reti 3D                                                    | ×                                                    |
| Filo di riferimento inferiore della soletta superiore. RELATIVO : 280   | 0 [Mm] - PROGETTO : 2.914 [Me]                       |
| Réseau 3D                                                               | Informazioni sulla rete selezionata:                 |
| Aria di mandata<br>Aria di ripresa                                      | Nom du réseau : Aria di espulsione                   |
|                                                                         | Nom du calque : 3D-VEN-AEXP<br>Nombre d'éléments : 5 |
|                                                                         | Esportare DWG                                        |
| Aggiomamento elenco                                                     | Esportare IEC                                        |
| Nombre de réseaux :3 - 1 sélectionné(s).                                | Espondición o                                        |
| Aggiungere Fondere                                                      |                                                      |
| Cancellare Rinominare                                                   | STOP                                                 |
| Filo di riferimento superiore della soletta inferiore . RELATIVO : 0 [N | /m] - PROGETTO : 0.114 [Me]                          |

Qui puoi unire i diversi segmenti di una rete (dello stesso layer). Puoi anche rinominare o cancellare le reti. Poi seleziona le reti da esportare e avviare l'esportazione. Le reti saranno automaticamente raggruppate in un unico file DWG o IFC.

Quando si salva, una cartella e un nome di file sono proposti per impostazione predefinita (possono essere modificati). Il file IFC creato può essere esportato in un software di modellazione tipo REVIT.

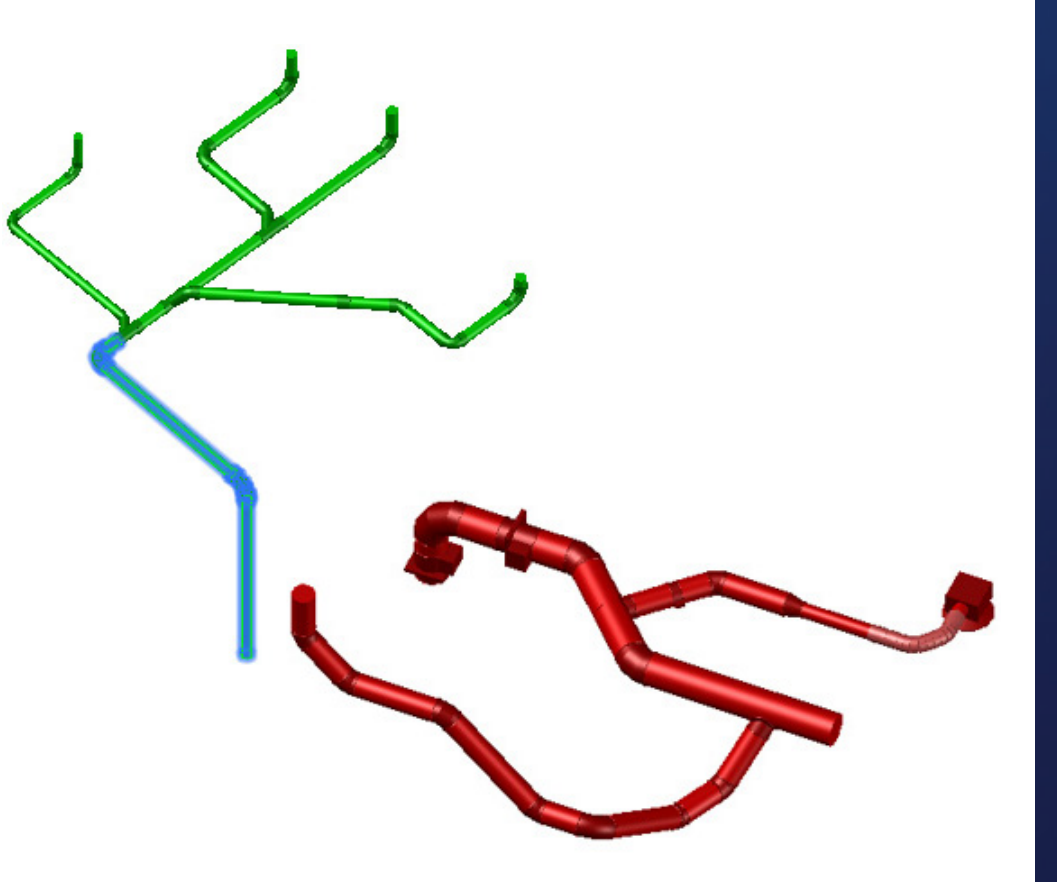

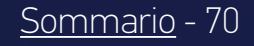

## TRASFORMAZIONE 3D 20/21

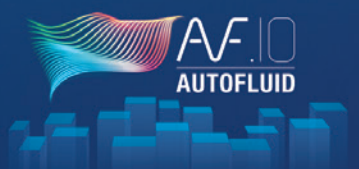

#### RVT-CONNECT: IMPORTAZIONE DI RETI 3D AUTOFLUID NEL MODELLO REVIT

Una volta che hai creato le tue reti 3D, importale in Revit. Sono possibili diverse importazioni:

- 1. Importazione o collegamento delle reti 3D in formato DWG o IFC
- 2. Integra i tuoi IFC direttamente nel modello
- 3. Creazione di un RVT per «collegarlo» al modello

Il principio di AUTOBIM3D è di fare del tuo piano 2D il pezzo forte della tua produzione: qualsiasi modifica viene fatta attraverso il piano 2D e poi attraverso la rigenerazione della parte 3D modificata.

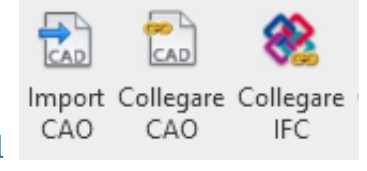

Se usi l'integrazione «Collega...», il

modello viene aggiornato automaticamente in REVIT.

- 1. Importazione o collegamento delle reti 3D in formato DWG
  - 1. Apri il progetto (file .RVT)
  - 2. Nella finestra dell'albero del progetto, seleziona la pianta corrispondente al modello AUTOBIM3D da importare (posizionamento automatico)

| rowser di progetto - Maquette Projet AF.rvt |
|---------------------------------------------|
| Prospetto: Elévation Ouest                  |
| Prospetto: Elévation Sud                    |
| 🖃 Piante dei pavimenti                      |
| 🚊 Piante                                    |
| Pianta del pavimento: A - Toiture           |
| Pianta del pavimento: B - Niveau 1          |
| Pianta del pavimento: C - RDC               |
| Pianta del pavimento: D - Sous-sol          |

#### 3. Barra multifunzione AUTOFLUID

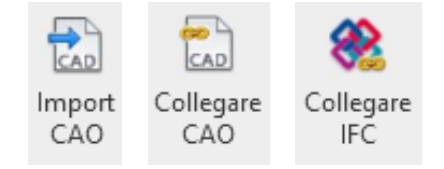

- «Importa CAD» file DWG
- «Collega CAD» File DWG
- «Collega IFC» File IFC

La funzione «Collega» in REVIT è l'equivalente del comando Xref in AUTOCAD.

-> Ora puoi visualizzare le tue reti. Queste reti non possono essere modificate nel modello.

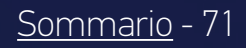
# TRASFORMAZIONE 3D 21/21

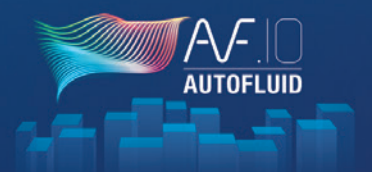

#### 2. Integra i tuoi IFC direttamente nel modello

- Apri il tuo modello architettonico
- Integra i file .IFC

| Fichier /                                                                   | Architecture                                        | Structure                                                                                                    | Acier                       | Systèmes                                                                      | Insérer                                | Annoter                | Analyser                        | Volum             | e et site        | Collabor       |
|-----------------------------------------------------------------------------|-----------------------------------------------------|----------------------------------------------------------------------------------------------------|-----------------------------|-------------------------------------------------------------------------------|----------------------------------------|------------------------|---------------------------------|-------------------|------------------|----------------|
| Import Col<br>CAO                                                           | Ilegare Collega<br>CAO IFC<br>Integrazio            | are Collegare<br>Revit<br>ne di base Rev                                                                                    | Gestio<br>dei collegi<br>it | ne Cre<br>amenti i D                                                          | are Proprieta<br>WG dei pian<br>Sfondo | i Integrare<br>gli IFC | Elenco IFC<br>integrati<br>Rete | Salvare<br>in RVT | Testo<br>puntual | Etichetta<br>e |
| - Seleziona i file (è possibile una selezione multipla)<br>- Clicca su Apri |                                                     |                                                                                                    |                             |                                                                               |                                        |                        |                                 |                   |                  |                |
| R Integrare IFC                                                             |                                                     |                                                                                                    |                             |                                                                               |                                        |                        |                                 |                   |                  | ×              |
|                                                                             | ← → ▼ ↑ 🔤 « Maquette REVIT → Réseaux 3D 🗸 ♂ Rechere |                                                                                                    |                             |                                                                               |                                        |                        | Rechercher of                   | lans : Rése       | aux 3D           | Q              |
|                                                                             | Organiser 🔻                                         | Nouveau                                                                                                    | dossier                     |                                                                               |                                        |                        |                                 | •••               |                  | ?              |
|                                                                             | viraci                                              | eo-asstech<br>sistance Technic<br>Demandes LM<br>Demandes MC<br>Maquette REVIT<br>Fond de Plans A<br>Plan CVC<br>Réseaux 3D | que                         | <ul> <li>Niveau</li> <li>RDC.ifc</li> <li>Sous-so</li> <li>Toiture</li> </ul> | 1.ifc<br>ol.ifc<br>ifc                 | r                      |                                 |                   |                  |                |
|                                                                             |                                                     | Nome file                                                                                                    | : "Toiture.                 | ifc" "Niveau 1                                                                | .ifc" "RDC.ifc"                        | "Sous- ∨               | Fichiers ifc (<br>Apri          | *.ifc)            | Annulla          | ×<br>          |

-> Le tue reti sono accessibili, modificabili e ogni elemento è calcolato secondo lo standard BIM in vigore.

- 3. Creazione di un .RVT per «collegarlo» al modello
  - Apri un nuovo progetto con il modello "AUTOFLUID 20xx.rte"

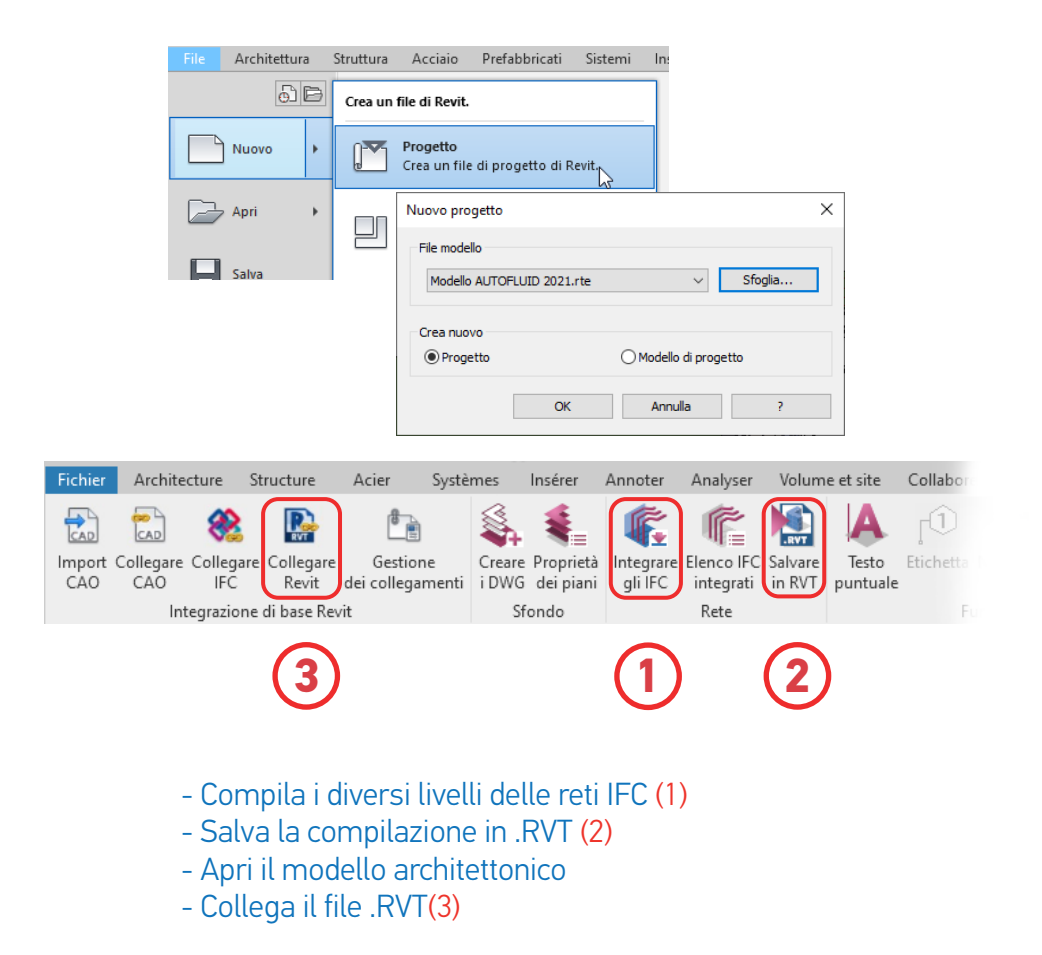

# CONTATTI

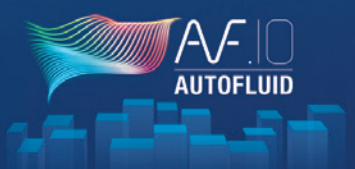

#### SUPPORTO TECNICO

Non hai trovato la risposta a una domanda tecnica in questo manuale?

Hai un problema nell'uso del prodotto?

Vai a www.autofluid.fr -> pagina dell'assistenza

Troverai:

- Domande frequenti, inclusa la sezione «Come fare per»
  - Aggiungere un tipo di linea
  - Aggiungere o modificare un indicatore assegnato
  - Ecc...
- Un modulo da compilare per essere richiamati da un tecnico.

Il supporto tecnico può essere contattato all'indirizzo hotline@traceocad.fr

### CANALE YOUTUBE

Iscriviti al nostro canale Tracéocad e scopri gli ultimi video in diretta:

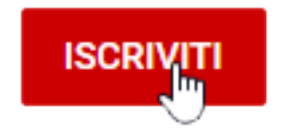

## FORMAZIONE

Per assicurarti di ottenere il massimo da AUTOFLUID nella tua attività, offriamo corsi di formazione appositamente progettati per i nostri utenti. Questi corsi sono rivolti sia ai principianti che agli utenti avanzati e possono essere tenuti sul posto o in una sessione multiaziendale nella nostra sede.

Qualunque sia il tuo livello, i nostri corsi di formazione sono specializzati e adattati.

I formatori Tracéocad sono professionisti del CAD applicato ai fluidi. Le loro competenze vanno ben oltre la semplice dimostrazione della funzionalità del software.

Per qualsiasi PREVENTIVO RIGUARDANTE LA FORMAZIONE, in multiazienda o nella tua sede, basta contattarci:

Ufficio commerciale contact@traceocad.fr Tel: +33 4 86 79 20 00

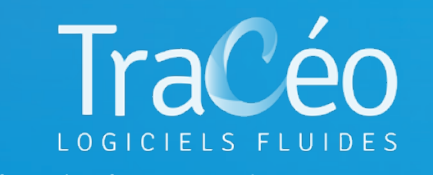

info@athsoftware.it - Tel: +39 01 14 37 04 99 <u>www.athsoftware.it</u>